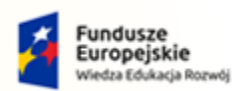

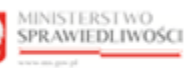

Unia Europejska Europejski Fundusz Społeczny

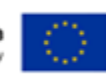

# Krajowy Rejestr Zadłużonych

# Statystyka Podręcznik użytkownika

Wersja 1.0

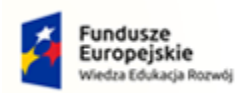

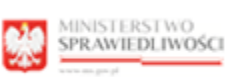

-

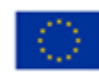

# Spis treści

| 1.  | Info       | rmacje ogólne                                                      | 3  |
|-----|------------|--------------------------------------------------------------------|----|
| 1.1 |            | Cel i struktura dokumentu                                          | 3  |
| 1.2 | 2.         | Odbiorcy produktu                                                  | 3  |
| 1.3 | 8.         | Zakres produktu                                                    | 3  |
| 1.4 | ŀ.         | Skróty pojęć                                                       | 3  |
| 1.5 | 5.         | Stosowane style czcionek                                           | 4  |
| 1.6 | <b>.</b>   | Stosowane symbole                                                  | 4  |
| 1.7 | <b>′</b> . | Odwołania                                                          | 4  |
| 2.  | Wpr        | rowadzenie                                                         | 4  |
| 3.  | Wyr        | nagania                                                            | 4  |
| 4.  | Role       | e użytkowników                                                     | 5  |
| 5.  | Ogó        | Ine zasady obsługi aplikacji                                       | 5  |
| 5.1 |            | Uruchomienie aplikacji                                             | 6  |
| 5.2 | 2.         | Pulpit pracy aplikacji                                             | 6  |
| 5.3 | 8.         | Standardowe elementy aplikacji                                     | 7  |
| 5.4 | I.         | Poruszanie się między aplikacjami                                  | 9  |
| 6.  | Obs        | ługa atrybutów statystycznych postępowania                         | 10 |
| 6.1 |            | Manualny wpis wartości atrybutu statystycznego                     | 16 |
| 6.2 | 2.         | Zmiana manualnego wpisu wartości atrybutu statystycznego           | 18 |
| 6.3 | 8.         | Usuwanie manualnego wpisu wartości atrybutu statystycznego         | 19 |
| 7.  | Obs        | ługa atrybutów statystycznych wydziału                             | 21 |
| 7.1 |            | Wpis wartości atrybutu statystycznego wydziału                     | 22 |
| 7.2 | 2.         | Zmiana wartości atrybutu statystycznego wydziału                   | 25 |
| 7.3 | 3.         | Usuwanie wpisu wartości atrybutu statystycznego wydziału           | 27 |
| 8.  | Gen        | erowanie danych statystycznych sprawozdania MS-S20UN               | 28 |
| 8.1 |            | Sprawozdanie MS-S20UN                                              | 28 |
| 8.2 | 2.         | Eksport listy postępowań wchodzących w skład sprawozdania MS-S20UN | 31 |
| 8.3 | 8.         | Eksport danych sprawozdania MS-S20UN                               | 32 |
| 8.4 | ŀ.         | Eksport CSV sprawozdanie MS-S20UN                                  | 34 |
| 9.  | Gen        | erowanie okresowych danych statystycznych                          | 36 |
| 9.1 |            | Raporty okresowe                                                   | 37 |
| 9.2 | 2.         | Eksport raportów okresowych                                        | 38 |
| 10. | S          | pis tabel                                                          | 40 |
| 11. | S          | pis rysunków                                                       | 40 |

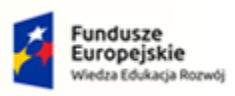

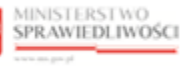

Unia Europejska Europejski Fundusz Społeczny

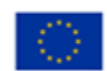

MINISTERSTWO SPRAWIEDLIWOŚCI

Umowa numer 7 z dnia 25 marca 2020 – Budowa, utrzymanie i rozwój Systemu Krajowy Rejestr Zadłużonych.

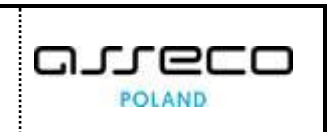

# 1. Informacje ogólne

#### 1.1. Cel i struktura dokumentu

Celem dokumentu jest przedstawienie informacji o sposobie użytkowania aplikacji *STATYSTYKA* w Systemie KRZ.

#### 1.2. Odbiorcy produktu

Odbiorcami dokumentu są użytkownicy, którzy posiadają uprawnienia do podglądu i/lub edycji atrybutów statystycznych postępowania oraz podglądu sprawozdania MS-S20UN i raportów okresowych.

#### 1.3. Zakres produktu

Dokument obejmuje swoim zakresem opis funkcjonalności oraz sposób ich użycia przez użytkownika aplikacji STATYSTYKA w Systemie KRZ.

#### 1.4. Skróty pojęć

Niniejszy rozdział prezentuje definicje wszystkich pojęć i skrótów wykorzystywanych w dokumencie.

| Tabela 1 - Po | ojęcia i skróty | stosowane w | / dokumencie |
|---------------|-----------------|-------------|--------------|
|---------------|-----------------|-------------|--------------|

| Skróty/Pojęcia       | Znaczenie                                                                                                    |  |  |
|----------------------|----------------------------------------------------------------------------------------------------|--|--|
| Atrybut statystyczny | <ul> <li>Parametr statystyczny zdefiniowany w słowniku atrybutów urządzeń ewidencyjnych, wchodzący w skład określonej grupy atrybutów powiązanych z danym urządzeniem ewidencyjnym, mający wpływ na dane zawarte w sprawozdaniu MS-S20UN w zadanym okresie statystycznym. Atrybuty statystyczne podzielone są na kilka rodzajów w zależności od typu danych jakimi są określane: <ul> <li>Lista (rozwijalna lista dostępnych wartości),</li> <li>Wartość logiczna (Tak/Nie),</li> <li>Data (wartość z kalendarza),</li> <li>Tekst,</li> <li>Liczba,</li> <li>Kwota</li> </ul> </li> </ul> |  |  |
| MS-S20UN             | Sprawozdanie w sprawach upadłościowych i restrukturyzacyjnych (wg<br>właściwości rzeczowej)                                                                                                    |  |  |
| KANC                 | Kancelaria                                                                                                    |  |  |
| KRZ                  | Krajowy Rejestr Zadłużonych                                                                                                    |  |  |
| PS                   | Portal Sądowy                                                                                                    |  |  |
| STAT                 | Statystyka                                                                                                    |  |  |

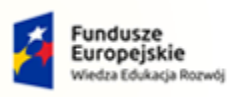

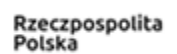

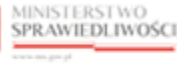

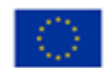

MINISTERSTWO SPRAWIEDLIWOŚCI

Umowa numer 7 z dnia 25 marca 2020 – Budowa, utrzymanie i rozwój Systemu Krajowy Rejestr Zadłużonych.

#### 1.5. Stosowane style czcionek

Nazwy poszczególnych elementów aplikacji (takich jak okna, przyciski, komunikaty) są wyróżniane stylem czcionki:

Tabela 2 – Style czcionek

| Styl czcionki     | Znaczenie                              |
|-------------------|----------------------------------------|
| KRZ               | Nazwa aplikacji, programu lub tablicy  |
| Administracja     | Oznaczenie nazwy okna                  |
| Start             | Oznaczenie polecenia w menu            |
| ENTER             | Oznaczenie klawisza                    |
| ОК                | Oznaczenie przycisku                   |
| Fraz wyszukiwania | Nazwa pola, tekst komunikatu aplikacji |
| ROLE_TOZ-DOMYSLNY | Oznaczenie roli, uprawnienia           |

#### 1.6. Stosowane symbole

W dokumencie stosowane są też następujące symbole graficzne:

#### Tabela 3 – Symbole

| Symbole | Znaczenie                                                                                               |
|---------|----------------------------------------------------------------------------------------------------|
| Q       | Uwaga bardzo ważna dla realizacji zadania z punktu widzenia aplikacji<br>lub z przyczyn merytorycznych. |
|         | Informacja pomocnicza.                                                                                  |

#### 1.7. Odwołania

- [1] Podręcznik użytkownika zarejestrowanego Modułu Tożsamość
- [2] Podręcznik użytkownika wewnętrznego Modułu Tożsamość
- [3] Podręcznik użytkownika Portalu Sądowego

#### 2. Wprowadzenie

Moduł *STATYSTYKA* umożliwia pracownikom sądów wyszukanie danych statystycznych. System wyszukuje dane na podstawie zapisanych wartości dla atrybutów statystycznych według wskazanych przedziałów czasowych i działu statystycznego.

## 3. Wymagania

Praca z aplikacją *STATYSTYKA* wymaga dostępu przez użytkownika do przeglądarki internetowej z włączoną obsługą plików cookies.

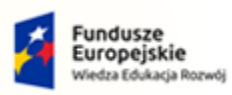

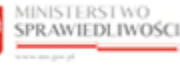

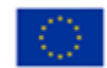

Umowa numer 7 z dnia 25 marca 2020 – Budowa, utrzymanie i rozwój Systemu Krajowy Rejestr Zadłużonych.

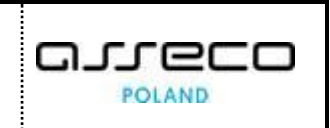

Zalecane wersje przeglądarek: Chrome (96+), FireFox (94+), Safari (13+) lub Microsoft Edge (95+).

# 4. Role użytkowników

Dostępność użytkowników do modułu STATYSTYKA oraz funkcjonalności:

- a. Atrybuty statystyczne postępowania dostępnej w Portalu Sądowym,
- b. *Posiedzenia i Rozprawy* dostępnej w Portalu Sądowym oraz Kancelarii (są niezbędne do wykonywania czynności na potrzeby statystyki),

jest zależna od roli i uprawnień zdefiniowanych w poniższej tabeli, w której zawarte są również informacje o modułach i zakładkach aplikacji udostępnionych wskazanym rolom.

| Rola                                       | Uprawnienia                                                                                                    | Opis uprawnienia                                                                                                    |
|--------------------------------------------|----------------------------------------------------------------------------------------------------|----------------------------------------------------------------------------------------------------|
| Pracownik lub<br>kierownik<br>sekretariatu | ROLE_KRZ_PRAC_SEKR                                                                                                    | Uprawnienie podstawowe zapewniające dostęp<br>do aplikacji <i>STATYSTYKA</i> dla użytkowników. W celu<br>uzyskania dostępu do aplikacji konieczne jest<br>wysłanie wniosku przez Kierownika Sądu. |
| Pracownik KRZ<br>Statystka                 | Uprawnienie dające możliwość generowania sprawozdań MS-S20UN oraz edycji atrybutów statystycznych postępowania oraz wydziału. |                                                                                                    |
| Pracownik KRZ                              | ROLE_KRZ_SPR_PRAC                                                                                                    | Uprawnienia zapewniające dostęp do obsługi postępowań sądowych, atrybutów statystycznych oraz posiedzeń                                                                                           |
| Nadzór nad<br>postępowaniami<br>sądowymi   | ROLE_KRZ_SPR_ NADZOR                                                                                                    | Uprawnienie zapewniające dostęp do możliwości<br>wyszukiwania i zapisania kontekstu postępowań<br>sądowych z poziomu modułu Statystyka.                                                           |

Tabela 4 - Opis ról i uprawnień

# 5. Ogólne zasady obsługi aplikacji

Korzystanie z aplikacji *STATYSTYKA* jest możliwe po zalogowaniu się użytkownika mającego uprawnienia do *PORTALU APLIKACYJNEGO*, pod warunkiem posiadania przez niego nadanych uprawnień wymienionych w tabeli 4. Sposób logowania został opisany w Podręczniku użytkownika wewnętrznego Modułu Tożsamość ([2]).

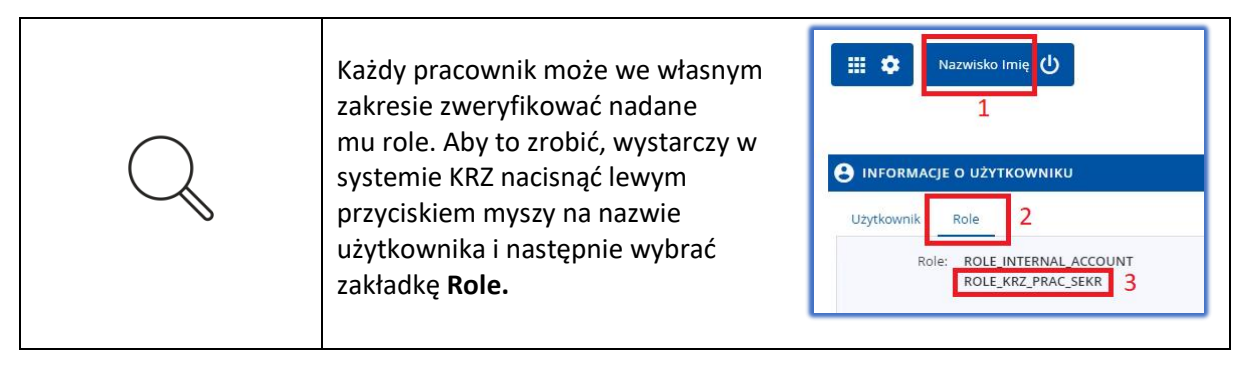

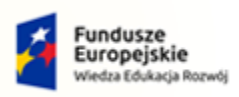

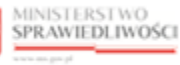

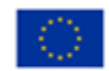

Umowa numer 7 z dnia 25 marca 2020 – Budowa, utrzymanie i rozwój Systemu Krajowy Rejestr Zadłużonych.

#### 5.1. Uruchomienie aplikacji

Po zalogowaniu się do PORTALU APLIKACYJNEGO należy wybrać aplikację STATYSTYKA.

| MINISTERSTWO<br>SPRAWIEDLIWOŚCI   Portal aplikacyjny<br>KRZ - Krajowy Rejestr Zadłuż | tonych             | 🐏 🏟 انسانو Mazwisko ال |
|--------------------------------------------------------------------------------------|--------------------|------------------------|
|                                                                                      | DOSTĘPNE APLIKACJE |                        |
| WPROWADZANIE WNIOSKOW PR                                                             |                    |                        |
|                                                                                      |                    |                        |
|                                                                                      |                    |                        |
|                                                                                      |                    |                        |
|                                                                                      |                    |                        |
|                                                                                      |                    |                        |

Rysunek 1 - Portal aplikacyjny – strona główna

Poruszanie się po menu, zakładkach i funkcjach Portalu odbywa się przy użyciu myszy lub klawiatury.

W przypadku braku kafla *MODUŁU STATYSTYKA* w *Dostępnych Aplikacjach* należy zgłosić problem do Helpdesk poprzez wybranie **Zgłoś błąd** w prawym dolnym rogu przeglądarki. Obsługa zgłaszania błędu została opisana w Podręczniku użytkownika zarejestrowanego Modułu Tożsamość ([1]).

#### 5.2. Pulpit pracy aplikacji

Standardowe okno pracy aplikacji *STATYSTYKA* składa się z czterech głównych sekcji: menu nawigacyjne (1), obszar roboczy (2), obszar użytkownika (3), obszar komunikatów i opcji dodatkowych (4).

|                                                      | Statystyka<br>KRZ - Krajowy Rejestr Zadłużo | onych                   |                      |                 |                                                                                                    |                  |                          | 3 💁 📬 🖽 🗘 Imie                                                                                                    | Nazwisko |
|------------------------------------------------------|---------------------------------------------|-------------------------|----------------------|-----------------|----------------------------------------------------------------------------------------------------|------------------|--------------------------|----------------------------------------------------------------------------------------------------|----------|
| 🕼 Sprawozdanie MS-S20UN 🛛 🗸 🗸                        | SZCZEGÓŁY DANYCH STATYST                    | TYCZNYCH                |                      |                 |                                                                                                    |                  |                          |                                                                                                    |          |
| Dane sprawozdawcze<br>Atrybuty statystyczne wydziału | SZCZEGÓŁY DANYCH STA                        | ATYSTYCZNYCH - V WYDZ   | IAŁ GOSPODARCZY W SA | ĄDZIE REJONO    | WYM W JELENIEJ GÓRZE                                                                                         |                  |                          |                                                                                                    |          |
| Eksport CSV                                          |                                             |                         |                      |                 |                                                                                                    |                  |                          | 4                                                                                                    |          |
| III Raporty >                                        |                                             | Lp Sygnatura            | Data wpływu D        | ata zakreślenia | Przyczyna zakreślenia Rodzaj ewidencji                                                                       | Kod postępowania | Sędzia<br>przewodniczący |                                                                                                    |          |
| da → 1                                               |                                             | 1 <u>/61//60/1/2021</u> | 08.09.2022 0         | 7.07.2022       | Przekazanie do innych<br>jednostek na<br>podstawie art. 200 kpc GU<br>(z wyjątkiem zmlan<br>organizacyjnych) | GU-pu            |                          | PARAMETRY WYSZUKWANIA DANYCH<br>STATYSTYCZNYCH<br>Dalai.1.1.<br>Werz: 1<br>Kolumos 2                                                          |          |
|                                                      |                                             | Eksport do Excel        |                      |                 | Łącznie wyn                                                                                                  | ków:1 🕅 🕁 🔳      | D N 10 ⊻                 | Data di: 10.09.3022<br>Data di: 10.09.3022                                                                                                    |          |
|                                                      |                                             |                         |                      | :               | 2                                                                                                    |                  |                          | INFORMACJA<br>Widok prezemuje dane, które pochodzą z atrybutów<br>statystycznych postępowania.                                                |          |
|                                                      |                                             |                         |                      |                 |                                                                                                    |                  |                          | W przypadku wprowadzenia wartości manualnej atrybutu przez<br>użytkownika, wprowadzona dana jest nadrzędna w stosunku do<br>danej zystemowej. |          |
|                                                      |                                             |                         |                      |                 |                                                                                                    |                  |                          | Przejście do postępowania w Portalu Sądowym możliwe jest<br>poprzez kliknięcie w sygnaturę (wymagana rola KRZ_SPR_PRAC).                      |          |
|                                                      |                                             |                         |                      |                 |                                                                                                    |                  |                          | Filtrowanie 🗸                                                                                                    |          |

Rysunek 2 – Statystyka – strona główna

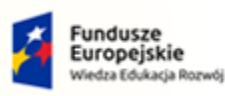

MINISTERSTWO

rw.ms.gov.pl

SPRAWIEDLIWOŚCI

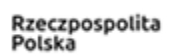

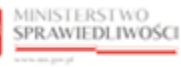

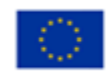

Umowa numer 7 z dnia 25 marca 2020 – Budowa, utrzymanie i rozwój Systemu Krajowy Rejestr Zadłużonych.

Tabela 5 – Opis obszarów roboczych pulpitu aplikacji Statystyka

| Obszary okna                              | Opis                                                                                                    |
|-------------------------------------------|----------------------------------------------------------------------------------------------------|
| Menu nawigacyjne                          | Dostęp do funkcji aplikacji takich jak: Sprawozdanie MS-S20UN, Raporty                                                                         |
| Obszar roboczy                            | Główny obszar pracy w aplikacji pozwalający wyszukać dane statystyczne, przeglądać szczegóły danych statystycznych oraz zawierający informacje |
| Obszar użytkownika                        | Obszar informacji o: profilu użytkownika, ustawień aplikacji, powiadomień z aplikacji                                                          |
| Obszar komunikatów i<br>opcji dodatkowych | Obszar wspomagający obszar roboczy z informacjami oraz akcjami                                                                                 |

#### 5.3. Standardowe elementy aplikacji

Aplikacja została wyposażona w kilka typów pól do wypełnienia różniących się sposobem umieszczania w nich informacji:

1. Pola słownikowe, w których informacje umieszcza się poprzez rozwinięcie i wybór jednej z dostępnych pozycji, np. '*Dział 1.1.1. Ewidencja spraw ogółem*'

| Γ | Dział                                                            |     |
|---|------------------------------------------------------------------|-----|
|   | Dział 1.1.1. Ewidencja spraw ogółem X                            | × ^ |
|   | ۹                                                                |     |
| H | Dział 1.1.1. Ewidencja spraw ogółem                              | ^   |
|   | Dział 1.1.1.a. Załatwiono (w.20 rubr. 5) wykaz GUu bez GUu "of"  |     |
|   | Dział 1.1.1.b. Załatwiono (w. 24 rubr. 5) wykaz GUu "of"         |     |
|   | Dział 1.1.1.c. Załatwiono (w. 43 rubr. 5) wykaz GReu             |     |
|   | Dział 1.1.2.1. Sprawy o ogłoszenie upadłości (rep. GU)           |     |
|   | Dział 1.1.2.2.a. Postępowania po ogłoszeniu upadłości (rep. GUp) | ~   |

Rysunek 3 – Pole słownikowe

#### 2. Pola dodające nowy blok

+ EKSPORT DO PLIKU CSV

Rysunek 4 – Pole dodające nowy blok

 Pola z ikoną kalendarza, tj. wszystkie pola, które wymagają umieszczenia daty. Umożliwiają one wpisanie wartości w określonym formacie DD.MM.RRRR lub wybranie z listy rozwijanej poprzez użycie ikony np. 'Data od'

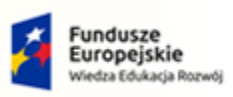

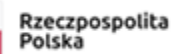

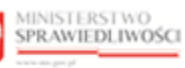

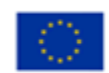

| MINISTERSTWO<br>SPRAWIEDLIWOŚCI<br>www.ens.gov.sl | Umowa numer 7 z dnia 25 marca 2020 – Budowa, utrzymanie i<br>rozwój Systemu Krajowy Rejestr Zadłużonych. |  |
|---------------------------------------------------|----------------------------------------------------------------------------------------------------|--|
|---------------------------------------------------|----------------------------------------------------------------------------------------------------|--|

| <     | Sierp   | bień | ~  | 20 | 22 🗸 | · > |
|-------|---------|------|----|----|------|-----|
| Pn    | n Wt Śr |      | Cz | Pt | Sb   | Nd  |
| 1     | 2       | 3    | 4  | 5  | 6    | 7   |
| 8     | 9       | 10   | 11 | 12 | 13   | 14  |
| 15    | 16      | 17   | 18 | 19 | 20   | 21  |
| 22    | 23      | 24   | 25 | 26 | 27   | 28  |
| 29    | 30      | 31   | 1  | 2  |      | 4   |
| 17.08 | .2022   | Ë    |    |    |      |     |

Rysunek 5 – Pole kalendarza

4. Pola dodające nowy blok

+ EKSPORT DO PLIKU CSV Rysunek 6 – Pole dodające nowy blok

Akcje dostępne dla użytkownika umieszczane są w obszarze roboczym oraz w obszarze komunikatów i opcji dodatkowych:

| Lp   | Sygnatura         | Data wpływu | Data zakreślenia | Przyczyna<br>zakreślenia | Rodzaj ewidencji | Kod postępowania   | Sędzia<br>przewodniczący | Liczba osób<br>objętych<br>orzeczeniem | Powrót                                                               |
|------|-------------------|-------------|------------------|--------------------------|------------------|--------------------|--------------------------|----------------------------------------|----------------------------------------------------------------------|
| 1    | JG1J/Gzd/702/2022 | 06.07.2022  | 06.08.2022       | Oddalenie                | Gzd              | Gzd-z              |                          | 1                                      | STATYSTYCZNYCH                                                       |
| 2    | JG1J/Gzd/701/2022 | 05.07.2022  | 05.08.2022       | Orzeczono zakazy         | Gzd              | Gzd-z              |                          | 12                                     | Dział: 1.1.2.7.                                                      |
|      |                   |             |                  |                          |                  | Łącznie wyników: 2 |                          | ▷ ▷ 10 挙                               | Wiet32-1<br>Kolumma: 1<br>Data od: 01.08.2022<br>Data do: 31.08.2022 |
| kspo | rt do Excel       |             |                  |                          |                  |                    |                          |                                        | ·                                                                    |

Rysunek 7 - Przyciski akcji

Użytkownik posiada również możliwość filtrowania listy wyszukanych w ramach sprawozdania postępowań. Po wprowadzeniu kryteriów filtrowania system automatycznie przefiltruje listę postępowań. Aby wyłączyć filtr wybierz przycisk **Wyczyść**. Dostępne kryteria filtrowania:

• Sygnatura,

| Filtrowanie |          | ^ |
|-------------|----------|---|
| Sygnatura   |          |   |
|             |          |   |
|             | Wyczyść  |   |
|             | Wuczukai |   |

Rysunek 8- Filtrowanie

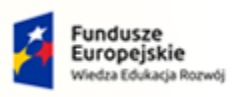

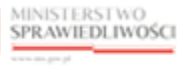

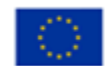

| MINISTERSTWO<br>SPRAWIEDLIWOŚCI |  |
|---------------------------------|--|
| www.ms.gov.pl                   |  |

Umowa numer 7 z dnia 25 marca 2020 – Budowa, utrzymanie i rozwój Systemu Krajowy Rejestr Zadłużonych.

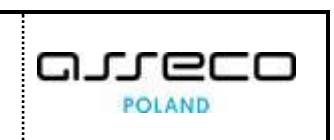

Informacje prezentowane na liście są stronicowane. Użytkownik może przechodzić pomiędzy stronami do przodu lub do tyłu, jak również określić liczbę wierszy wyświetlanych jednocześnie na stronie:

| Łącznie wyników: 9 | И | ⊲ | 1 | 2 | ⊳ | N | 5 ^<br>5 |
|--------------------|---|---|---|---|---|---|----------|
|                    |   |   |   |   |   |   | 10       |
|                    |   |   |   |   |   |   | 15       |
|                    |   |   |   |   |   |   | 20       |

Rysunek 9- Stronicowanie

Dane na liście mogą być sortowane wg wybranej kolumny. Nazwa kolumny podświetla się wówczas na ciemny odcień szarego:

| Lp | Sygnatura 1≞      | Data wpływu | Data zakreślenia | Przyczyna zakreślenia | Rodzaj ewidencji   | Kod postępowania | Sędzia<br>przewodniczący |
|----|-------------------|-------------|------------------|-----------------------|--------------------|------------------|--------------------------|
| 1  | JG1J/GRs/1/2022   | 01.07.2022  | 22.08.2022       |                       | GRs                | GRs-ps           |                          |
| 2  | JG1J/GRz/204/2022 | 31.03.2022  | 22.08.2022       |                       | GRz                | GRz-zu           |                          |
| 3  | JG1J/GRz/205/2022 | 01.07.2022  | 22.08.2022       |                       | GRz                | GRz-zu           |                          |
| 4  | JG1J/GRz/206/2022 | 01.07.2022  | 22.08.2022       |                       | GRz                | GRz-zu           |                          |
| 5  | JG1J/GRz/207/2022 | 01.07.2022  | 22.08.2022       |                       | GRz                | GRz-zu           |                          |
|    |                   |             |                  |                       | Łącznie wyników: S | , K              | ▶ ▶                      |

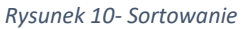

W trakcie pracy użytkownika aplikacja wyświetla również alerty informacyjne:

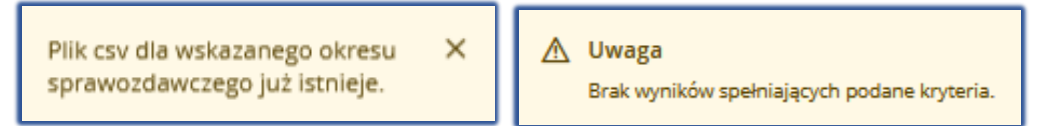

Rysunek 11- Alerty informacyjne

#### 5.4. Poruszanie się między aplikacjami

Użytkownik znajdujący się w *MODULE STATYSTYKA* może przejść do innych aplikacji systemu *KRZ* wykorzystując ikonę *Aplikacje*.

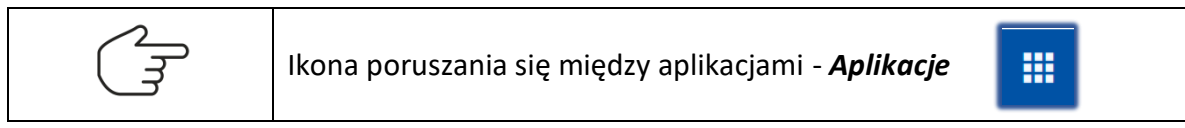

Przejście do innej aplikacji systemu KRZ wymaga wykonania następujących kroków:

1. Naciśnij ikonę Aplikacje w obszarze użytkownika okna aplikacji STATYSTYKA.

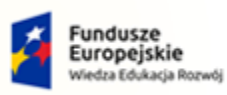

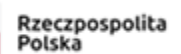

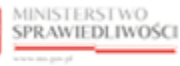

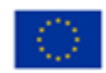

MINISTERSTWO SPRAWIEDLIWOŚCI

Umowa numer 7 z dnia 25 marca 2020 – Budowa, utrzymanie i rozwój Systemu Krajowy Rejestr Zadłużonych.

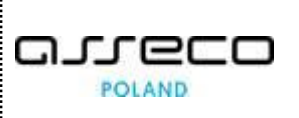

| MINISTERSTWO<br>SPRAWEDUIWOSCI   Statystyka<br>sez - Krajpow Rejestr Zadiużonych                                                                                                    | 💁 💁 🚆 💠 🛛 Imię Nazwisko 🕐           |
|----------------------------------------------------------------------------------------------------|-------------------------------------|
| SZCZEGÓŁY DANYCH STATYSTYCZNYCH                                                                                                    | Wprowadzanie wniosków przez Apłkade |
| MINISTERSTWO       Statystyka       Image: Comparison of the statystyka       Image: Comparison of the statystyka         MINISTERSTWO       Image: Comparison of the statystyka       Image: Comparison of the statystyka         MINISTERSTWO       Image: Comparison of the statystyka       Image: Comparison of the statystyka         MINISTERSTWO       Image: Comparison of the statystyka       Image: Comparison of the statystyka         MINISTERSTWO       Image: Comparison of the statystyka       Image: Comparison of the statystyka         MINISTERSTWO       Image: Comparison of the statystyka       Image: Comparison of the statystyka         MINISTERSTWO       Image: Comparison of the statystyka       Image: Comparison of the statystyka         MINISTERSTWO       Image: Comparison of the statystyka       Image: Comparison of the statystyka         MINISTERSTWO       Image: Comparison of the statystyka       Image: Comparison of the statystyka         MINISTERSTWO       Image: Comparison of the statystyka       Image: Comparison of the statystyka         MINISTERSTWO       Image: Comparison of the statystyka       Image: Comparison of the statystyka         MINISTERSTWO       Image: Comparison of the statystyka       Image: Comparison of the statystyka         MINISTERSTWO       Image: Comparison of the statystyka       Image: Comparison of the statystyka         MINISTERSTWO       Image: Comparison of the | Kancelaria                          |
| SZCZEGÓŁY DANYCH STATYSTYCZNYCH - V WYDZIAŁ GOSPODARCZY W SĄDZIE REJONOWYM W GORZOWIE WIELKOPOLSKIM                                                                                                    | 화 Portal Sądowy KRZ                 |

Rysunek 12 – Ikona przejścia do innych aplikacji systemu KRZ

#### 2. Z dostępnej listy wybierz aplikację, z której chcesz skorzystać.

| MINISTERSTWO     SPRAWNEDLIWOŚCI     Szatystyka     szał krajowy Rejestr Zadłużonych     szał krajowy Rejestr Zadłużonych | 💁 🍫 🏢 🗢 🛛 Imię Nazwisko 🕚             |
|----------------------------------------------------------------------------------------------------|---------------------------------------|
| SZCZEGÓŁY DANYCH STATYSTYCZNYCH                                                                                           | Wprowadzanie wniosków przez Aplikacje |
| SZCZEGÓŁY DANYCH STATYSTYCZNYCH - V WYDZIAŁ GOSPODARCZY W SĄDZIE REJONOWYM W GORZOWIE WIELKOPOLSKIM                       | Kancelaria     Age Portal Sądowy KRZ  |

Rysunek 13 - Wybór aplikacji z dostępnej listy

#### 3. Wybierz przycisk Wyjdź.

|                                                                                                    | Statystyka<br>KRZ- krajowy Rejestr Zadłużonych                                        |                                                                                                    | ාmic Nazwijko (U |
|----------------------------------------------------------------------------------------------------|---------------------------------------------------------------------------------------|----------------------------------------------------------------------------------------------------|------------------|
| WYSZUKIWARKA DANYCH STATYSTYCZN                                                                            | YCH                                                                                   |                                                                                                    |                  |
| WYSZUKIWARKA DANYCH STATYS                                                                                 | TYCZNYCH - VIII WYDZIAŁ GOSPODARCZY                                                   | W SĄDZIE REJONOWYM W BIAŁYMSTOKU                                                                                                    |                  |
| INFORMACJA<br>Wyszukiwarka danych statystycznych: System w<br>Dane mogę być wyszukane za knótyzy okraz, nó | ystuduje dene na podstavile zapisanych wartości dle atrybutów<br>kwartości<br>kwartoś | nangenyemyeh. Wi galakhi vayatahisania maniyi wakataki pimakisiaki zamonyi ona dinak. Wijada Diaki pimammana jast hata dinakwi, gadha sa gamanakisinim 165.55506. |                  |
| Filtrowanie                                                                                                |                                                                                       |                                                                                                    |                  |
|                                                                                                    | Dave do                                                                               | POTWITROZINE = Cty na peono vojić z spilkacj Stalytopka? Wrypź Akoutuj                                                                                            | Wichida Vijendan |

Rysunek 14 - Potwierdzenie wyjścia z aplikacji

4. Wyświetli się aplikacja, którą wybrałeś.

|                                 | STWO<br>DLIWOŚCI   RRZ - Krajo | ądowy KRZ<br>wy Rejestr Zadłużonych                                                          |           |            | Baa a a                      | 🕙 🗛 🏭 💠 🛛 Irnię Nazwisko       | ሆ |
|---------------------------------|--------------------------------|----------------------------------------------------------------------------------------------|-----------|------------|------------------------------|--------------------------------|---|
| × POSTĘPOWANIE GW1G/GL          | //20/2021                      |                                                                                              |           |            |                              |                                |   |
| MOJE POSTĘPOWANIA               |                                |                                                                                              |           |            |                              |                                | 8 |
| Filtrowanie<br>Data rejestracji | Sygnatura akt 11               | Przedmiot 11                                                                                 | Dłużnik   | Status 11  | Data ostatniego dokumentu 11 | Filtrowanie                    |   |
| 14.12.2021                      | GW1G/GU/20/2021                | dla spraw o ogłoszenie upadłości osoby fizycznej<br>nieprowadzącej działalności gospodarczej | Jan Nowak | AKTYWNE    | 14.12.2021                   | Sygnatura akt                  |   |
|                                 |                                |                                                                                              |           | Łącznie po | stępowań: 1. 1 0 1 0 50 ×    | Przedmiot<br>Stao postenowania |   |

Rysunek 15 – Przejście do Portalu Sądowego KRZ

## 6. Obsługa atrybutów statystycznych postępowania

Aby wygenerować dane statystyczne sprawozdania MS-S20UN za wskazany okres konieczne jest manualne uzupełnienie wartości atrybutów statystycznych postępowania (wynikające ze stanu postępowania) które nie posiadają zasilenia systemowego (wartości systemowej).

1. Widok **Atrybuty statystyczne postępowania** dostępny jest z poziomu Portalu Sądowego po wejściu do zakładki **Postępowania wydziału**, wybraniu z poziomu polecenia Akcje opcji Atrybuty statystyczne postępowania.

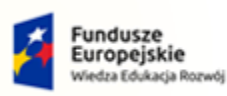

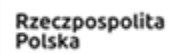

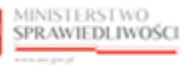

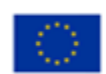

MINISTERSTWO SPRAWIEDLIWOŚCI

Umowa numer 7 z dnia 25 marca 2020 – Budowa, utrzymanie i rozwój Systemu Krajowy Rejestr Zadłużonych.

| 🗟 Moje zadania 🔰 🗧                                                                                              |                        | W1G/GU/20/2021   |                                                                           |          |                        |            |                                     |             |                               |         |
|----------------------------------------------------------------------------------------------------|------------------------|------------------|---------------------------------------------------------------------------|----------|------------------------|------------|-------------------------------------|-------------|-------------------------------|---------|
| g Zadania w wydziale >                                                                                          | POSTĘPOWANIA WY        | DZIAŁU           |                                                                           |          |                        |            |                                     |             |                               |         |
| Postępowania wydziału                                                                                           | Wyszukane posł         | tepowania        |                                                                           |          |                        |            |                                     |             | Parametry wyszu               | kiwania |
| Moje postępowania                                                                                               |                        |                  |                                                                           |          |                        |            |                                     |             | Farametry wyszu               | Kiwaina |
| / Konfiguracja użytkownika                                                                                      | Data<br>rejestracji †1 | Sygnatura akt 11 | Przedmiot †↓                                                              | Dłużnik  | Sędzia<br>sprawozdawca | Stan 11    | Data zakończenia<br>postępowania 11 | Akcje       | Postępowanie<br>Sygnatura akt |         |
| Szczegóły postępowania                                                                                          |                        |                  | o ustalenie planu spłaty, warunkowe<br>umorzenie zobowiązań lub umorzenie |          |                        |            |                                     |             | GW1G/GUp-K-upr/2              |         |
| Postępowania powiązane                                                                                          | 26 00 2022             | GW1G/GUp-        | zobowiązań bez ustalenia planu spłaty,<br>umorzenie lub zakończenie       | AT-KaSt- | Anna Marrah            | ANTIMARIE  | 1                                   | <b>—</b>    | Urządzenie ewidency           | ne      |
| h Chang and an and a little                                                                                     | 20.09.2022             | K-upr/2/2022     | postępowania w sprawach<br>upadłościowych osób fizycznych                 | bez_ID   | Anna Nowak             | AKITWNE    | ]                                   | Akrie       | Wszystkie                     | ~       |
| , bane wierzycien                                                                                               |                        |                  | nieprowadzących działalności<br>gospodarczej                              |          |                        |            |                                     | යි Nadaj do | idzaju postępov<br>ostęp do   | vania   |
| Akta postępowania                                                                                               |                        |                  |                                                                           |          |                        | c          |                                     | akt         | ostenowania                   |         |
| Dokumenty robocze                                                                                               |                        |                  |                                                                           |          | Łącznie post           | ępowań: 1. |                                     | 🗄 Zapisz ko | ontekst vne                   | ~       |
| Moje odpisy                                                                                                    |                        |                  |                                                                           |          |                        |            |                                     | postępowar  | nia<br>ozpoczęcia od          |         |
| Production of the second second second second second second second second second second second second second se |                        |                  |                                                                           |          |                        |            |                                     |             | in.rrr                        | 8       |
| , Posiedzenia                                                                                                   |                        |                  |                                                                           |          |                        |            |                                     | postępowar  | niąjim ozpoczęcia do          |         |
| 🖞 Rejestry organu pozasądowego >                                                                                |                        |                  |                                                                           |          |                        |            |                                     |             | od.mm.rtrr                    | ÷.      |
| . Posiedzenia wydziału                                                                                          |                        |                  |                                                                           |          |                        |            |                                     |             | Data zakończenia od           | -       |
|                                                                                                    |                        |                  |                                                                           |          |                        |            |                                     |             |                               | Β       |
| a, wyszukiwanie postępowan<br>dłużejka                                                                          |                        |                  |                                                                           |          |                        |            |                                     |             | Data zakończenia do           | -       |

Rysunek 16 - Wybór widoku atrybutów statystycznych postępowania

2. Wybranie opcji *Atrybuty statystyczne postępowania* spowoduje wyświetlenie ekranu atrybutów statystycznych wybranego postępowania.

| POSTĘPOWANIE GIJ/GU/1/202     ATRYBUTY STATYSTYCZNE POS SYGNATURA AKT JG1J/GU/1 | 2 I<br>STĘPOWANIA<br>/2022 (SĄD REJONOWY W JI | ELENIEJ GÓRZE)                                                   |                    |                  |       |   |    |                                                                                                    |
|---------------------------------------------------------------------------------|-----------------------------------------------|------------------------------------------------------------------|--------------------|------------------|-------|---|----|----------------------------------------------------------------------------------------------------|
| -                                                                               | Atrybuty postępowania Atrybut                 | y posiedzenia Biegli i tłumacze                                  | Środki zaskarżenia |                  |       |   | C. | INFORMACIA<br>Dane postopowania w urządzeniu ewidencyjnym zapisane są                                                                                                    |
|                                                                                 | Numer/sygnatura sprawy<br>Kod atrybutu        | Nazwa atrybutu                                                   | Wartość systemowa  | Wartość manualna | Akcje |   | ^  | jako vaartoisi asrybutuoki statystystrystrystyst. Dane poberane ag z<br>systemu KK2 ja polakutja do vylacali stasystystrystyst, np. v<br>zestewiveniu MS-S2001v.<br>W spęcyforzych systuacjako (dopuzztaklyn) hopzate ustawienie<br>pazametru w downiku centralnym asrybutów przez<br>administrzacia), istralije mozilowić wujetu wartości manualnych |
|                                                                                 | NrPorzadkowySprawy                            | Numer porządkowy sprawy                                          | JG1J/GU/1/2022     |                  |       |   |    | prate uprawnionego ubytkowniku. Warrość wpisana prate<br>ubytkownika jest brana do wyliczeń statystycznych nawet w<br>sytuacji jeśli da strybouru jest wyliczona wartość systemowoa.<br>Zmiany we wpisach namualnych dostępne są w akcji "Podgłąd<br>historii zmian".                                                                                 |
|                                                                                 | Otwarcie postępowania                         | Narwa atryhutu                                                   | Wartość systemowa  | Wartość manualna | Akcie |   | ^  |                                                                                                    |
|                                                                                 | DataWplywu                                    | Data rejestracji postępowania w<br>urządzeniu ewidencyjnym       | 11.02.2022 13:19   | 11.05.2022 10:16 | 0     | × | =  |                                                                                                    |
|                                                                                 | WplywPozostalSpraw                            | Wpływ pozostałych spraw                                          |                    |                  | 0     | × |    |                                                                                                    |
|                                                                                 | PierwDataWplywu                               | Data (godzina) pierwotnego<br>wpływu wniosku / sprawy /<br>pisma |                    |                  | 0     | × |    |                                                                                                    |
|                                                                                 | Ponowny wpływ sprawy                          |                                                                  |                    |                  |       |   | ~  |                                                                                                    |

Rysunek 17 - Atrybuty statystyczne postępowania

Widok **Atrybuty statystyczne postępowania** dostępny jest również z poziomu aplikacji *STATYSTYKA* po wybraniu sygnatury na widoku szczegółów postępowań wchodzących w skład wartości w komórce sprawozdania MS\_S20UN (opis w dziale 8). System przekieruje użytkownika do widoku wyszukiwarki postępowań w KRZ z jednoczesnym wskazaniem numeru sygnatury.

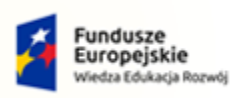

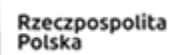

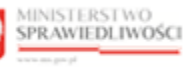

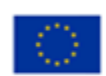

MINISTERSTWO SPRAWIEDLIWOŚCI

Umowa numer 7 z dnia 25 marca 2020 – Budowa, utrzymanie i rozwój Systemu Krajowy Rejestr Zadłużonych.

| Sprawozdanie MS-S20UN          | ~ | POSTĘPOWANIA W | YDZIAŁU             |                    |                        |                     |                  |                             |                   |                          |                |
|--------------------------------|---|----------------|---------------------|--------------------|------------------------|---------------------|------------------|-----------------------------|-------------------|--------------------------|----------------|
| Dane sprawozdawcze             |   |                |                     |                    |                        |                     |                  |                             |                   |                          | Zwiń kolumne 🧉 |
| Atrybuty statystyczne wydziału |   |                | Wyszukane postępow  | ania               |                        |                     |                  |                             |                   |                          |                |
| Eksport CSV                    |   |                | Data rejestrarii †i | Supporture aitr 11 | Prandmins 11           | Distoik             | Stan 1           | Data ostatnieso dokumentu 1 | Akcie             | Parametry wyszukiwania   |                |
| Raporty                        | 5 |                |                     | -74                |                        |                     |                  |                             |                   |                          |                |
| la Kontrolka terminowości      | > |                | 28.09.2021          | JG1J/GU/1/2021     | o ogłoszenie upadłości | Mirek uff Gwarancja | AKTYWNE          | 28.09.2021                  |                   | Portepowanie             | 1 ^            |
|                                |   |                |                     |                    |                        | ,                   | arznie nostenowa |                             | rS Narlai destre  | n do manura akt          |                |
|                                |   |                |                     |                    |                        |                     | dense headhaire  |                             | akt               | i1J/GU/1/2021            |                |
|                                |   |                |                     |                    |                        |                     |                  |                             | . de Zapisz konte | kst d wydziału           |                |
|                                |   |                |                     |                    |                        |                     |                  |                             | postępowania      |                          |                |
|                                |   |                |                     |                    |                        |                     |                  |                             |                   | Urządzenie ewidencyjne   |                |
|                                |   |                |                     |                    |                        |                     |                  |                             |                   |                          |                |
|                                |   |                |                     |                    |                        |                     |                  |                             |                   | Kod rodzaju postępowania |                |
|                                |   |                |                     |                    |                        |                     |                  |                             |                   |                          |                |
|                                |   |                |                     |                    |                        |                     |                  |                             |                   | stan postępowania        |                |
|                                |   |                |                     |                    |                        |                     |                  |                             |                   | Bata rotoortaria od      |                |
|                                |   |                |                     |                    |                        |                     |                  |                             |                   |                          | 65             |

Rysunek 18 - Widok wyszukiwarki postępowań statystycznych w KRZ

1. Po wybraniu z kolumny *Akcje* przycisku **Zapisz kontekst postępowania** dla wybranego postępowania, w ramach zaczytanego kontekstu zostanie udostępniona opcja *Atrybuty statystyczne postępowania*.

|                                                                                 | WO<br>WOŚCI         | Statystyka<br>802 - Krajowy Rejestr Zadlutonych                                                                                                    |       | [1] [Imie Nazwisko (년)                                  |
|---------------------------------------------------------------------------------|---------------------|----------------------------------------------------------------------------------------------------|-------|---------------------------------------------------------|
| Sprawozdanie MS-S20UN     Dane sprawozdawcze     Atrybuty statystyczne wydziału | ~ :<br><del>(</del> | x POSTĘPOWANE VEDYGUNIZOST I<br>P <sup>(M)</sup> Ala apostepowana<br>M. Autybuty statystyczne postępowania                                                                                                    |       | Q                                                       |
| Eksport CSV<br>III Raporty                                                      | •                   | D Journmany Robuste     An Posiderum     An Posiderum     An Posider | Akcje | Parametry wyszukiwania<br>Postępowanie<br>Sygnatura akt |
|                                                                                 |                     | Laconie postępowań: 1, 1/                                                                                                    | 50 ~  | JG1//GU/1/2021<br>Kod wydziału                          |
|                                                                                 |                     |                                                                                                    |       | Kod rodzaju postępowania                                |
|                                                                                 |                     |                                                                                                    |       | Stan postępowania                                       |
|                                                                                 |                     |                                                                                                    |       | Data rozpoczęda do<br>dd.mm.rmr                         |

Rysunek 19 - Przejście do widoku atrybutów statystycznych postępowania

2. Po wybraniu przycisku **Atrybuty statystyczne postępowania** system wyświetli widok atrybutów statystycznych wybranego postępowania.

Atrybuty statystyczne postępowania zostały podzielone na cztery rodzaje atrybutów statystycznych, które odzwierciedlone są w poszczególnych zakładkach widoku okna:

1. Atrybuty postępowania,

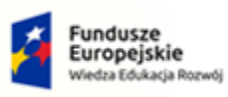

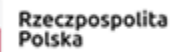

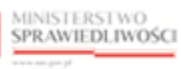

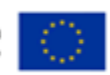

MINISTERSTWO SPRAWIEDLIWOŚCI

www.ms.gov.pl

Umowa numer 7 z dnia 25 marca 2020 – Budowa, utrzymanie i rozwój Systemu Krajowy Rejestr Zadłużonych.

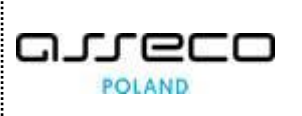

| AKT JG1J/GU/1/2022 (SĄD REJONOW | Y W JELENIEJ GÓRZE)                                              |                    |                  |       |     |
|---------------------------------|------------------------------------------------------------------|--------------------|------------------|-------|-----|
| Atrybuty postępowania           | Atrybuty posiedzenia Biegli i tłumacze                           | Środki zaskarżenia |                  |       |     |
|                                 |                                                                  |                    |                  |       | [   |
| Numer/sygnatura s               | brawy                                                            |                    |                  |       | 1   |
| Kod atrybutu                    | Nazwa atrybutu                                                   | Wartość systemowa  | Wartość manualna | Akcje |     |
| NrPorzadkowySprawy              | Numer porządkowy sprawy                                          | JG1J/GU/1/2022     |                  |       |     |
| Otwarcie postępow               | ania                                                             |                    |                  |       | 1   |
| Kod atrybutu                    | Nazwa atrybutu                                                   | Wartość systemowa  | Wartość manualna | Akcje |     |
| DataWplywu                      | Data rejestracji postępowania w<br>urządzeniu ewidencyjnym       | 11.02.2022 13:19   | 11.05.2022 10:16 | 0     | × ≡ |
| WplywPozostalSpraw              | Wpływ pozostałych spraw                                          |                    |                  | 0     | ×   |
| PierwDataWplywu                 | Data (godzina) pierwotnego<br>wpływu wniosku / sprawy /<br>pisma |                    |                  | 0     | ×   |
| Ponowny wpływ spr               | awy                                                              |                    |                  |       |     |
| Zakończenie postęp              | owania                                                           |                    |                  |       | ~   |
| Rola w postępowan               | u                                                                |                    |                  |       |     |

Rysunek 20 - Atrybuty postępowania

2. Atrybuty posiedzenia,

| SYGNATURA AKT JG1J/GU/1 | SYGNATURA AKT JG1J/GU/1/2022 (SĄD REJONOWY W JELENIEJ GÓRZE) |                                                                                                    |                    |                  |       |   |   |   |  |  |  |
|-------------------------|--------------------------------------------------------------|----------------------------------------------------------------------------------------------------|--------------------|------------------|-------|---|---|---|--|--|--|
| ,                       | Atrybuty postępowania Atrybuty                               | y posiedzenia Biegli i tłumacze                                                                      | Środki zaskarżenia |                  |       |   |   |   |  |  |  |
|                         |                                                              |                                                                                                    |                    |                  |       |   |   | C |  |  |  |
|                         | Rozprawy i posiedzenia                                       |                                                                                                    |                    |                  |       |   |   | ^ |  |  |  |
|                         | Kod atrybutu                                                 | Nazwa atrybutu                                                                                       | Wartość systemowa  | Wartość manualna | Akcje |   |   |   |  |  |  |
|                         | DataPosiedzLubRozpr                                          | Data posiedzenia lub rozprawy                                                                        | 28.07.2022         |                  |       |   |   |   |  |  |  |
|                         | CzyPosiedz                                                   | Czy posiedzenie?                                                                                     | ТАК                |                  |       |   |   |   |  |  |  |
|                         | WynikPosiedzLubRozpr                                         | Wynik posiedzenia lub rozprawy                                                                       | Wyznaczone         |                  |       |   |   |   |  |  |  |
|                         | RozstrzygPosiedzLubRozpr                                     | Rozstrzygnięcie posiedzenia lub<br>rozprawy , gdy wynik to<br>posiedzenia lub rozprawa<br>Zakończone |                    |                  |       |   |   |   |  |  |  |
|                         | FunkSedziaPosiedzLubRozpr                                    | Funkcja sędziego pełniona<br>podczas posiedzenia lub<br>rozprawy                                     | Prezes sądu        |                  |       | 0 | × |   |  |  |  |
|                         | CzyZWydzialu                                                 | Sędzia pracujący w wydziale                                                                          | ТАК                |                  |       | 0 | × |   |  |  |  |
|                         | CzyZPionu                                                    | Sędzia pracujący w pionie                                                                            | ТАК                |                  |       | 0 | × |   |  |  |  |
|                         | Stanowisko                                                   | Stanowisko                                                                                           | sędzia             |                  |       |   |   |   |  |  |  |
|                         | RodzajPosiedzenia                                            | Rodzaj posiedzenia<br>wprowadzany przy zakładaniu<br>posiedzenia lub rozprawy.                       | POSIEDZENIE_JAWNE  |                  |       |   |   |   |  |  |  |
|                         | CzyMerytoryczne                                              | Czy merytoryczne                                                                                     | NIE                |                  |       |   |   |   |  |  |  |
|                         | InnySedzia                                                   | Inny sędzia                                                                                          |                    |                  |       | 0 | × |   |  |  |  |

Rysunek 21- Atrybuty posiedzenia

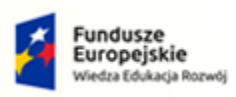

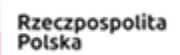

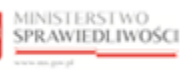

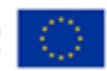

MINISTERSTWO SPRAWIEDLIWOŚCI www.ens.gov.pl

Umowa numer 7 z dnia 25 marca 2020 – Budowa, utrzymanie i rozwój Systemu Krajowy Rejestr Zadłużonych.

#### 3. Biegli i tłumacze,

| × POSTĘPOWANIE JG1J/GU/1/2021 :    |                             |                                                                                   |                    |                  |       |
|------------------------------------|-----------------------------|-----------------------------------------------------------------------------------|--------------------|------------------|-------|
| ATRYBUTY STATYSTYCZNE POSTĘPOWANIA |                             |                                                                                   |                    |                  |       |
|                                    | Atrybuty postępowania Atryb | outy posiedzenia Biegli i tłumacze                                                | Środki zaskarżenia |                  |       |
|                                    |                             |                                                                                   |                    |                  |       |
|                                    |                             |                                                                                   |                    |                  | 0     |
|                                    | Biegły - Biegły - 1 🖉 🧯     | ð                                                                                 |                    |                  | ^     |
|                                    | Opinie biegłego             |                                                                                   |                    |                  | ^     |
|                                    | Kod atrybutu                | Nazwa atrybutu                                                                    | Wartość systemowa  | Wartość manualna | Akcje |
|                                    | BieglySadowy                | Podmiot wydający opinię w<br>postępowaniu                                         |                    | Biegły sądowy    | ⊘ × ≔ |
|                                    | DataPowolBie                | Data powołania/postanowienia<br>o powołaniu biegłego                              |                    |                  | 0 ×   |
|                                    | DataWyslAktBie              | Data udostępnienia/wysłania<br>/przekazania akt biegłemu                          |                    |                  | 0 ×   |
|                                    | DataZwrBie                  | Data zwrotu akt przez biegłego                                                    |                    |                  | 0 ×   |
|                                    | UstTermOpBie                | Ustalony termin złożenia opinii<br>biegłego                                       |                    |                  | 0 ×   |
|                                    | ZwrZOpinBie                 | Informacja o zwróceniu<br>akt/zakończeniu udostępniania<br>wraz z opinią biegłego |                    |                  | 0 ×   |
|                                    | Rachunki biegłego           |                                                                                   |                    |                  | ~     |
|                                    |                             |                                                                                   |                    |                  |       |
|                                    | Tłumacz - Tłumacz - 1 🥻     | / 8                                                                               |                    |                  | ~     |
|                                    |                             |                                                                                   |                    |                  |       |

Rysunek 22 - Biegli i tłumacze

4. Środki zaskarżenia

| × POSTĘPOWANIE JG1J/GU/1/2022                                | ÷                              |                                                                                      |                    |                             |       |   |   |  |  |  |
|--------------------------------------------------------------|--------------------------------|--------------------------------------------------------------------------------------|--------------------|-----------------------------|-------|---|---|--|--|--|
| ATRYBUTY STATYSTYCZNE POST                                   | TĘPOWANIA                      |                                                                                      |                    |                             |       |   |   |  |  |  |
| SYGNATURA AKT JG1J/GU/1/2022 (SĄD REJONOWY W JELENIEJ GÓRZE) |                                |                                                                                      |                    |                             |       |   |   |  |  |  |
| ,                                                            | Atrybuty postępowania Atrybuty | posiedzenia Biegli i tłumacze                                                        | Środki zaskarżenia |                             |       |   |   |  |  |  |
|                                                              |                                |                                                                                      |                    |                             |       |   | ٢ |  |  |  |
|                                                              | Apelacje i zażalenia           |                                                                                      |                    |                             |       |   | ^ |  |  |  |
|                                                              | Kod atrybutu                   | Nazwa atrybutu                                                                       | Wartość systemowa  | Wartość manualna            | Akcje |   |   |  |  |  |
|                                                              | DataZaskarOrzeczSad1inst       | Data zaskarżonego orzeczenia<br>sądu I instancji                                     |                    | 06.04.2022                  | 0     | × | = |  |  |  |
|                                                              | DataUdostII                    | Data udostępnienia akt sądowi II<br>instancji                                        |                    | 11.05.2022                  | 0     | × | = |  |  |  |
|                                                              | SrodkiOdwolawPrzekazDollinst   | Środki odwoławcze, które zostały<br>przekazane do rozpoznania<br>sądowi II instancji |                    | Apelacja do sądu okręgowego | 0     | × | ≔ |  |  |  |
|                                                              | Skargi                         |                                                                                      |                    |                             |       |   | ~ |  |  |  |
|                                                              |                                |                                                                                      |                    |                             |       |   |   |  |  |  |

Rysunek 23- Środki zaskarżenia

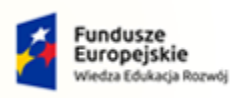

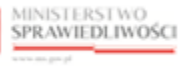

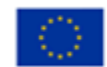

MINISTERSTWO SPRAWIEDLIWOŚCI

Umowa numer 7 z dnia 25 marca 2020 – Budowa, utrzymanie i rozwój Systemu Krajowy Rejestr Zadłużonych.

Atrybuty statystyczne danego rodzaju zostały skategoryzowane w grupy atrybutów statystycznych w kontekście urządzenia ewidencyjnego, którego dotyczą.

| SYGNATURA AKT BI1B/G | SYGNATURA AKT BI1B/GU/589/2022 (SĄD REJONOWY W BIAŁYMSTOKU) |                                  |                    |                  |       |   |  |  |  |  |  |
|----------------------|-------------------------------------------------------------|----------------------------------|--------------------|------------------|-------|---|--|--|--|--|--|
|                      | Atrybuty postępowania Atrybu                                | ty posiedzenia Biegli i tłumacze | Środki zaskarżenia |                  |       |   |  |  |  |  |  |
|                      |                                                             |                                  |                    |                  |       | C |  |  |  |  |  |
|                      | Numer/sygnatura sprawy                                      | -                                |                    |                  |       | ^ |  |  |  |  |  |
|                      | Kod atrybutu                                                | Nazwa atrybutu                   | Wartość systemowa  | Wartość manualna | Akcje |   |  |  |  |  |  |
|                      | NrPorzadkowySprawy                                          | Numer porządkowy sprawy          | BI1B/GU/589/2022   |                  |       |   |  |  |  |  |  |
|                      | Otwarcie postępowania                                       | ]                                |                    |                  |       | ~ |  |  |  |  |  |
|                      | Ponowny wpływ sprawy                                        |                                  |                    |                  |       | ~ |  |  |  |  |  |
|                      | Zakończenie postępowan                                      | ia                               |                    |                  |       | ~ |  |  |  |  |  |

Rysunek 24 - Grupy atrybutów statystycznych

W ramach grup zdefiniowane są specyficzne atrybuty statystyczne powiązane z danym urządzeniem ewidencyjnym. Wyświetlenie atrybutów statystycznych w danej grupie odbywa się poprzez użycie ikony rozwijalnej.

| Atrybuty postępowania                                                                                         | Atrybuty posiedzenia Biegli i tłumacze                                                                                                    | Środki zaskarżenia                                      |                  |                   |
|----------------------------------------------------------------------------------------------------|----------------------------------------------------------------------------------------------------|---------------------------------------------------------|------------------|-------------------|
|                                                                                                    |                                                                                                    |                                                         |                  |                   |
|                                                                                                    |                                                                                                    |                                                         |                  |                   |
| Numer/sygnatura                                                                                               | prawy                                                                                                    |                                                         |                  |                   |
| Kod atrybutu                                                                                                  | Nazwa atrybutu                                                                                                    | Wartość systemowa                                       | Wartość manualna | Akcje             |
|                                                                                                    |                                                                                                    |                                                         |                  |                   |
| NrPorzadkowySpraw<br>Otwarcie postępow<br>Kod atrybutu                                                        | Numer porządkowy sprawy<br>vania<br>Nazwa atrybutu                                                                                                    | JG1J/GU/1/2022<br>Wartość systemowa                     | Wartość manualna | Akcje             |
| NrPorzadkowySpraw<br>Otwarcie postępov<br>Kod atrybutu<br>DataWalowu                                          | Numer porządkowy sprawy<br>vania<br>Nazwa atrybutu<br>Data rejestracji postępowania w                                                                                                    | JG1J/GU/1/2022<br>Wartość systemowa<br>11.02.2022.13-19 | Wartość manualna | Akcje             |
| NrPorzadkowySpraw<br>Otwarcie postępov<br>Kod atrybutu<br>DataWpływu                                          | Numer porządkowy sprawy<br>vania<br>Nazwa atrybutu<br>Data rejestracji postępowania w<br>urządzeniu ewidencyjnym                                                                              | JG1J/GU/1/2022<br>Wartość systemowa<br>11.02.2022 13:19 | Wartość manualna | Akcje<br><i>(</i> |
| NrPorzadkowySpraw<br>Otwarcie postępow<br>Kod atrybutu<br>DataWpływu<br>WpływPozostałSpraw                    | Numer porządkowy sprawy<br>vania<br>Nazwa atrybutu<br>Data rejestracji postępowania w<br>urządzeniu ewidencyjnym<br>Wpływ pozostałych spraw                                                   | JG1J/GU/1/2022<br>Wartość systemowa<br>11.02.2022 13:19 | Wartość manualna | Akcje<br>P<br>P   |
| NrPorzadkowySpraw<br>Otwarcie postępov<br>Kod atrybutu<br>DataWpływu<br>WpływPozostałSpraw<br>PierwDataWpływu | Numer porządkowy sprawy vania Nazwa atrybutu Data rejestracji postępowania w urządzeniu ewidencyjnym Wpływ pozostałych spraw Data (godzina) pierwotnego wpływu wniosku / sprawy /             | JG1J/GU/1/2022<br>Wartość systemowa<br>11.02.2022 13:19 | Wartość manualna | Akcje<br>D<br>D   |
| NrPorzadkowySpraw<br>Otwarcie postępow<br>Kod atrybutu<br>DataWpływu<br>WpływPozostałSpraw<br>PierwDataWpływu | Numer porządkowy sprawy<br>vania<br>Data rejestracji postępowania w<br>urządzeniu ewidencyjnym<br>Wpływ pozostałych spraw<br>Data (godzina) pierwotnego<br>wpływu wniosku / sprawy /<br>olsma | JG1J/GU/1/2022<br>Wartość systemowa<br>11.02.2022 13:19 | Wartość manualna | Akcje<br>D<br>D   |

Rysunek 25 - Atrybuty statystyczne powiązane z urządzeniem ewidencyjnym GU

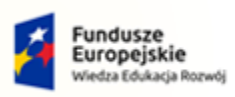

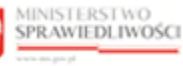

Unia Europejska Europejski Fundusz Społeczny

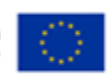

MINISTERSTWO SPRAWIEDLIWOŚCI

Umowa numer 7 z dnia 25 marca 2020 – Budowa, utrzymanie i rozwój Systemu Krajowy Rejestr Zadłużonych.

#### 6.1. Manualny wpis wartości atrybutu statystycznego

W celu dodania manualnego wpisu wartości atrybutu statystycznego wykonaj następujące czynności:

- 1. Uruchom aplikację PORTAL SĄDOWY KRZ [3].
- 2. Z panelu bocznego menu wybierz opcję Postępowania wydziału.

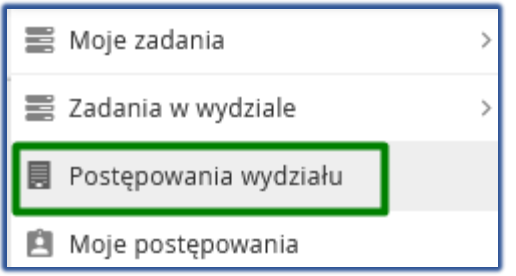

Rysunek 26 - Panel boczny – Postępowania wydziału

3. Korzystając z wyszukiwarki postępowań wybierz postępowanie z listy wyszukanych postępowań.

| OSTĘPOWANIE BI1        | 8/GU/589/2022        | 1                      |                                                |                   |                        |         |                                     |       |                                            |
|------------------------|----------------------|------------------------|------------------------------------------------|-------------------|------------------------|---------|-------------------------------------|-------|--------------------------------------------|
| rępowania wydz         | IAŁU                 |                        |                                                |                   |                        |         |                                     |       |                                            |
|                        |                      |                        |                                                |                   |                        |         |                                     |       |                                            |
| Wyszukane postę        | powania              |                        |                                                |                   |                        |         |                                     |       | Parametry wyszukiwania                     |
| Data rejestracji<br>†↓ | Sygnatura akt<br>†↓  | Przedmiot 11           | Dłużnik                                        | Osoba<br>fizyczna | Sędzia<br>sprawozdawca | Stan †↓ | Data zakończenia<br>postępowania †↓ | Akcje | Postępowanie                               |
| 25.08.2022             | BI1B/GU<br>/589/2022 | o ogłoszenie upadłości | Kuba Jakubowski                                |                   | Ewa Kurowska           | AKTYWNE |                                     | 1     | Svgnatura akt                              |
| 24.08.2022             | BI1B/GU<br>/588/2022 | o ogłoszenie upadłości | Siekiery włamaniowe                            |                   | Anna Komarewska        | AKTYWNE |                                     | :     | Urradiania avidanceina                     |
| 24.08.2022             | BI1B/GU<br>/587/2022 | o ogłoszenie upadłości | Jan_Dłużnik_A                                  |                   | Anna Komarewska        | AKTYWNE |                                     | +     | GU - sprawy o ogłoszenie upadłości, w ty V |
| 24.08.2022             | BI1B/GU<br>/586/2022 | o ogłoszenie upadłości | Janusz_Dłużnik_110093                          |                   | Anna Komarewska        | AKTYWNE |                                     | ÷ .   | Kod rodzaju postępowania<br>Wybierz        |
| 24.08.2022             | BI1B/GU<br>/585/2022 | o ogłoszenie upadłości | Przedsiębiorstwo Usługowo Handlowe<br>DREW-BUD |                   | Anna Komarewska        | AKTYWNE |                                     | ÷ .   | Czy osoba fizyczna<br>Wybierz              |
| 19.08.2022             | BI1B/GU<br>/581/2022 | o ogłoszenie upadłości | Flis-Marchewka                                 |                   | Anna Komarewska        | AKTYWNE |                                     | 1     | Stan postępowania                          |
| 19.08.2022             | BI1B/GU<br>/580/2022 | o ogłoszenie upadłości |                                                |                   | Anna Komarewska        | AKTYWNE |                                     | ÷     | Data rozpoczęcia od                        |
| 18.08.2022             | BI1B/GU<br>/579/2022 | o ogłoszenie upadłości | Marszałek, Michalik and Michałowski            |                   | Anna Komarewska        | AKTYWNE |                                     | ÷ .   | dd.mm.rrrr                                 |
| 18.08.2022             | BI1B/GU<br>/578/2022 | o ogłoszenie upadłości | Wojciech Zewnetrzny                            |                   | Anna Komarewska        | AKTYWNE |                                     | ÷ 1   | dd.mm.rrr E                                |
| 18.08.2022             | BI1B/GU<br>/577/2022 | o ogłoszenie upadłości | KAMIL BARTOSIAK                                |                   | Anna Komarewska        | AKTYWNE |                                     | 1     | dd.mm.rrrr                                 |
| 18.08.2022             | BI1B/GU<br>/576/2022 | o ogłoszenie upadłości | KG testy                                       |                   | Anna Komarewska        | AKTYWNE |                                     |       | Data zakończenia do                        |
|                        | PI1P/GU              |                        |                                                |                   |                        |         |                                     |       |                                            |

Rysunek 27 - Wybór postępowania statystycznego

4. W kolumnie Akcje wybierz przycisk Atrybuty statystyczne postępowania.

| × PC | DSTĘPOWANIE BI1             | B/GU/589/2022        | 1                      |                                                |                   |                        |                                             |                          |                    |                                                    |           |
|------|-----------------------------|----------------------|------------------------|------------------------------------------------|-------------------|------------------------|---------------------------------------------|--------------------------|--------------------|----------------------------------------------------|-----------|
| POST | OSTĘPOWANIA WYDZIAŁU        |                      |                        |                                                |                   |                        |                                             |                          |                    |                                                    |           |
|      | Wyszukane postępowania Parz |                      |                        |                                                |                   |                        |                                             | Parar                    | netry wyszukiwania |                                                    |           |
|      | Data rejestracji<br>†↓      | Sygnatura akt<br>†↓  | Przedmiot 1↓           | Dłużnik                                        | Osoba<br>fizyczna | Sędzia<br>sprawozdawca | Stan 1↓ Data zakończenia<br>postępowania 1↓ | Akcje                    | Post               | epowanie                                           | 2         |
|      | 25.08.2022                  | BI1B/GU<br>/589/2022 | o ogłoszenie upadłości | Kuba Jakubowski                                |                   | Ewa Kurowska           | AKTYWNE                                     | 4                        | Sva                | znatura akt                                        |           |
|      | 24.08.2022                  | BI1B/GU<br>/588/2022 | o ogłoszenie upadłości | Siekiery włamaniowe                            |                   | Anna Komarewska        | AKTYWNE                                     | Akcje<br>S Nadaj do      | stęp do            |                                                    |           |
|      | 24.08.2022                  | BI1B/GU<br>/587/2022 | o ogłoszenie upadłości | Jan_Dłużnik_A                                  |                   | Anna Komarewska        | AKTYWNE                                     | akt                      | atokst             | <ul> <li>sprawy o ogłoszenie upadłości,</li> </ul> | w ty \vee |
|      | 24.08.2022                  | BI1B/GU<br>/586/2022 | o ogłoszenie upadłości | Janusz_Dłużnik_110093                          |                   | Anna Komarewska        | AKTYWNE                                     | postępowar               | nia                | rodzaju postępowania<br>/bierz                     | ~         |
|      | 24.08.2022                  | BI1B/GU<br>/585/2022 | o ogłoszenie upadłości | Przedsiębiorstwo Usługowo Handlowe<br>DREW-BUD |                   | Anna Komarewska        | AKTYWNE                                     | Atrybuty<br>statystyczne |                    | osoba fizyczna                                     |           |
|      | 19.08.2022                  | BI1B/GU<br>/581/2022 | o ogłoszenie upadłości | Fils-Marchewka                                 |                   | Anna Komarewska        | AKTYWNE                                     | postępowar               | nia<br>Sta         | n postępowania                                     | × 1       |

Rysunek 28 - Wybór polecenia Atrybuty statystyczne postępowania

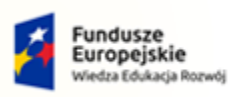

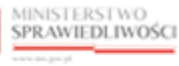

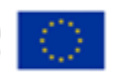

MINISTERSTWO SPRAWIEDLIWOŚCI

Umowa numer 7 z dnia 25 marca 2020 – Budowa, utrzymanie i rozwój Systemu Krajowy Rejestr Zadłużonych.

- 5. System wyświetla okno Atrybuty statystyczne postępowania.
- 6. W wyświetlonym oknie przejdź do wybranej grupy atrybutów statystycznych np. *Otwarcie postępowania* poprzez użycie ikony rozwijalnej.
- 7. W ramach atrybutu statystycznego o kodzie *DataWplywu*, w kolumnie *Akcje* wybierz ikonę *Edycja wartości atrybutu*.

| × POSTEPOWANIE IG11/GU/1/202 | 22 :                                                                                                    |                                                                  |                                     |                  |       |                                                                                                    |
|------------------------------|----------------------------------------------------------------------------------------------------|------------------------------------------------------------------|-------------------------------------|------------------|-------|----------------------------------------------------------------------------------------------------|
| ATRYBUTY STATYSTYCZNE PO     | STEPOWANIA                                                                                                    |                                                                  |                                     |                  |       |                                                                                                    |
| SYGNATURA AKT JG1J/GU/1      | 1/2022 (SĄD REJONOWY W                                                                                                    | JELENIEJ GÓRZE)                                                  |                                     |                  |       |                                                                                                    |
|                              | Atrybuty postępowania Atrybu                                                                                                    | uty posiedzenia Biegli i tłumacze                                | Środki zaskarżenia                  |                  |       |                                                                                                    |
|                              |                                                                                                    |                                                                  |                                     |                  | Ċ     | INFORMACJA<br>Dane postępowania w urządzeniu ewidencyjnym zapisane są<br>jako wartości atrybutów statystycznych. Dane pobierane są z                                                                                                  |
|                              | Numer/sygnatura spraw                                                                                                    | у                                                                |                                     |                  | ^     | systemu Kn2, rosnuzą do wyniczeń statystycznych, np. w<br>zestawieniu MS-S20UN.<br>W specyficznych sytuacjach (dopuszczalnych poprzez ustawienie                                                                                      |
|                              | Kod atrybutu<br>NrPorzadkowySprawy                                                                                                    | Nazwa atrybutu<br>Numer porządkowy sprawy                        | Wartość systemowa<br>JG1J/GU/1/2022 | Wartość manualna | Akcje | parameu u w sowniku centrainym atrybutow przez<br>administratora), istnieje możliwość wpisu wartości manualnych<br>przez uprawnionego użytkownika. Wartość wpisana przez<br>użytkownika jest brana do wyliczeń statystycznych nawet w |
|                              | Other states and the second second se |                                                                  |                                     |                  |       | sytuscji ježeli dla atrybutu jest vyliczona wartość systemowoa.<br>Zmiany we wpisach manualnych dostępne są w akcji 'Podgląd<br>historii zmian'.                                                                                      |
|                              | Otwarcie postępowania                                                                                                    |                                                                  |                                     |                  | ^     |                                                                                                    |
|                              | DataWplywu                                                                                                    | Data rejestracji postępowania w<br>urządzeniu ewidencyjnym       | 11.02.2022 13:19                    | 18.08.2022 13:50 | Akcje | trybutu                                                                                                    |
|                              | WplywPozostalSpraw                                                                                                    | Wpływ pozostałych spraw                                          |                                     |                  | 0 ×   |                                                                                                    |
|                              | PierwDataWplywu                                                                                                    | Data (godzina) pierwotnego<br>wpływu wniosku / sprawy /<br>pisma |                                     |                  | 0 ×   |                                                                                                    |
|                              | Ponowny wpływ sprawy                                                                                                    |                                                                  |                                     |                  | ~     |                                                                                                    |
|                              | Zakończenie postępowar                                                                                                    | nia                                                              |                                     |                  | ~     |                                                                                                    |
|                              | Rola w postępowaniu                                                                                                    |                                                                  |                                     |                  | ~     |                                                                                                    |

Rysunek 29 - Edycja atrybutu statystycznego - przycisk

8. W wyświetlonym oknie *Edycja atrybutu statystycznego postępowania* uzupełnij pola *Wartość* oraz *Powód zmiany,* a następnie wybierz przycisk **Zapisz.** 

| Edycja atrybutu statystycznego postępowania                  |      | ×      |
|--------------------------------------------------------------|------|--------|
| Data rejestracji postępowania w urządzeniu ewidency          | jnym |        |
| Wartość<br>18.08.2022 13:50                                  | ä    |        |
| Powód zmiany<br>Aktualizacja wartości<br>systemowej atrybutu |      |        |
|                                                              |      | Anuluj |

Rysunek 30 - Edycja atrybutu statystycznego postępowania

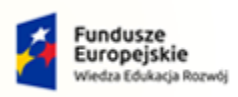

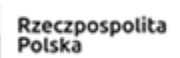

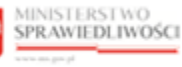

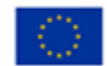

MINISTERSTWO SPRAWIEDLIWOŚCI

Umowa numer 7 z dnia 25 marca 2020 – Budowa, utrzymanie i rozwój Systemu Krajowy Rejestr Zadłużonych.

POLAND

9. System uzupełnił wprowadzoną w punkcie 8 wartością pole *Wartość manualna* atrybutu statystycznego o kodzie *DataWplywu*.

| × POSTĘPOWANIE JG1J/GU/1/20 | )22 :                        |                                                                  |                    |                  |       |   |
|-----------------------------|------------------------------|------------------------------------------------------------------|--------------------|------------------|-------|---|
| ATRYBUTY STATYSTYCZNE PC    | OSTĘPOWANIA                  |                                                                  |                    |                  |       |   |
| SYGNATURA AKT JG1J/GU/      | 1/2022 (SĄD REJONOWY W       | JELENIEJ GÓRZE)                                                  |                    |                  |       |   |
|                             | Atrybuty postępowania Atrybu | ıty posiedzenia Biegli i tłumacze                                | Środki zaskarżenia |                  |       |   |
|                             |                              |                                                                  |                    |                  |       | C |
|                             | Numer/sygnatura sprawy       | y                                                                |                    |                  |       | ^ |
|                             | Kod atrybutu                 | Nazwa atrybutu                                                   | Wartość systemowa  | Wartość manualna | Akcje |   |
|                             | NrPorzadkowySprawy           | Numer porządkowy sprawy                                          | JG1J/GU/1/2022     |                  |       |   |
|                             | Otwarcie postępowania        |                                                                  |                    |                  |       | ^ |
|                             | Kod atrybutu                 | Nazwa atrybutu                                                   | Wartość systemowa  | Wartość manualna | Akcje |   |
|                             | DataWplywu                   | Data rejestracji postępowania w<br>urządzeniu ewidencyjnym       | 11.02.2022 13:19   | 18.08.2022 13:50 | 0 ×   | = |
|                             | WplywPozostalSpraw           | Wpływ pozostałych spraw                                          |                    |                  | 0 ×   |   |
|                             | PierwDataWplywu              | Data (godzina) pierwotnego<br>wpływu wniosku / sprawy /<br>pisma |                    |                  | 0 ×   |   |
|                             | Ponowny wpływ sprawy         |                                                                  |                    |                  |       | ~ |
|                             | Zakończenie postępowar       | ia                                                               |                    |                  |       | ~ |
|                             | Rola w postępowaniu          |                                                                  |                    |                  |       | ~ |

Rysunek 31 - Manualny wpis wartości atrybutu statystycznego

#### 6.2. Zmiana manualnego wpisu wartości atrybutu statystycznego

Aby dokonać zmiany wpisu wartości manualnej atrybutu statystycznego wykonaj kroki opisane w rozdziale 6.1. System zapisuje poprzednie wartości w rejestrze zmian atrybutu statystycznego postępowania, które dostępne są w kolumnie *Akcje* z poziomu ikony *Podgląd historii zmian.* 

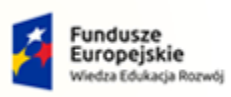

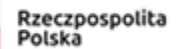

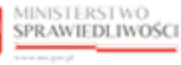

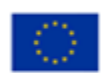

MINISTERSTWO SPRAWIEDLIWOŚCI

w.ms.gov.pl

Umowa numer 7 z dnia 25 marca 2020 – Budowa, utrzymanie i rozwój Systemu Krajowy Rejestr Zadłużonych.

| Atrybuty postępowania Atryb | uty posiedzenia Biegli i tłumacze                                | Środki zaskarżenia |                  |       |     |                                                                                                    |
|-----------------------------|------------------------------------------------------------------|--------------------|------------------|-------|-----|----------------------------------------------------------------------------------------------------|
|                             |                                                                  |                    |                  |       | ]   | INFORMACJA     Dane postepowania w urządzeniu ewidencyjnym zapisane są     jako wartości atrybutów statystycznych. Dane pobierane są z     systemu KR2 i poslużą do wyliczeń statystycznych, np. w                                                |
| Numer/sygnatura spraw       | У                                                                |                    |                  |       | -   | zestawieniu MS-S20UN.     W specyficznych sytuariach (dopuszczalnych poprzez ustawier)                                                                                                    |
| Kod atrybutu                | Nazwa atrybutu                                                   | Wartość systemowa  | Wartość manualna | Akcje |     | parametru w słowniku centralnym atrybutów przez<br>administratora), istnieje możliwość wpisu wartości manualnyc                                                                                                    |
| NrPorzadkowySprawy          | Numer porządkowy sprawy                                          | BI1B/PB/652/2022   |                  |       |     | przez uprawnionego użytkownika. Wartość wpisana przez<br>użytkownika jest brana do wyliczeń statystycznych nawet w<br>sytuacji jeżeli dla artybutu jest wyliczona wartość systemowos<br>Zmiany we wpisach manualnych dostępne są w akcji 'Podgiąd |
| Otwarcie postępowania       |                                                                  |                    |                  |       | -   | historii zmian'.                                                                                                    |
| Kod atrybutu                | Nazwa atrybutu                                                   | Wartość systemowa  | Wartość manualna | Akcje |     |                                                                                                    |
| DataWplywu                  | Data rejestracji postępowania w<br>urządzeniu ewidencyjnym       | 12.08.2022 10:21   | 15.08.2022 14:10 | 0     | × 🖃 | Podgląd historii zmian                                                                                                    |
| WplywPozostalSpraw          | Wpływ pozostałych spraw                                          | ТАК                |                  | 0     | ×   |                                                                                                    |
| PierwDataWplywu             | Data (godzina) pierwotnego<br>wpływu wniosku / sprawy /<br>pisma |                    |                  | 0     | ×   |                                                                                                    |

Rysunek 32- Podgląd historii zmian

| ATRYBUTY STATYSTY | YCZNE POSTĘPOW   | IANIA                             |                                    |                   |                                |                                                                                                    |                                                  |
|-------------------|------------------|-----------------------------------|------------------------------------|-------------------|--------------------------------|----------------------------------------------------------------------------------------------------|--------------------------------------------------|
| SYGNATURA AKT B   | 311B/GU/402/20   | 22 (SĄD REJONOWY W BIAŁ           | YMSTOKU)                           |                   |                                |                                                                                                    |                                                  |
|                   | Atrybuty postępo | owania Atrybuty posiedzenia       | Biegli i tłumacze Środki zaskarżer | lia               |                                | INFORMACIA                                                                                                    |                                                  |
|                   |                  |                                   |                                    |                   | 5                              | Dane postępowania w urządzeniu ewidencyje<br>jako wartości atrybutów statystycznych. Dane<br>systemu KRZ i posłużą do wyliczeń statystycz | iym zapisane są<br>poblerane są z<br>tych, np. w |
|                   | Numer/sy         | Rejestr zmian atrybutu statysty   | cznego postępowania                |                   |                                | ×                                                                                                    | przez ustawienie                                 |
|                   | Kod atryb        | Data rejestracji postępowania w u | rządzeniu ewidencyjnym             |                   |                                |                                                                                                    | zez<br>ści manualnych                            |
|                   | NrPorzadk        | Wartość                           | Data i godzina<br>zmiany           | Nazwa użytkownika | Powód zmiany                   |                                                                                                    | ch nawet w<br>ch nawet w                         |
|                   |                  | 10.08.2022 14:09                  | 28.08.2022 14:10                   | Agnieszka Grusza  | Aktualizacja wartości atrybutu |                                                                                                    | akcji 'Podgląd                                   |
|                   | Otwarcie j       | 15.08.2022 14:10                  | 28.08.2022 14:10                   | Agnieszka Grusza  | Pomyłkowy wpis                 |                                                                                                    |                                                  |
|                   | Kod atryb        |                                   |                                    |                   | Łącznie wyników: 2             |                                                                                                    |                                                  |
|                   | DataWplyv        |                                   |                                    |                   |                                | Zamknij                                                                                                    |                                                  |
|                   | WplywPozo        | stalspraw Wpływ pozost            | tałych spraw TAK                   |                   | U X                            |                                                                                                    |                                                  |

Rysunek 33- Rejestr zmian atrybutu statystycznego postępowania

#### 6.3. Usuwanie manualnego wpisu wartości atrybutu statystycznego

W celu usunięcia manualnego wpisu wartości atrybutu statystycznego wykonaj następujące czynności:

- 1. Uruchom aplikację PORTAL SĄDOWY KRZ [3].
- 2. Z panelu bocznego menu wybierz opcję Postępowania wydziału.
- Korzystając z wyszukiwarki postępowań wybierz postępowanie z listy wyszukanych postępowań.
- 4. W kolumnie Akcje wybierz przycisk Atrybuty statystyczne postępowania.
- 5. System wyświetla okno Atrybuty statystyczne postępowania.
- 6. W wyświetlonym oknie przejdź do wybranej grupy atrybutów statystycznych np. *Otwarcie postępowania* poprzez użycie ikony rozwijalnej.
- 7. W ramach atrybutu statystycznego o kodzie *DataWplywu*, w kolumnie *Akcje* wybierz ikonę *Usunięcie wpisu manualnego*.

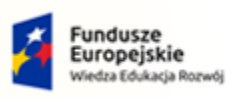

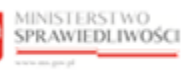

Unia Europejska Europejski Fundusz Społeczny

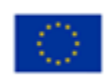

MINISTERSTWO SPRAWIEDLIWOŚCI

Umowa numer 7 z dnia 25 marca 2020 – Budowa, utrzymanie i rozwój Systemu Krajowy Rejestr Zadłużonych.

areco POLAND

| GNATURA AKT JG1J/G | U/1/2021 (SĄD REJONOWY W    | JELENIEJ GÓRZE)                                            |                    |                  |       |                                                                                                    |
|--------------------|-----------------------------|------------------------------------------------------------|--------------------|------------------|-------|----------------------------------------------------------------------------------------------------|
|                    | Atrybuty postępowania Atryb | uty posiedzenia Biegli i tłumacze                          | Środki zaskarżenia |                  |       | INFORMACJA<br>Dane postępowania w urzętbaniu ewidencyjnym zapisane są<br>jako wartości anybutów statystycznych. Cane pobienie są z                                                                                                    |
|                    | Numer/sygnatura spraw       | V<br>Nazwa atrybutu                                        | Wartość systemowa  | Wartość manualna | Akcje | systemu KR2 i poskują do wyliczeń statystycznych, np. w zestawieniu MS-S20UN.     W specyficznych sytukcjach (dopuszczalnych poprzez ustawienie     parametru w słowniku centralnym atrybutów przez                                                                                                    |
|                    | NrPorzadkowySprawy          | Numer porządkowy sprawy                                    | JG1J/GU/1/2021     |                  |       | a diministratora, isonige mozinkosk wipo u kartosk manuariyon<br>prze u prewnionego użyktownika. Wartość wipisna przez<br>użytkownika jest brana do wyliczeń starstystcznych nawet w<br>sytuaciji ciela da acybuu jest wyliczona wartość systemowoa.<br>Zmiany we wpisach manualnych dostępne są w akcji 'Podgląd |
|                    | Otwarcie postępowania       |                                                            |                    |                  |       | historii zmian'.                                                                                                    |
|                    | Kod atrybutu                | Nazwa atrybutu                                             | Wartość systemowa  | Wartość manualna | Akcje |                                                                                                    |
|                    | DataWplywu                  | Data rejestracji postępowania w<br>urządzeniu ewidencyjnym | 28.09.2021 14:53   | 07.07.2022 12:43 | 0 ×   | Usunięcie wpisu manualnego                                                                                                    |
|                    | WplywPozostalSpraw          | Wpływ pozostałych spraw                                    |                    |                  | 0 ×   | =                                                                                                    |
|                    | PierwDataWplywu             | Data (godzina) pierwotnego<br>wpływu wniosku / sprawy /    |                    |                  | 0 ×   | =                                                                                                    |

Rysunek 34 - Usunięcie wpisu manualnego - przycisk

8. W wyświetlonym oknie *Usunięcie wpisu manualnego* uzupełnij pole *Powód zmiany,* a następnie wybierz przycisk **Usuń.** 

| Atrybuty postępowania Atrybuty | posiedzenia Biegli i tłumacz  | e Środki zaskarżenia     |                  |       |     |                                                                                                    |  |
|--------------------------------|-------------------------------|--------------------------|------------------|-------|-----|----------------------------------------------------------------------------------------------------|--|
| Numer/sygnatura sprawy         |                               |                          |                  |       | 5   | INFORMACJA<br>Dane postępowania w urządzeniu ewidencyjnym zapisane są<br>jako wartóś i arybutów statystycznych. Dane pobierane są z<br>systemu KRZ i posłużą do wyliczeń statystycznych, np. w<br>zestawieniu MS-520UN. |  |
| Kod atrybutu                   | Nazwa atrybutu                | Wartość systemowa        | Wartość manualna | Akcje |     | W specyficznych sytuacjach (dopuszczalnych poprzez ustawienie<br>parametru w słowniku centralnym atrybutów przez<br>administratora) istnieje możliwnić wnisu wartości manualnych                                        |  |
| NrPorzadkowySprawy             | Nu Usunięcie wpisu manu       | Jainego                  | -                |       |     | go užytkownika. Wartość wpisana przez<br>zrana do wyliczeń statystycznych nawet w<br>trybutu jest wyliczona wartość systemowoa.<br>h manualnych dostępne są w akcji Podgląd                                             |  |
| Otwarcie postępowania          | Powód zmiany<br>Omvłkowy wpis | wartosc atrybutu DataWpi | ywu ?            |       |     |                                                                                                    |  |
| Kod atrybutu                   | Na                            |                          |                  |       |     |                                                                                                    |  |
| DataWplywu                     | Da<br>urz                     |                          |                  |       |     |                                                                                                    |  |
| WplywPozostalSpraw             | wp 13/255                     |                          |                  |       |     |                                                                                                    |  |
| PierwDataWpływu                | Da<br>wp<br>pisma             |                          |                  |       | Anu | uluj Usuń                                                                                                    |  |

Rysunek 35 - Edycja atrybutu statystycznego postępowania

9. W ramach wybranego atrybutu statystycznego system usunął wcześniej wyświetlaną wartość z pola *Wartość manualna*.

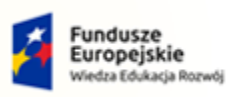

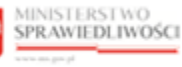

Unia Europejska Europejski Fundusz Społeczny

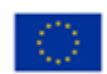

MINISTERSTWO SPRAWIEDLIWOŚCI

Umowa numer 7 z dnia 25 marca 2020 – Budowa, utrzymanie i rozwój Systemu Krajowy Rejestr Zadłużonych.

| × POSTĘPOWANIE JG1J/GU/1/202 | 21 🗄                          |                                                                  |                    |                  |       |          |   |                                                                                                    |
|------------------------------|-------------------------------|------------------------------------------------------------------|--------------------|------------------|-------|----------|---|----------------------------------------------------------------------------------------------------|
| ATRYBUTY STATYSTYCZNE PO:    | STĘPOWANIA                    |                                                                  |                    |                  |       |          |   |                                                                                                    |
| SYGNATURA AKT JG1J/GU/1      | I/2021 (SĄD REJONOWY W JI     | LENIEJ GÓRZE)                                                    |                    |                  |       |          |   |                                                                                                    |
|                              | Atrybuty postępowania Atrybut | y posiedzenia Biegli i tłumacze                                  | Środki zaskarżenia |                  |       |          |   |                                                                                                    |
|                              |                               |                                                                  |                    |                  |       |          | C | INFORMACJA<br>Dane postępowania w urządzeniu ewidencyjnym zapisane są<br>jako wartości atrybutów statystycznych. Dane pobierane są z<br>systemu KRZ i posłużą do wyliczeń statystycznych. np. w                                                        |
|                              | Numer/sygnatura sprawy        |                                                                  |                    |                  |       |          | ^ | zestawieniu MS-S20UN.<br>W specyficznych sytuacjach (dopuszczalnych poprzez ustawienie                                                                                                    |
|                              | Kod atrybutu                  | Nazwa atrybutu                                                   | Wartość systemowa  | Wartość manualna | Akcje |          |   | parametru w słowniku centralnym atrybutów przez<br>administratora), istnieje możliwość wpisu wartości manualnych<br>przez uprzywajacze w trkowniku. Watróść wpisace przez                                                                              |
|                              | NrPorzadkowySprawy            | Numer porządkowy sprawy                                          | JG1J/GU/1/2021     |                  |       |          |   | użytkownika jest brana do wyliczni statystycznych nawet w<br>użytkownika jest brana do wyliczni statystycznych nawet w<br>sytuacji jeżeli dla atrybutu jest wyliczona wartość systemowoa.<br>Zmiany we wpisach manualnych dostępne są w akcji 'Podgląd |
|                              | Otwarcie postępowania         |                                                                  |                    |                  |       |          | ^ | historii zmian'.                                                                                                    |
|                              | Kod atrybutu                  | Nazwa atrybutu                                                   | Wartość systemowa  | Wartość manualna | Akcje |          |   |                                                                                                    |
|                              | DataWplywu                    | Data rejestracji postępowania w<br>urządzeniu ewidencyjnym       | 28.09.2021 14:53   |                  | 0     | ×        | = |                                                                                                    |
|                              | WplywPozostalSpraw            | Wpływ pozostałych spraw                                          |                    |                  | 0     | $\times$ | = |                                                                                                    |
|                              | PierwDataWplywu               | Data (godzina) pierwotnego<br>wpływu wniosku / sprawy /<br>pisma |                    |                  | 0     | ×        | = |                                                                                                    |
|                              |                               |                                                                  |                    |                  |       | _        |   |                                                                                                    |

Rysunek 36 - Usunięcie wpisu manualnego

|   | Usunięty wpis<br><i>Wartość</i> odnote | w przeglądzi<br>owany jest ja | e rejestru zm<br>ako ' <b>Wpis usu</b> | ian atrybutu statystycznego w polu<br><b>nięty</b> ′. |
|---|----------------------------------------|-------------------------------|----------------------------------------|-------------------------------------------------------|
| ~ | Rejestr zmian atrybutu statystyczne    | ego postępowania              |                                        | ×                                                     |
|   | Wartość                                | Data i godzina<br>zmiany      | Nazwa użytkownika                      | Powód zmiany                                          |
| ) | 10.08.2022 14:09                       | 28.08.2022 14:10              | Agnleszka Grusza                       | Aktualizacja wartości atrybutu                        |
|   | 15.08.2022 14:10                       | 28.08.2022 14:10              | Agnieszka Grusza                       | Pomyłkowy wpis                                        |
|   | Wpis usunięty                          | 28.08.2022 14:32              | Agnieszka Grusza                       | Błędny wpis                                           |
|   |                                        |                               |                                        | Łącznie wyników: 3 🕅 🖉 🚺 ▷ 🕅 10 🎽                     |
|   |                                        |                               |                                        | Zaminij                                               |

# 7. Obsługa atrybutów statystycznych wydziału

Aby wygenerować dane statystyczne działów 7.1, 7.1.a oraz 7.2 sprawozdania MS-S20UN za wskazany okres konieczne jest uzupełnienie wartości atrybutów statystycznych wydziału.

Atrybuty statystyczne wydziału dostępne są w module *STATYSTYKA* po rozwinięciu z poziomu panelu bocznego pola *Sprawozdanie MS-S20UN*.

| minister a                                                                       | 1 Statysty<br>KRZ - Krajo | Ka<br>Ny Rojet Zublichen                                                                                                    |                        |                                                      | ®: @ = \$           | Imię Nazwisko 🖞 |
|----------------------------------------------------------------------------------|---------------------------|----------------------------------------------------------------------------------------------------|------------------------|------------------------------------------------------|---------------------|-----------------|
| Sprawozdanie MS-S20UN      Dane sprawozdawcze     Atrybuty statystyczne wydziału | WYSZUKI<br>WYSZUKIW/      | WANE DANYCH STATYSTYCZNYCH<br>ANE DANYCH STATYSTYCZNYCH – V WYDZIAŁ GOSPODARCZY W SĄDZIE REJONOWYM W JELENIEJ GÓRZE                                                                                                    |                        |                                                      |                     |                 |
| Elsport CSV<br>da Raporty ><br>da ?                                              |                           | INFORMACIA<br>Wyszukwane danych szaptycznych szablek 71,71,a 172, części II sprawczałania MS-520/K. System wyszukuje dwe na podszwie szabanych wardzici da anybudiw szeptycznych wysiłału. W podch wyszu<br>anię budra otemu szaptycznych. | kiwania nalety wskazać | Wyszukiwanie<br>Data watności atrybutu<br>30.09.2022 |                     | <b>^</b>        |
|                                                                                  |                           | Denil 1:<br>21.                                                                                                    | Akqe                   |                                                      | Wyszukaj<br>Wyszyńć |                 |
|                                                                                  |                           | 73                                                                                                    | ~                      |                                                      |                     |                 |

Rysunek 37 - Widok Atrybutów statystycznych wydziału

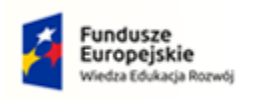

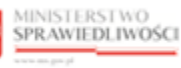

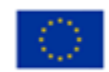

| MINISTERSTWO    | Umowa numer 7 |
|-----------------|---------------|
| SPRAWIEDLIWOŚCI | rozwój Sy     |
| lq.vog.ens.www  |               |

nowa numer 7 z dnia 25 marca 2020 – Budowa, utrzymanie i rozwój Systemu Krajowy Rejestr Zadłużonych.

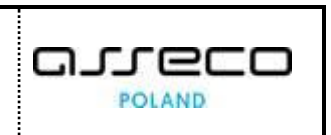

Wybranie z poziomu polecenia *Akcje* ikony *Pokaż grupy atrybutów* w ramach wyświetlonych działów 7.1, 7.1.1 oraz 7.2 spowoduje wyświetlenie listy atrybutów dedykowanych poszczególnym działom.

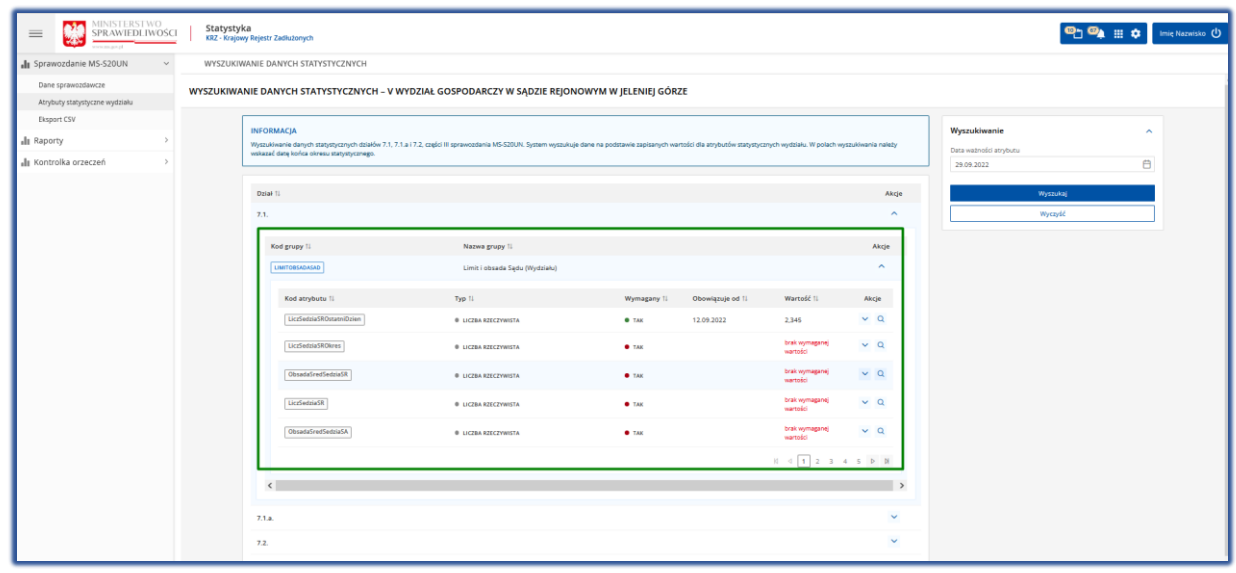

Rysunek 38 - Atrybuty statystyczne wydziału

#### 7.1. Wpis wartości atrybutu statystycznego wydziału

W celu dodania wpisu wartości atrybutu statystycznego wydziału wykonaj następujące czynności:

- 1. Uruchom aplikację STATYSTYKA.
- 2. Z panelu bocznego menu wybierz przycisk *Sprawozdanie MS-S20UN -> Atrybuty statystyczne wydziału*.

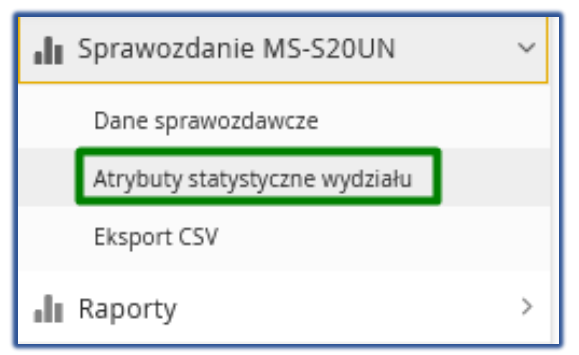

Rysunek 39 - Panel boczny – Atrybuty statystyczne wydziału

3. Z poziomu kolumny Akcje w ramach wybranego działu wybierz ikonę Pokaż grupy atrybutów.

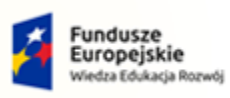

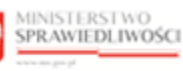

Unia Europejska Europejski Fundusz Społeczny

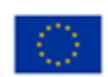

MINISTERSTWO SPRAWIEDLIWOŚCI

Umowa numer 7 z dnia 25 marca 2020 – Budowa, utrzymanie i rozwój Systemu Krajowy Rejestr Zadłużonych.

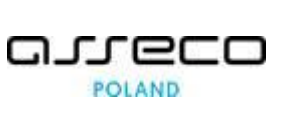

|                                                        | Statystyk<br>KRZ - Krajow | ka<br>y Rejest Zelduzonych                                                                                                    |                                                      | ® 94 = ¢          | nię Nazwisko |
|--------------------------------------------------------|---------------------------|----------------------------------------------------------------------------------------------------|------------------------------------------------------|-------------------|--------------|
| 🔒 Sprawozdanie MS-S20UN 🗸 🗸                            | WYSZUKIW                  | VANIE DANYCH STATYSTYCZNYCH                                                                                                    |                                                      |                   |              |
| Dane sprawozdawcze<br>Atrybuty statystyczne wydziału a | WYSZUKIWA                 | NIE DANYCH STATYSTYCZNYCH – V WYDZIAŁ GOSPODARCZY W SĄDZIE REJONOWYM W JELENIEJ GÓRZE                                                                                                    |                                                      |                   |              |
| Eksport CSV<br>alle Raporty ><br>alle >                |                           | INFORMACIA<br>Wpszakawane karych zaropszarych dzialko 71, 71, a 17, 2 części II grzewsztenia MS-SZIVA. System wyszakuje dzie na podzawie zaplanych wortości dle anybudw zaprycznych wydzaku. W polach wyszakwania nakoj wskazel<br>dzię worca sieszu zaprycznego. | Wyszukiwanie<br>Data waźności atrybutu<br>28.09.2022 | ĉ                 |              |
|                                                        |                           | Devial 11 Akija<br>T.1. Plaka grupy projektive by b                                                                                                    | w                                                    | yuzukaj<br>yezyść | 1            |
|                                                        |                           | 71a v                                                                                                    |                                                      |                   |              |

Rysunek 40 - Wybór atrybutów statystycznych wydziału w dziale 7.1

4. Z listy wyświetlonych atrybutów wydziału wchodzących w skład wybranego działu wybierz szukany atrybut np. *LiczSedziaSROstatniDzien*.

| an 10                    |                                |                  |                            | ~~~     |
|--------------------------|--------------------------------|------------------|----------------------------|---------|
|                          |                                |                  |                            |         |
| Kod grupy 1↓             | Nazwa grupy 💷                  |                  |                            | Akcje   |
| LIMITOBSADASAD           | Limit i obsada Sądu (Wydziału) |                  |                            | ^       |
| Kod atrybutu 🔱           | Тур 1⊥                         | Wymagany †↓ Obow | iązuje od †↓ Wartość †↓    | Akcje   |
| LiczSedziaSROstatniDzien | LICZBA RZECZYWISTA             | • TAK            | brak wymaganej<br>wartości | ✓ Q     |
| LiczSedziaSROkres        | LICZBA RZECZYWISTA             | • так            | brak wymaganej<br>wartości | ✓ Q     |
| ObsadaSredSedziaSR       | LICZBA RZECZYWISTA             | • TAK            | brak wymaganej<br>wartości | ✓ Q     |
| LiczSedziaSR             | LICZBA RZECZYWISTA             | • TAK            | brak wymaganej<br>wartości | ✓ Q     |
| ObsadaSredSedziaSA       | LICZBA RZECZYWISTA             | • ТАК            | brak wymaganej<br>wartości | ~ Q     |
|                          |                                |                  | ∅ ₫ 1 2 3                  | 4 5 ▷ ▷ |
| <                        |                                |                  |                            |         |
| .a.                      |                                |                  |                            |         |
|                          |                                |                  |                            |         |

#### Rysunek 41 - Wybór atrybutu statystycznego wydziału

|   | W ramach kolumny Akcje dostępne są dwa przyciski: |
|---|---------------------------------------------------|
|   | a. Pokaż wartość atrybutu 🔽                       |
| _ | b. Pokaż 🔍                                        |

- 5. Z poziomu polecenia *Akcje* w ramach wybranego atrybutu wydziału wybierz przycisk *Pokaż wartości atrybutu.*
- 6. System wyświetla sekcję *Wartość atrybutu* w ramach wybranego atrybutu wydziału.

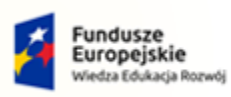

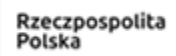

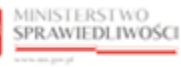

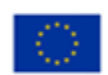

MINISTERSTWO SPRAWIEDLIWOŚCI www.ens.gow.gl

| Kod atrybutu 11                                              | Typ †↓                                                      |               | Wymagany ᡝ | Obowiązuje od t  | Wartość ↑↓                  | Akcje      |
|--------------------------------------------------------------|-------------------------------------------------------------|---------------|------------|------------------|-----------------------------|------------|
| LiczSedziaSROstatniDzien                                     | LICZBA RZECZYWISTA                                          |               | • ТАК      |                  | brak wymaganej<br>wartości  | <b>^</b> Q |
| Liczba sędziów SR i wakujących stanowis<br>Wartości atrybutu | ik sędziowskich w ramach limitu (na ostatni dzień okresu st | atystycznego) |            |                  |                             |            |
| Obowiązuje od 🏗                                              |                                                             | Wartość 🔱     |            |                  |                             | Akcje      |
|                                                              |                                                             |               |            | Aby dodać nową v | vartość atrybutu, użyj przy | rcisku 🕂   |
|                                                              |                                                             |               |            |                  |                             |            |

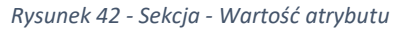

7. Z poziomu polecenia Akcje wybierz ikonę 'Dodaj wartość'.

| Ikona dodaj wartość |
|---------------------|
|---------------------|

8. W wyświetlonym oknie *Dodanie wartości atrybutu* wprowadź wartość w polu *Wartość atrybutu* (pole *Obowiązuje od* automatycznie uzupełnione zostaje bieżącą datą) oraz wybierz przycisk **Dodaj.** 

| LiczSedziaSROstatniDzien                                    |                                                        |      |
|-------------------------------------------------------------|--------------------------------------------------------|------|
| Liczba rzeczywista                                          |                                                        |      |
| Liczoa sędziow sk i wakujących stanowisi<br>statystycznego) | k sędziowskich w ramach limitu (na ostatni dzien okres | u    |
| Vartość atrybutu                                            | Obowiazuje od                                          |      |
| 100.000                                                     |                                                        | ¢    |
| 100,000                                                     | 20.03.2022                                             |      |
| Jwagi                                                       |                                                        |      |
|                                                             |                                                        |      |
|                                                             |                                                        |      |
|                                                             |                                                        | 0/25 |
|                                                             |                                                        |      |

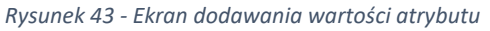

9. W wyświetlonym oknie Wymagane potwierdzenie wybierz przycisk Dodaj.

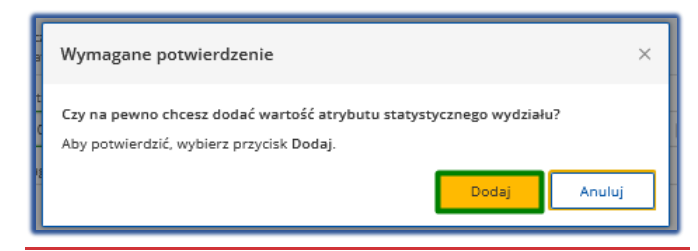

Rysunek 44 - Ekran potwierdzenia

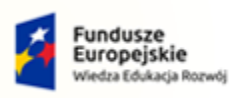

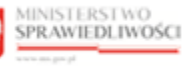

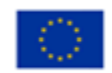

MINISTERSTWO SPRAWIEDLIWOŚCI

Umowa numer 7 z dnia 25 marca 2020 – Budowa, utrzymanie i rozwój Systemu Krajowy Rejestr Zadłużonych.

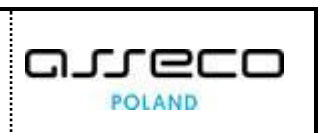

10. System zapisuje wprowadzone wartości w ramach wybranego atrybutu wydziału (tu: *LiczSedziaSROstatniDzien*) oraz w sekcji *Wartość atrybutu*, gdzie z poziomu polecenia *Akcje* dostępne są ikony *Pokaż wartość*, *Zmień wartość*, *Usuń wartość*.

| 1.                                                               |                                                                     |            |                  |                           |            |
|------------------------------------------------------------------|---------------------------------------------------------------------|------------|------------------|---------------------------|------------|
| Kod grupy 11                                                     | Nazwa grupy †↓                                                      |            |                  |                           | Akcje      |
| LIMITOBSADASAD                                                   | Limit i obsada Sądu (Wydziału)                                      |            |                  |                           | ^          |
| Kod atrybutu 🔱                                                   | Тур 🏗                                                               | Wymagany ᡝ | Obowiązuje od 11 | Wartość †↓                | Akcje      |
| LiczSedziaSROstatniDzien                                         | LICZBA RZECZYWISTA                                                  | • ТАК      | 28.09.2022       | 100,000                   | <b>^</b> Q |
| Liczba sędziów SR i wakujących stanowisk sę<br>Wartości atrybutu | dziowskich w ramach limitu (na ostatni dzień okresu statystycznego) |            |                  |                           |            |
| Obowiązuje od 🛝                                                  | Wartość †↓                                                          |            |                  |                           | Akcje      |
| 28.09.2022                                                       | 100,000                                                             |            |                  | Q                         | 0 ×        |
|                                                                  |                                                                     |            | Aby dodać powa w | artość atrybutu, użyj prz | vrisku +   |

Rysunek 45 - Zapisana wartość atrybutu

| W ramach kolumny Akcje w sekcji Wartość atrybutu dostępne są przyciski: |
|-------------------------------------------------------------------------|
| a. Pokaż wartość atrybutu                                               |
| b. Zmień wartość atrybutu 💋                                             |
| c. Usuń wartość 🛛 💭                                                     |

#### 7.2. Zmiana wartości atrybutu statystycznego wydziału

Aby dokonać zmiany wpisu wartości atrybutu statystycznego wydziału wykonaj kroki opisane w rozdziale 7.1., a następnie wybierz przycisk **Zmień wartość atrybutu.** 

1. W wyświetlonym oknie *Zmiana wartości atrybutu* zmień wartość w polu *Wartość atrybutu* i wybierz przycisk *Zapisz*.

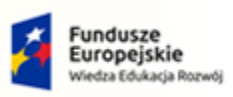

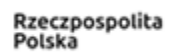

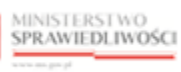

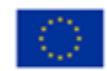

MINISTERSTWO SPRAWIEDLIWOŚCI

Umowa numer 7 z dnia 25 marca 2020 – Budowa, utrzymanie i rozwój Systemu Krajowy Rejestr Zadłużonych.

| Liczba rzeczywista                                                               |                                    |    |
|----------------------------------------------------------------------------------|------------------------------------|----|
| Liczba sędziów SR i wakujących stanowisk sędziowskich w ramad<br>statystycznego) | ch limitu (na ostatni dzień okresu |    |
| Wartość atrybutu                                                                 | Obowiązuje od                      |    |
| 200,000                                                                          | 28.09.2022                         |    |
| Uwagi                                                                            |                                    |    |
|                                                                                  |                                    | 0/ |
|                                                                                  |                                    |    |
|                                                                                  |                                    |    |

#### Rysunek 46 - Ekran zmiany wartości atrybutu

2. W wyświetlonym oknie Wymagane potwierdzenie wybierz przycisk Zmień.

| Wymagane potwierdzenie                                                                                                   |       | ×      |  |  |
|----------------------------------------------------------------------------------------------------|-------|--------|--|--|
| Czy na pewno chcesz zmienić wartość atrybutu statystycznego wydziału?<br>Aby zatwierdzić zmianę, wybierz przycisk Zmień. |       |        |  |  |
|                                                                                                    | Zmień | Anuluj |  |  |

Rysunek 47 - Ekran potwierdzenia

3. System zapisuje zmienioną wartość wybranego atrybutu statystycznego wydziału (tu: *LiczSedziaSROstatniDzien*).

| ał †↓                                                           |                                                                     |             |                  |                           | Ak         |
|-----------------------------------------------------------------|---------------------------------------------------------------------|-------------|------------------|---------------------------|------------|
|                                                                 |                                                                     |             |                  |                           | 1          |
| Kod grupy 1↓                                                    | Nazwa grupy †↓                                                      |             |                  |                           | Akcje      |
| LIMITOBSADASAD                                                  | Limit i obsada Sądu (Wydziału)                                      |             |                  |                           | ^          |
| Kod atrybutu 🛝                                                  | Typ ↑↓                                                              | Wymagany †↓ | Obowiązuje od †↓ | Wartość †↓                | Akcje      |
| LiczSedziaSROstatniDzien                                        | LICZBA RZECZYWISTA                                                  | • так       | 28.09.2022       | 200,000                   | <b>^</b> Q |
| Liczba sędziów SR i wakujących stanowisk s<br>Wartości atrybutu | ędziowskich w ramach limitu (na ostatni dzień okresu statystycznego | 0)          |                  |                           |            |
| Obowiązuje od 🛝                                                 | Warto                                                               | ść †↓       |                  |                           | Akcje      |
| 28.09.2022                                                      | 200.00                                                              | 0           |                  | 0                         | 0 ×        |
|                                                                 |                                                                     |             | Aby dodać nową   | wartość atrybutu, użyj pr | zycisku 🕂  |
|                                                                 |                                                                     |             |                  |                           |            |

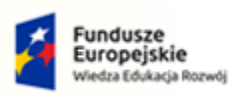

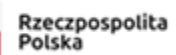

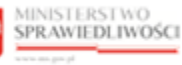

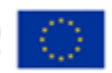

MINISTERSTWO SPRAWIEDLIWOŚCI

Umowa numer 7 z dnia 25 marca 2020 – Budowa, utrzymanie i rozwój Systemu Krajowy Rejestr Zadłużonych.

Rysunek 48 - Zmiana wartości atrybutu statystycznego wydziału

#### 7.3. Usuwanie wpisu wartości atrybutu statystycznego wydziału

Aby dokonać usunięcia wpisu wartości atrybutu statystycznego wydziału wykonaj kroki opisane w rozdziale 7.1., a następnie wybierz przycisk **Usuń wartość**.

1. W wyświetlonym oknie Usunięcie wartości atrybutu wybierz przycisk Usuń.

| Usunięcie wartości atrybutu                                                                                                    |                                    | ×      |
|----------------------------------------------------------------------------------------------------|------------------------------------|--------|
| LiczSedziaSROstatniDzien<br>Liczba rzeczywista<br>Liczba sędziów SR i wakujących stanowisk sędziowskich w rama<br>statystycznego) | ch limitu (na ostatni dzień okresu |        |
| Wartość atrybutu                                                                                                    | Obowiązuje od                      |        |
| 100,000                                                                                                    | 29.09.2022                         | Ë      |
| Uwagi                                                                                                    |                                    |        |
|                                                                                                    |                                    |        |
|                                                                                                    |                                    | 0/255  |
|                                                                                                    | Usuń                               | Anuluj |

Rysunek 49 - Ekran usuwania wartości atrybutu

2. W wyświetlonym oknie Wymagane potwierdzenie wybierz przycisk Usuń.

| Wymagane potwierdzenie                                                                                                    | ×    |
|----------------------------------------------------------------------------------------------------|------|
| Czy na pewno chcesz usunąć wartość atrybutu statystycznego wydziału?<br>Aby potwierdzić, wybierz przycisk Usuń.<br>Usuń An | uluj |

Rysunek 50 - Ekran potwierdzenia

3. System usuwa wprowadzone wcześniej wpisy w ramach wybranego atrybutu statystycznego wydziału (tu: *LiczSedziaSROstatniDzien*) oraz w sekcji *Wartość atrybutu*.

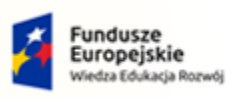

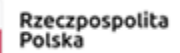

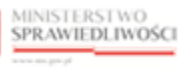

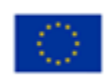

arreco

POLAND

MINISTERSTWO SPRAWIEDLIWOŚCI www.cas.gov.pl

| 7.1.                                                          |                                                                    |            |                  |                            |            |
|---------------------------------------------------------------|--------------------------------------------------------------------|------------|------------------|----------------------------|------------|
| Kod grupy †↓                                                  | Nazwa grupy †↓                                                     |            |                  |                            | Akcje      |
| LIMITOBSADASAD                                                | Limit i obsada Sądu (Wydziału)                                     |            |                  |                            | ^          |
| Kod atrybutu 🔱                                                | Typ ↑↓                                                             | Wymagany 🔱 | Obowiązuje od †↓ | Wartość †↓                 | Akcje      |
| LiczSedziaSROstatniDzien                                      | LICZBA RZECZYWISTA                                                 | • ТАК      |                  | brak wymaganej<br>wartości | <b>^</b> Q |
| Liczba sędziów SR i wakujących stanowisk<br>Wartości atrybutu | x sędziowskich w ramach limitu (na ostatni dzień okresu statystycz | rnego)     |                  |                            |            |
| Obowiazuje od 11                                              | W                                                                  | artość 11  |                  | م                          | kcie       |

Rysunek 51 – Usunięcie wartości atrybutu statystycznego wydziału

# 8. Generowanie danych statystycznych sprawozdania MS-S20UN

W niniejszym rozdziale zostały opisane czynności związane z możliwością wyszukiwania i przeglądania danych statystycznych w ramach sprawozdania MS-S20UN w module *STATYSTYKA*.

| MINISTERSTWO<br>SPRAWIEDLIWOSCI<br>exceedings | ٥                  | Imię Nazwisko 🔱 |
|-----------------------------------------------|--------------------|-----------------|
|                                               | DOSTĘPNE APLIKACJE |                 |
| WPROWADZANIE WNIOSKÓW PR                      |                    |                 |

Rysunek 52- Portal aplikacyjny - moduł Statystyka

#### 8.1. Sprawozdanie MS-S20UN

W celu wyszukania i przeglądania danych statystycznych sprawozdania MS-S20UN wykonaj następujące czynności:

- 1. Uruchom aplikację *STATYSTYKA*.
- 2. Z panelu bocznego menu wybierz Sprawozdanie MS-S20UN -> Dane sprawozdawcze.

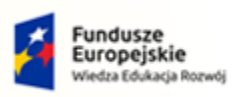

MINISTERSTWO

ww.ms.gov.pl

SPRAWIEDLIWOŚCI

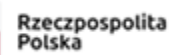

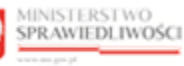

Unia Europejska Europejski Fundusz Społeczny

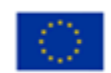

Umowa numer 7 z dnia 25 marca 2020 – Budowa, utrzymanie i rozwój Systemu Krajowy Rejestr Zadłużonych.

| ы  | Sprawozdanie MS-S20UN          | ~ |
|----|--------------------------------|---|
|    | Dane sprawozdawcze             |   |
|    | Atrybuty statystyczne wydziału |   |
|    | Eksport CSV                    |   |
| di | Raporty                        | > |

Rysunek 53 – Panel boczny - Dane sprawozdawcze

3. System wyświetla wyszukiwarkę danych statystycznych w ramach wydziału zalogowanego użytkownika z dostępnymi opcjami filtrowania: Data od, Data do, Dział.

| Bysewszdame MS-S20U      WYSZUKWANIE DANYCH STATYSTYCZNYCH · V WYDZIAL GOSPODARCZY W SĄDZE REJONOWYM W JELENEJ GÓRZE      WYSZUKWANIE DANYCH STATYSTYCZNYCH · V WYDZIAL GOSPODARCZY W SĄDZE REJONOWYM W JELENEJ GÓRZE      WYSZUKWANIE DANYCH STATYSTYCZNYCH · V WYDZIAL GOSPODARCZY W SĄDZE REJONOWYM W JELENEJ GÓRZE      WYSZUKWANIE DANYCH STATYSTYCZNYCH · V WYDZIAL GOSPODARCZY W SĄDZE REJONOWYM W JELENEJ GÓRZE      WYSZUKWANIE DANYCH STATYSTYCZNYCH · V WYDZIAL GOSPODARCZY W SĄDZE REJONOWYM W JELENEJ GÓRZE      WYSZUKWANIE DANYCH STATYSTYCZNYCH · V WYDZIAL GOSPODARCZY W SĄDZE REJONOWYM W JELENEJ GÓRZE      WYSZUKWANIE DANYCH STATYSTYCZNYCH · V WYDZIAL GOSPODARCZY W SĄDZE REJONOWYM W JELENEJ GÓRZE      WYSZUKWANIE DANYCH STATYSTYCZNYCH · V WYDZIAL GOSPODARCZY W SĄDZE REJONOWYM W JELENEJ GÓRZE      WYSZUKWANIE DANYCH STATYSTYCZNYCH · V WYDZIAL GOSPODARCZY W SĄDZE REJONOWYM W JELENEJ GÓRZE      WYSZUKWANIE DANYCH STATYSTYCZNYCH · V WYDZIAL GOSPODARCZY W SĄDZE REJONOWYM W JELENEJ GÓRZE      WYSZUKWANIE DANYCH STATYSTYCZNYCH · V WYDZIAL GOSPODARCZY W SĄDZE REJONOWYM W JELENEJ GÓRZE      WYSZUKWANIE DANYCH STATYSTYCZNYCH · V WYDZIAL GOSPODARCZY W SĄDZE REJONOWYM W JELENEJ GÓRZE      WYSZUKWANIE DANYCH STATYSTYCZNYCH · V WYDZIAL GOSPODARCZY W SĄDZE REJONOWYM W JELENEJ GOSPODARCY W SĄDZE REJONOWYM W JELENEJ GÓRZE      WYSZUKWANIE DANYCH STATYSTYCZNYCH · V WYDZIAL GOSPODARCY W SĄDZE REJONOWYM W JELENEJ GÓRZE      WYSZUKWANIE DANYCH STATYSTYCZNYCH · V WYDZIAL GOSPODARCY W SĄDZE REJONOWYM W JELENEJ GÓRZE      WYSZUKWANIE DANYCH STATYSTYCZNYCH · V WYDZIAL GOSPODARCY W SĄDZE REJONOWYM W JELENEJ GÓRZE      WYSZUKWANIE DANYCH STATYSTYCZNYCH · V WYDZIAL GOSPODARCY W SĄDZE REJONOWYM W JELENEJ GÓRZE      WYSZUKWANIE DANYCH STATYSTYCZNYCH · V WYDZIAL GOSPODARCY W SĄDZE REJONOWYM W JELENEJ GOSPODARCY W SĄDZE REJONOWYM W JELENEJ GÓRZE      WYSZUKWANIE DANYCH STATYSTYCZNYCH · V WYDZIAL GOSPODARCY W SĄDZE REJONOWYM W JELENEJ GÓRZE      WYSZUKWANIE DANYCH STATYSTYCZNYCH · V WYDZIAL GOSPODARCY W SĄDZE REJONOWYM W JELENEJ GOSPODARCY W JEL         |                                                      | Statystyka<br>RR2 - Krajowy Rejestr Zadłużonych                                                                                               |                                                                                                    | 💁 🏢 💠 🛛 Imię Nazwisko 🖒 |
|----------------------------------------------------------------------------------------------------|------------------------------------------------------|----------------------------------------------------------------------------------------------------|----------------------------------------------------------------------------------------------------|-------------------------|
| Date spratectalized       Mission table/spratectalized         Arbitegin table/sprate spratectalized       Mission table/spratectalized         Arbitegin table/spratectalized       Mission table/spratectalized         Breader       Mission table/spratectalized         Breader       Mission table/spratectalized         Breader       Mission table/spratectalized         Breader       Mission table/spratectalized         Breader       Mission table/spratectalized         Breader       Breader         Breader       Breader         Breader       Breader         Breader       Breader         Breader       Breader         Breader       Breader         Breader       Breader         Breader       Breader         Breader       Breader         Breader       Breader         Breader       Breader         Breader       Breader          Breader       Breader         Breader       Breader         Breader       Breader         Breader       Breader         Breader       Breader         Breader       Breader         Breader       Breader         Breader                                                                                                    | 📲 Sprawozdanie MS-S20UN 🗸 🤟                          | WYSZUKIWANIE DANYCH STATYSTYCZNYCH                                                                                                    |                                                                                                    |                         |
| Bit Apport/Y       Bit Apport/Y       INDOMAQA         With Apport/Y       With Apport/Y       With Apport/Y       Make and exploring interproject of the anybodies appropring the project of the anybodies appropring the anybodies appropring the anybodies appropring the anybo                                                                                                    | Dane sprawozdawcze<br>Atrybuty statystyczne wydziału | WYSZUKIWANIE DANYCH STATYSTYCZNYCH - V WYD                                                                                                    | IAŁ GOSPODARCZY W SĄDZIE REJONOWYM W JELENIEJ GÓRZE                                                                                                    |                         |
| Filtrowanie<br>Des sto Des to Des | elit Raporty >                                       | INFORMACJA<br>Wyszukłwanie danych statyszycznych. System wyszukuje dane na podstawie<br>Dane mogą być wyszukane za krószy okres. niż kwarzak. | naphanyah waraka da anykudea anaphanyah. Wakah engkudeawaa enarky wasaad prantaa caaseey orat ataa. Waxee Diad perantemenen jant taa atamin, agadee aa graesoateereer MS | 520UM.                  |
| Wight                                                                                                    |                                                      | Filtrowanie<br>Dese of Des                                                                                                    | ee Dow                                                                                                    | v)<br>Vyrayd            |

Rysunek 54- Wyszukiwarka danych statystycznych

- 4. Wprowadź kryteria wyszukiwania, a następnie wybierz przycisk Wyszukaj.
- 5. System wyszukuje dane na podstawie zapisanych wartości dla atrybutów statystycznych według wskazanych kryteriów wyszukiwania tzn. przedziałów czasowych i działu sprawozdania MS-S20UN.

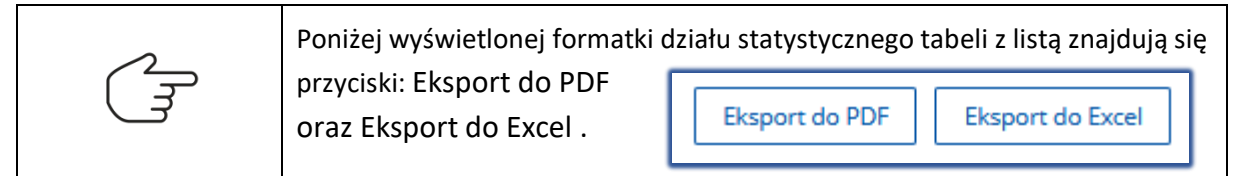

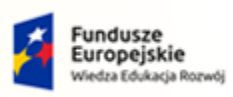

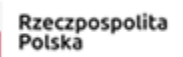

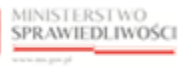

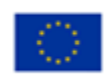

MINISTERSTWO SPRAWIEDLIWOŚCI

Umowa numer 7 z dnia 25 marca 2020 – Budowa, utrzymanie i rozwój Systemu Krajowy Rejestr Zadłużonych.

arreco POLAND

|                                                                                                    |                                                                                                    |                                                                            |                                                                                                  |                                                          |                                                                              | 🗠 🖓 🏢 🌣 Imie N |
|----------------------------------------------------------------------------------------------------|----------------------------------------------------------------------------------------------------|----------------------------------------------------------------------------|--------------------------------------------------------------------------------------------------|----------------------------------------------------------|------------------------------------------------------------------------------|----------------|
| WYSZUKIWANIE DANYCH STATYSTYCZNYCH                                                                                                    |                                                                                                    |                                                                            |                                                                                                  |                                                          |                                                                              |                |
|                                                                                                    |                                                                                                    |                                                                            |                                                                                                  |                                                          |                                                                              |                |
| YSZUKIWANIE DANYCH STATYSTYCZNYC                                                                                                    | H - V WYDZIAŁ GOSPODARCZY W SĄDZIE REJONOWYM W JELEI                                                                                                    | NIEJ GORZE                                                                 |                                                                                                  |                                                          |                                                                              |                |
| N/CODMACH                                                                                                    |                                                                                                    |                                                                            |                                                                                                  |                                                          |                                                                              |                |
| INFORMACJA<br>Wyszukiwanie darwch statystycznych. System wyszukuje dar                                                                                                    | re na podstawie zaoisarwch wartości dla atrybutów statystycznych. W polach wyszukiwania n                                                                                           | ileży wskazać przedział czasowy oraz dział.                                | W polu "Dział" prezentowana jest lista działów, zzodnie                                          | e ze sprawozdaniem MS-520UN.                             |                                                                              |                |
| Dane mogą być wyszukane za krótszy okres, niż kwartał.                                                                                                    |                                                                                                    |                                                                            |                                                                                                  |                                                          |                                                                              |                |
|                                                                                                    |                                                                                                    |                                                                            |                                                                                                  |                                                          |                                                                              |                |
| Filtrowanie                                                                                                    |                                                                                                    |                                                                            |                                                                                                  |                                                          |                                                                              |                |
| lata od                                                                                                    | Data do                                                                                                    | Dular                                                                      |                                                                                                  |                                                          |                                                                              |                |
| 01.01.2022                                                                                                    | 31.08.2022                                                                                                    | Dzieł1.1.2.1.                                                              | Sprawy o ogłoszenie upadłości (rep. GU)                                                          |                                                          |                                                                              |                |
|                                                                                                    |                                                                                                    |                                                                            |                                                                                                  |                                                          |                                                                              | Wyczyść        |
|                                                                                                    |                                                                                                    |                                                                            |                                                                                                  |                                                          |                                                                              |                |
| Dział 1.1.2.1. Sprawy o ogłoszenie upadł                                                                                                    | ości (rep. GU)                                                                                                    |                                                                            |                                                                                                  |                                                          |                                                                              |                |
|                                                                                                    |                                                                                                    |                                                                            |                                                                                                  | Liczba załatwień                                         |                                                                              |                |
|                                                                                                    | Wyszczególnienie                                                                                                    |                                                                            | Razem                                                                                            | GU bez GU "of"                                           | GU "of"                                                                      |                |
|                                                                                                    | 0                                                                                                    |                                                                            | 1                                                                                                | 2                                                        | 3                                                                            |                |
|                                                                                                    |                                                                                                    |                                                                            |                                                                                                  |                                                          |                                                                              |                |
| Ogółem (suma wierszy 2 + 7 + 9 do 13)                                                                                                    |                                                                                                    | 01                                                                         | 3                                                                                                | 3                                                        | 0                                                                            |                |
| Ogólem (suma wierszy 2 + 7 + 9 do 13)<br>Ogłoszenie upadłości                                                                                                    |                                                                                                    | 01 02                                                                      | 2                                                                                                | 3<br>1                                                   | 0                                                                            |                |
| Ogółem (suma wierszy 2 + 7 + 9 do 13)<br>Ogłoszenie upadłości                                                                                                    | w trybie art. 4911 ust. 1 p.u.                                                                                                    | 01 02 03                                                                   | 3                                                                                                | 3<br>1                                                   | 0                                                                            |                |
| Ogółem (suma wierzy 2+7+9 do 13)<br>Ogłoszenie upadłości                                                                                                    | w trybie art. 4911 ust. 1 p.u.<br>w trybie art. 4911 ust. 2 p.u.                                                                                                    | 01<br>02<br>03<br>04                                                       | 3<br>1<br>1<br>0                                                                                 | 3                                                        | 0<br>0<br>0                                                                  |                |
| Ogółem (suma wierszy 2 + 7 + 9 do 13)<br>Ogłoszenie upadłości<br>w tym                                                                                                    | w stybie ert. 491' unt. 1 p.u.<br>w trybie ert. 491' unt. 2 p.u.<br>funkcję komisarza powi <sup>14</sup> spatia                                                                     | 01<br>02<br>03<br>04<br>05                                                 | 2<br>1<br>1<br>0<br>0                                                                            | a<br>1                                                   | 0<br>0<br>0                                                                  |                |
| Ogółem (suma wierzy 2+7 + 9 do 13)<br>Ogószerie upadłości<br>w tym                                                                                                    | w tryble art. 491 unt. 1 p.u.<br>w tryble art. 491 unt. 2 p.u.<br>funcje konstanz pole <sup>ni</sup> stędna<br>funcje konstanz pole <sup>ni</sup> referendeta spórwy                | 01<br>02<br>03<br>04<br>05<br>06                                           | 3<br>1<br>1<br>0<br>0<br>0                                                                       | 2<br>1<br>0<br>0                                         | 0<br>0<br>0<br>0<br>0                                                        |                |
| Opdem (suma wierzy 2 + 7 + 3 do 13)<br>Optozenie upadiości<br>w tym<br>Oddałenie wniostu                                                                                                    | w tryble en. 49° un. 1 p.u.<br>w tryble en. 49° un. 2 p.u.<br>funkcje komzaza paler <sup>1</sup> optia<br>funkcje komzaza paler <sup>1</sup> ordenadaz spólovy                      | 01<br>02<br>03<br>04<br>05<br>06<br>06<br>07                               | 2<br>1<br>0<br>0<br>0<br>0                                                                       | a<br>1<br>0<br>0<br>0                                    | 0<br>0<br>0<br>0<br>0<br>0                                                   |                |
| Opdem (suma wierzy 2 + 7 + 9 do 13)<br>Opdeszenie upadłości<br>w tym<br>Oddzienie wniostu<br>w tym na podst zm. 13 p.u.                                                                                                    | w trybie et. 451 los. 1 p.a.<br>w trybie et. 451 los. 2 p.a.<br>funicipi lostearas parti repta<br>funicipi lostearas parti referator<br>funicipi lostearas parti referatoras splony | 01<br>02<br>03<br>04<br>05<br>06<br>07<br>07<br>08                         | 2<br>1<br>0<br>0<br>0<br>0                                                                       | 2<br>1<br>0<br>0<br>0<br>0<br>0<br>0                     | 0<br>0<br>0<br>0<br>0<br>0                                                   |                |
| Optime (suma wierzy 2 + 7 + 9 do 13)<br>Optimizerie upstrolici<br>w tym<br>Oddatenie wniostu<br>w tym hopotia Jr. 13 p.u.<br>Umoramie posposania                                                                                               | w trybe ent. 491 km. 1 p.u.<br>w trybe ent. 491 km. 2 p.u.<br>financja komzanza pani <sup>n</sup> referand<br>fiunicija komzanza pani <sup>n</sup> referandors splony               | 01<br>02<br>03<br>04<br>05<br>06<br>07<br>06<br>07<br>08<br>09             | د<br>۱<br>۱<br>۱<br>۱<br>۱<br>۱<br>۱<br>۱<br>۱<br>۱<br>۱<br>۱<br>۱<br>۱<br>۱<br>۱<br>۱<br>۱<br>۱ | 1<br>0<br>0<br>0<br>0<br>0<br>0                          | 0<br>0<br>0<br>0<br>0<br>0<br>0<br>0                                         |                |
| Opplem pump werzy 2+7 + 5 do 13<br>Opproznie upadolo<br>w tym<br>Oddenie wnostu<br>w tym apodolo zni 13 pul<br>Umoranie pompowania<br>Umoranie pompowania                                                                                      | w tryble en. 491 un. 1 p.u.<br>w tryble en. 491 un. 2 p.u.<br>funicje lomzara poli <sup>n</sup> getpa<br>funicje lomzara polin <sup>°</sup> referenderz spólony                     | 01<br>02<br>03<br>04<br>05<br>06<br>07<br>07<br>08<br>09<br>10             | 2<br>1<br>0<br>0<br>0<br>0<br>0<br>0<br>0<br>0<br>0<br>0<br>0<br>0<br>0<br>0                     | 8<br>1<br>0<br>0<br>0<br>0<br>0<br>0<br>0                | 0<br>0<br>0<br>0<br>0<br>0<br>0<br>0<br>0<br>0<br>0<br>0                     |                |
| Opleten brun wersy 2 + 7 + 9 do 13<br>Optimierie spendoli<br>w tym<br>Oddennie motolu<br>Umoznie postporania<br>Peniemotop zpiskalań sprawy<br>Peniemotop zpiskalań sprawy                                                                     | w trybe an. 451 km. 1 p.a.<br>W trybe an. 451 km. 2 p.a.<br>funicipi komanza parti " spécia<br>funicipi komanza parti" spécia                                                       | 01<br>02<br>03<br>04<br>05<br>06<br>07<br>07<br>08<br>09<br>09<br>10<br>11 | د                                                                                                | 1<br>1<br>0<br>0<br>0<br>0<br>0<br>0<br>0<br>0<br>0<br>0 | 0<br>0<br>0<br>0<br>0<br>0<br>0<br>0<br>0<br>0<br>0<br>0<br>0<br>0<br>0<br>0 |                |
| Oplehen burn wetery 2+7 + 5 do 13<br>Optimerie upedido<br>witym<br>Oddarene writedu<br>witym a dodarene writedu<br>witym a podat art 13 p.u.<br>Umoranele podręgowania<br>Pereimonog podatarie sprewy<br>Poliganete sprawy<br>Dodarene writedu | w trybe ett. 491 km. 1 p.u.<br>w trybe ett. 491 km. 2 p.u.<br>finning komzanz park <sup>a</sup> rydda<br>finning komzanz park <sup>a</sup> referenders splony                       | 01<br>02<br>03<br>04<br>05<br>06<br>07<br>08<br>09<br>10<br>11<br>12       | 8<br>1<br>1<br>0<br>0<br>0<br>0<br>0<br>0<br>0<br>0<br>0<br>0<br>0<br>0<br>0                     | a<br>1<br>0<br>0<br>0<br>0<br>0<br>0<br>0<br>1<br>1      | 0<br>0<br>0<br>0<br>0<br>0<br>0<br>0<br>0<br>0<br>0<br>0<br>0<br>0<br>0      |                |

Rysunek 55 – Wyszukany dział statystyczny sprawozdania MS-S20UN

- 6. Kliknij w dowolną kratkę wyświetlonego działu, w której widoczna jest podlinkowana wartość.
- 7. System wyświetla widok szczegółów postępowań wchodzących w skład wartości w wybranej komórce działu statystycznego.

| szczegóły danych statystycznych |      |                |                 |                  |                                                          |                  |                  |                          |                                                                                                    |
|---------------------------------|------|----------------|-----------------|------------------|----------------------------------------------------------|------------------|------------------|--------------------------|----------------------------------------------------------------------------------------------------|
| SZCZEGÓŁY                       | DANY | CH STATYSTYCZN | YCH - V WYDZIAŁ | GOSPODARCZY W S  | ĄDZIE REJONOWYM                                          | W JELENIEJ GÓR   | ZE               |                          |                                                                                                    |
|                                 | Lp   | Sygnatura      | Data wpływu     | Data zakreślenia | Przyczyna zakreślenia                                    | Rodzaj ewidencji | Kod postępowania | Sędzia<br>przewodniczący | Powrót                                                                                                    |
|                                 | 1    | JG1J/GU/1/2022 | 18.08.2022      | 11.07.2022       | Zwrot wniosku                                            | GU               | GU-pu            |                          | PARAMETRY WYSZUKIWANIA DANYCH                                                                                                    |
|                                 | 2    | JG1J/GU/2/2021 | 28.09.2021      | 14.07.2022       | Ogłoszenie upadłości<br>w trybie art. 4911 ust.<br>1 p.u | GU               | GU-pu            |                          | STATYSTYCZNYCH<br>Dział: 1.1.2.1.<br>Wiersz: 1                                                                                          |
|                                 | 3    | JG1]/GU/1/2021 | 28.09.2021      | 07.07.2022       |                                                          | GU               | GU-pu            |                          | Kolumna: 1<br>Data od: 01.01.2022                                                                                                    |
|                                 | Eksp | ort do Excel   |                 |                  |                                                          | Łącznie wy       | ılków:3 K ⊲ [1   | ▶ ▷ 10 ~                 | Data do: 31.08.2022 INFORMACJA Aby przejść do widoku wyszuklwarki postępowań 1882 musisz mieć aksywar rolę 1882_SPR_MAD2OR. Filtrowanie |

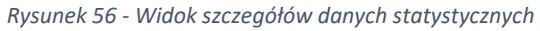

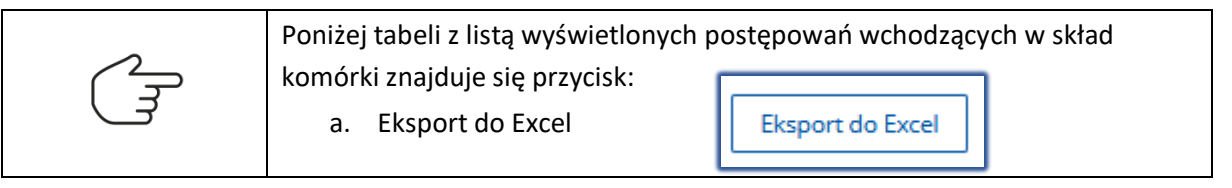

8. Kliknij w dowolną podlinkowaną sygnaturę.

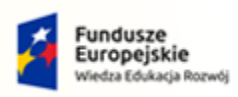

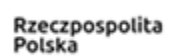

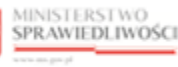

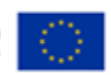

MINISTERSTWO SPRAWIEDLIWOŚCI

Umowa numer 7 z dnia 25 marca 2020 – Budowa, utrzymanie i rozwój Systemu Krajowy Rejestr Zadłużonych.

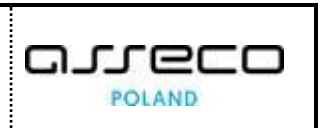

9. System przekierowuje użytkownika do widoku wyszukiwarki postępowań w KRZ z jednoczesnym wskazaniem numeru sygnatury.

|                                | TWO<br>LIWOŚCI | Statystyka<br>KRZ - Krajowy Rejestr Zadłu | żonych           |                        |                     |              |                              |       | <sup>@</sup> ***                       | Imie Nazwisko 🔱 |
|--------------------------------|----------------|-------------------------------------------|------------------|------------------------|---------------------|--------------|------------------------------|-------|----------------------------------------|-----------------|
| I Sprawozdanie MS-S20UN        | ~ 🗲            | POSTĘPOWANIA WYDZIAŁ                      | U                |                        |                     |              |                              |       |                                        | 0               |
| Dane sprawozdawcze             |                |                                           |                  |                        |                     |              |                              |       |                                        |                 |
| Atrybuty statystyczne wydziału |                | Wyszukane postępowa                       | nia              |                        |                     |              |                              |       | Parametry wyszukiwania                 |                 |
| Eksport CSV                    |                | Data rejestracji †↓                       | Sygnatura akt 1↓ | Przedmiot 1            | Dłużnik             | Stan †↓      | Data ostatniego dokumentu 11 | Akcje | Postepowanie                           |                 |
| 🏦 Raporty                      | >              | 11.02.2022                                | JG1J/GU/1/2022   | o ogłoszenie upadłości | Mirek uff Gwarancja | AKTYWNE      | 11.02.2022                   | ÷     | Svenatura akt<br>JG1J/GU/1/2022        |                 |
|                                |                |                                           |                  |                        |                     | Łącznie post | repowań: 1. 🕅 🔍 🔳 ▷          | 50 ¥  | Kod wydziału                           |                 |
|                                |                |                                           |                  |                        |                     |              |                              |       | Urządzenie ewidencyjne                 |                 |
|                                |                |                                           |                  |                        |                     |              |                              |       | Mad and ask and a second second second | ~               |
|                                |                |                                           |                  |                        |                     |              |                              |       | Kou rouzaju postępowania               | ~               |
|                                |                |                                           |                  |                        |                     |              |                              |       | Stan postępowania                      |                 |
|                                |                |                                           |                  |                        |                     |              |                              |       |                                        | ~               |
|                                |                |                                           |                  |                        |                     |              |                              |       | Data rozpoczęcia od                    |                 |
|                                |                |                                           |                  |                        |                     |              |                              |       | dd.mm.rrrr                             | 8               |
|                                |                |                                           |                  |                        |                     |              |                              |       | Data rozpoczęcia do                    |                 |
|                                |                |                                           |                  |                        |                     |              |                              |       | dd.mm.rrrr                             | 8               |
|                                |                |                                           |                  |                        |                     |              |                              |       | Data zakończenia od                    |                 |
|                                |                |                                           |                  |                        |                     |              |                              |       | dd.mm.rrrr                             | 8               |
|                                |                |                                           |                  |                        |                     |              |                              |       | Data zakończenia do                    |                 |
|                                |                |                                           |                  |                        |                     |              |                              |       | dd.mm.rrrr                             | e l             |

Rysunek 57 - Widok wyszukiwarki postępowań statystycznych

- 10. Wybierz z poziomu kolumny *Akcje* przycisk **Zapisz kontekst postępowania**.
- 11. System w ramach zapisanego kontekstu postępowania udostępnia przycisk Atrybuty statystyczne postępowania, którego wybranie spowoduje przekierowanie użytkownika do ekranu atrybutów statystycznych wybranego postępowania.

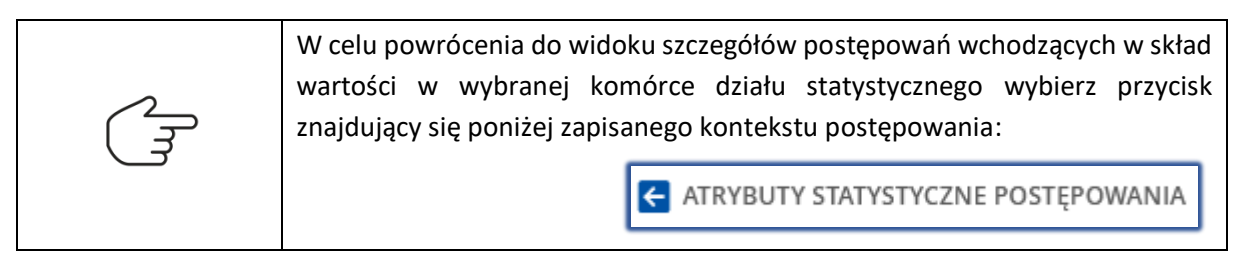

#### 8.2. Eksport listy postępowań wchodzących w skład sprawozdania MS-S20UN

W celu wyeksportowania listy postępowań wchodzących w skład sprawozdania MS-S20UN wyświetlonych w przeglądanej kratce wybranego działu statystycznego do pliku o formacie XLS wykonaj następujące czynności:

- 1. Uruchom aplikację *STATYSTYKA*.
- 2. Wykonaj kroki 2 8 z podrozdziału 8.1
- 3. Poniżej widoku wyświetlonej listy szczegółów postępowań kliknij w przycisk *Export do Excel.*
- 4. System umożliwia wyeksportowanie wyszukanych danych do pliku excel.

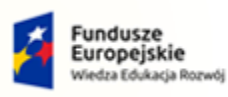

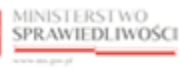

Unia Europejska Europejski Fundusz Społeczny

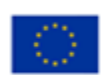

MINISTERSTWO SPRAWIEDLIWOŚCI

Umowa numer 7 z dnia 25 marca 2020 – Budowa, utrzymanie i rozwój Systemu Krajowy Rejestr Zadłużonych.

| А     | В                | С           | D                    | E                           | F                | G                | н                     |
|-------|------------------|-------------|----------------------|-----------------------------|------------------|------------------|-----------------------|
|       |                  |             | V Wydział Gospodarcz | y w Sądzie Rejonowym w J    | eleniej Górze    |                  |                       |
|       |                  |             | Dane stat            | ystyczne działu: 1.1.2.     | 1.               |                  |                       |
|       |                  |             | W                    | iersz: 1 Kolumna: 1         |                  |                  |                       |
|       |                  |             | Data od: 20          | 22-01-01 Data do: 2022-08-  | 31               |                  |                       |
| Lp    | Sygnatura        | Data wpływu | Data zakreślenia     | Przyczyna zakreślenia       | Rodzaj ewidencji | Kod postępowania | Sędzia przewodniczący |
|       | 1 JG1J/GU/1/2022 | 2022-08-18  | 2022-07-11           | Zwrot wniosku               | GU               | GU-pu            |                       |
|       | 2 JG1J/GU/2/2021 | 2021-09-28  | 2022-07-14           | Ogłoszenie upadłości w tryb | GU               | GU-pu            |                       |
|       | 3 JG1J/GU/1/2021 | 2021-09-28  | 2022-07-07           |                             | GU               | GU-pu            |                       |
|       |                  |             |                      |                             |                  |                  |                       |
|       |                  |             |                      |                             |                  |                  |                       |
|       |                  |             |                      |                             |                  |                  |                       |
| - ( ) | Dane kratki 🕀    |             |                      |                             |                  | 1                | •                     |

Rysunek 58 - Eksport do Excel

#### 8.3. Eksport danych sprawozdania MS-S20UN

W celu wyeksportowania wyszukanych danych działów statystycznych do pliku o formacie PDF lub XLSX sprawozdania MS-S20UN wykonaj następujące czynności:

- 1. Uruchom aplikację STATYSTYKA.
- 2. Wykonaj kroki 2 6 z podrozdziału 8.1
- 3. Poniżej wyświetlonej formatki wybranego działu statystycznego dostępne są przyciski *Eksport do PDF* oraz *Export do Excel.*

| Statystyka<br>KRZ - Krajowy Rejestr Zadłużonych                                                                                           |                                                                                   |                                       |                                                             |                                  |        |
|----------------------------------------------------------------------------------------------------|-----------------------------------------------------------------------------------|---------------------------------------|-------------------------------------------------------------|----------------------------------|--------|
| WYSZUKIWANIE DANYCH STATYSTYCZNYCH                                                                                                    |                                                                                   |                                       |                                                             |                                  |        |
| WYSZUKIWANIE DANYCH STATYSTYCZNYCH - V                                                                                                    | WYDZIAŁ GOSPODARCZY W SĄDZIE REJONOWYM W JELE                                     | ENIEJ GÓRZE                           |                                                             |                                  |        |
| INFORMACJA<br>Wysawkiwanie diarrych statystycznych. System wyszwkuje dane na po<br>Dane mogą być wyszwkane za krótszy okres, niż kwartał. | dstawie zapisanych wartości dla atrybutów statystycznych. W polach wyczukiwania r | nałeży wskazać przedział czasowy oraz | t dział. W połu 'Dział' prezentowana jest lista działów, zg | odnie ze sprawozdaniem MS-S20UN. |        |
| Filtrowanie                                                                                                    |                                                                                   |                                       |                                                             |                                  |        |
| Data od                                                                                                    | Data do                                                                           | Dulak                                 |                                                             |                                  |        |
| 01.01.2022                                                                                                    | 31.08.2022                                                                        | Dział 1.1                             | 1.2.1. Sprawy o ogłoszenie upadłości (rep. GU)              |                                  |        |
|                                                                                                    |                                                                                   |                                       |                                                             |                                  |        |
| Dział 1.1.2.1. Sprawy o ogłoszenie upadłości (r                                                                                           | rep. GU)                                                                          |                                       |                                                             |                                  |        |
|                                                                                                    | Wyszczególnienie                                                                  |                                       |                                                             | Liczba załatwień                 | 6115-P |
|                                                                                                    | 0                                                                                 |                                       | 1                                                           | 2                                | 3      |
| Ogólem (suma wierszy 2 + 7 + 9 do 13)                                                                                                    |                                                                                   | 01                                    | 3                                                           | - 3                              | -      |
| Ogłoszenie upadłości                                                                                                    |                                                                                   | 02                                    | 1                                                           | 1                                | 0      |
|                                                                                                    | w trybie art. 491 <sup>1</sup> ust. 1 p.u.                                        | 03                                    | 1                                                           |                                  | 0      |
|                                                                                                    | w trybie art. 491 <sup>1</sup> ust. 2 p.u.                                        | 04                                    | 0                                                           |                                  | 0      |
| w tym                                                                                                    | funkcia komiczena nalaj <sup>a</sup> nadnia                                       | 05                                    | 0                                                           | 0                                | 0      |
|                                                                                                    | funkcie komisarza pelni agene                                                     | 06                                    | 0                                                           | 0                                | 0      |
| Oddalenie wniosku                                                                                                    |                                                                                   | 07                                    | 0                                                           | 0                                | 0      |
| w tym na podst. art. 13 p.u.                                                                                                    |                                                                                   | 08                                    | 0                                                           | 0                                |        |
| Umorzenie postępowania                                                                                                    |                                                                                   | 09                                    | 0                                                           | 0                                | 0      |
| Prawomocne przekazanie sprawy                                                                                                    |                                                                                   | 10                                    | 0                                                           | 0                                | 0      |
| Połączenie sprawy                                                                                                    |                                                                                   | 11                                    | 0                                                           | 0                                | 0      |
| Zwrot wniosku                                                                                                    |                                                                                   | 12                                    | 1                                                           | 1                                | 0      |
| Inne załatwienie**                                                                                                    |                                                                                   | 13                                    | 2                                                           | 2                                | 0      |
| *) Dotyczy postanowieć o prioszeniu upadłości w sprawać                                                                                   | h które wołyneły do tadu po 24 marca 2020 r.                                      |                                       |                                                             |                                  |        |
| **) Np. odrzucenie wniosku z powodu niedoouszczalności                                                                                    | lub z przyczyn formalnych.                                                        |                                       |                                                             |                                  |        |
| Eksport do PDF Eksport do Excel                                                                                                    |                                                                                   |                                       |                                                             |                                  |        |

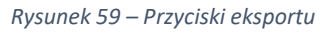

4. Wybierając przycisk *Eksport do PDF* lub przycisk *Eksport do Excel* system umożliwia wyeksportowanie wyszukanych danych do pliku w formacie PDF oraz XLSX.

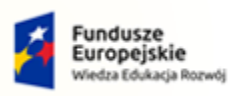

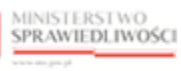

Unia Europejska Europejski Fundusz Społeczny

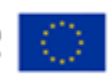

MINISTERSTWO SPRAWIEDLIWOŚCI

Umowa numer 7 z dnia 25 marca 2020 – Budowa, utrzymanie i rozwój Systemu Krajowy Rejestr Zadłużonych.

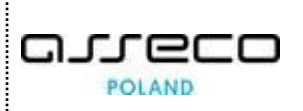

V Wydział Gospodarczy

#### w Sądzie Rejonowym w Jeleniej Górze

#### Dział 1.1.2.1. Sprawy o ogłoszenie upadłości (rep. GU)

#### Data od: 2022-01-01 Data do: 2022-08-31

|         | Wyszczególnienie                            |    |       | Liczba załatwień |         |
|---------|---------------------------------------------|----|-------|------------------|---------|
|         | Wyszczego meme                              |    | Razem | GU bez GU "of"   | GU "of" |
|         | 0                                           |    | 1     | 2                | 3       |
| Ogółer  | n (suma wierszy 2 + 7 + 9 do 13)            | 01 | 3     | 3                | 0       |
| Ogłosz  | enie upadłości                              | 02 | 1     | 1                | 0       |
| w tym   | w trybie art. 4911 ust. 1 p.u.              | 03 | 1     |                  | 0       |
|         | w trybie art. 491¹ ust. 2 p.u.              | 04 | 0     |                  | 0       |
|         | funkcję komisarza pełni″ sędzia             | 05 | 0     | 0                | 0       |
|         | funkcję komisarza pełni" referendarz sądowy | 06 | 0     | 0                | 0       |
| Oddale  | nie wniosku                                 | 07 | 0     | 0                | 0       |
| w tym   | na podst. art. 13 p.u.                      | 08 | 0     | 0                |         |
| Umorz   | enie postępowania                           | 09 | 0     | 0                | 0       |
| Prawo   | mocne przekazanie sprawy                    | 10 | 0     | 0                | 0       |
| Połącz  | enie sprawy                                 | 11 | 0     | 0                | 0       |
| Zwrot   | wniosku                                     | 12 | 1     | 1                | 0       |
| Inne za | atwienie                                    | 13 | 2     | 2                | 0       |

Rysunek 60- Eksport do PDF

| A1 | 1 • : X $f_x$ V Wydział Gospodarczy w Sądzie Rejonowym w J | eleniej Górze |                                     |
|----|------------------------------------------------------------|---------------|-------------------------------------|
| 0  | Zwykłe 🖍 Zwykłe                                            | Por           | ufne zewnętrzne                     |
|    | A                                                          | В             | С                                   |
| 1  | V Wydział Gospodarczy w Sądzie Rejonowym w Jele            | niej Górze    |                                     |
| 2  | Dział 1.1.2.7. Sprawy o zakaz prowadzenia działalności g   | ospodarcze    | j (rep. Gzd)                        |
| 3  | Data od: 2022-01-01 Data do: 2022-06-30                    |               |                                     |
| 4  |                                                            |               |                                     |
| 5  | Wyszczególnienie                                           |               | Liczba osób objętych<br>orzeczeniem |
| 6  | 0                                                          |               | 1                                   |
| 7  | Ogółem (suma wierszy od 2 do 5)                            | 01            | 0                                   |
| 8  | Orzeczono zakazy                                           | 02            | 0                                   |
| 9  | Oddalono wniosek                                           | 03            | 0                                   |
| 10 | Umorzono postępowanie                                      | 04            | 0                                   |
| 11 | Inne załatwienie                                           | 05            | 0                                   |
| 12 |                                                            |               |                                     |
| 13 |                                                            |               |                                     |

Rysunek 61- Eksport do excel'a

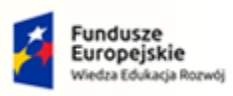

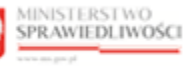

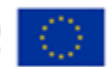

MINISTERSTWO SPRAWIEDLIWOŚCI

Umowa numer 7 z dnia 25 marca 2020 – Budowa, utrzymanie i rozwój Systemu Krajowy Rejestr Zadłużonych.

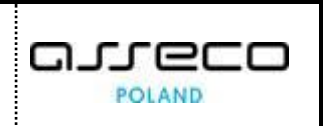

#### 8.4. Eksport CSV sprawozdanie MS-S20UN

W celu wyeksportowania sprawozdania MS-S20UN w formacie pliku CSV wykonaj następujące czynności:

- 1. Uruchom aplikację *STATYSTYKA*.
- 2. Z panelu bocznego menu wybierz przycisk *Sprawozdanie MS-S20UN ->* Eksport CSV.

| dı                 | Sprawozdanie M     | S-S20UN      | ~ |  |  |  |  |
|--------------------|--------------------|--------------|---|--|--|--|--|
| Dane sprawozdawcze |                    |              |   |  |  |  |  |
|                    | Atrybuty statystyc | zne wydziału |   |  |  |  |  |
|                    | Eksport CSV        |              |   |  |  |  |  |
| di.                | Raporty            |              | > |  |  |  |  |

Rysunek 62– Panel boczny – Eksport CSV

- 3. System wyświetla generator danych statystycznych w ramach wydziału w kontekście, którego pracuje użytkownik systemu z zakładkami:
  - a. Działy 1 6,
  - b. Dział 7.
- 4. W ramach tych zakładek znajduje się tabela z kolumnami:
  - a. Rok,
  - b. Kwartał,
  - c. Data rozp. generowania,
  - d. Data zak. generowania,
  - e. Autor eksportu,
  - f. Status,
  - g. Akcje.
- 5. Poniżej tabeli z kolumnami znajduje się przycisk +EKSPORT DANYCH DO CSV.

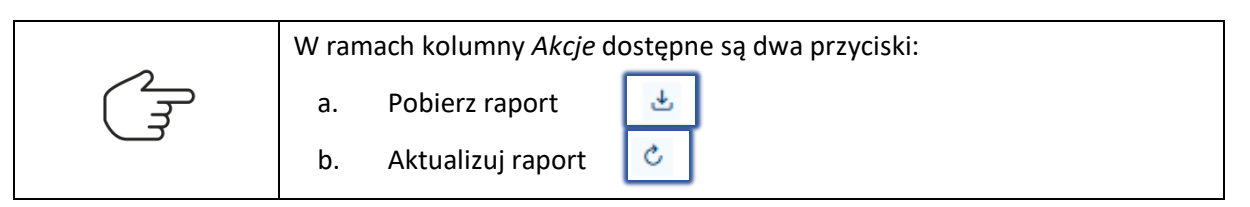

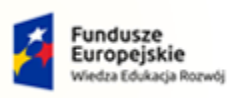

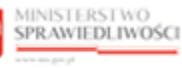

Unia Europejska Europejski Fundusz Społeczny

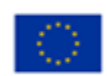

MINISTERSTWO SPRAWIEDLIWOŚCI

Umowa numer 7 z dnia 25 marca 2020 – Budowa, utrzymanie i rozwój Systemu Krajowy Rejestr Zadłużonych.

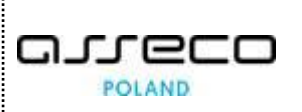

| GENERATOR                       | GENERATOR DANYCH STATYSTYCZNYCH                                                                                                    |                        |                       |                    |                            |       |   |  |  |
|---------------------------------|----------------------------------------------------------------------------------------------------|------------------------|-----------------------|--------------------|----------------------------|-------|---|--|--|
| EKSPORT DO P                    | EKSPORT DO PLIKU CSV - V WYDZIAŁ GOSPODARCZY W SĄDZIE REJONOWYM W JELENIEJ GÓRZE                                                                                                    |                        |                       |                    |                            |       |   |  |  |
| INFORMACJA<br>Eksport sprawozda | INFORMACJA<br>Eksport spremodaria MS-520.NI w formacie pliku CSV, Plik w formacie dossosowanym do importu w aplikacji Satystyli Sądowej SAP. Dia usvorzenia pliku eksportu dosków 1-6 dedykowana jest zakłedka: Dolały 1-6, a dla dolału dolału 7 odpowłednio zakładka: Dolał 7. |                        |                       |                    |                            |       |   |  |  |
| Działy 1-6 Dzia                 | Drieby 1-6 Drieh 7                                                                                                    |                        |                       |                    |                            |       |   |  |  |
|                                 |                                                                                                    |                        |                       |                    |                            |       | C |  |  |
| Rok                             | Kwartał                                                                                                    | Data rozp. generowania | Data zak. generowania | Autor eksportu     | Status                     | Akcje |   |  |  |
| 2022                            | 1                                                                                                    | 28.07.2022 13:53       | 28.07.2022 13:53      | Jan Kowalski       | GOTOWE                     | ± ¢   |   |  |  |
| 2022                            |                                                                                                    | 28.07.2022 11:59       | 28.07.2022 11:59      | Maria Kowalska     | <ul> <li>GOTOWE</li> </ul> | 4 C   |   |  |  |
| 2023                            | IV                                                                                                    | 27.07.2022 11:36       | 27.07.2022 11:36      | użytkownik testowy | GOTOWE                     | 4 C   |   |  |  |
| 2022                            | IV                                                                                                    | 27.07.2022 11:36       | 27.07.2022 11:36      | użytkownik testowy | GOTOWE                     | 4 C   |   |  |  |
| [                               | +BSSFORT DO FUNU GSV                                                                                                    |                        |                       |                    |                            |       |   |  |  |

Rysunek 63 - Widok Generator danych statystycznych

- 6. Po wybraniu przycisku +*EKSPORT DANYCH DO CSV* system wyświetla ekran *Eksport do pliku CSV* z polami:
  - a. Rok,
  - b. *Kwartał*

| Eksport | do pliku CSV |         | ×              |
|---------|--------------|---------|----------------|
| Rok     |              | Kwartał |                |
|         | ~            |         | ~              |
|         |              |         | Anuluj Eksport |

Rysunek 64 - Eksport do pliku CSV

- 7. Uzupełnij pola Rok i Kwartał, a następnie wybierz przycisk Eksport.
- 8. System dodał pozycję do listy w tabeli w widoku *Generator danych statystycznych, Eksport do pliku CSV 'Nazwa wydziału'* w zakładce *Dział 7* za wskazany rok i kwartał.
- 9. Dla dodanej pozycji na liście w kolumnie Akcje wybierz przycisk POBIERZ RAPORT.
- 10. System wygenerował plik w formacie dostosowanym do importu w aplikacji Statystyki Sądowej SAP za wskazany rok i kwartał.

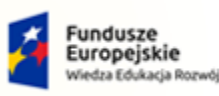

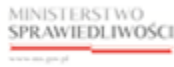

Unia Europejska Europejski Fundusz Społeczny

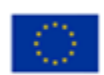

MINISTERSTWO SPRAWIEDLIWOŚCI

ww.ms.gov.pl

Umowa numer 7 z dnia 25 marca 2020 – Budowa, utrzymanie i rozwój Systemu Krajowy Rejestr Zadłużonych.

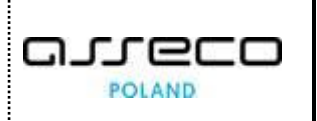

Rysunek 65 - Eksport sprawozdania MS-S20UN w formacie pliku CSV

## 9. Generowanie okresowych danych statystycznych

W niniejszym rozdziale zostały opisane czynności związane z możliwością wyszukiwania i przeglądania danych statystycznych w ramach raportów okresowych w module *STATYSTYKA*.

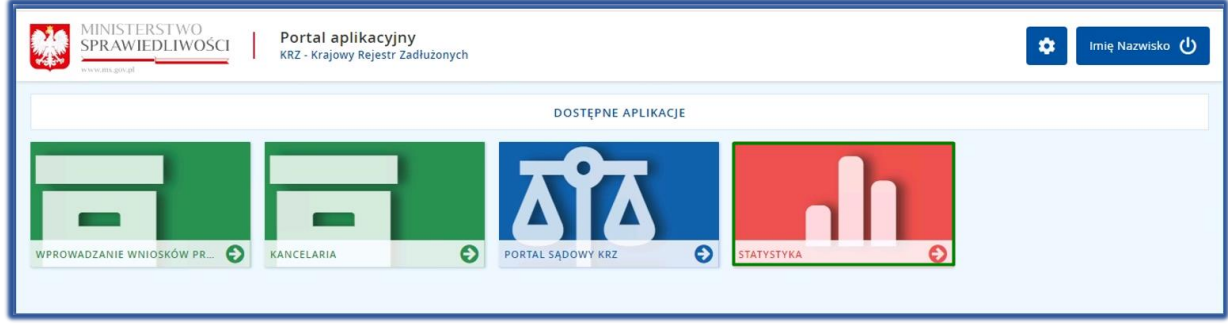

Rysunek 66 - Portal aplikacyjny - Moduł Statystyka

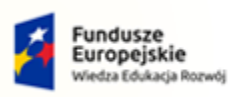

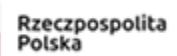

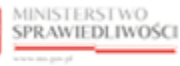

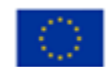

MINISTERSTWO SPRAWIEDLIWOŚCI

Umowa numer 7 z dnia 25 marca 2020 – Budowa, utrzymanie i rozwój Systemu Krajowy Rejestr Zadłużonych.

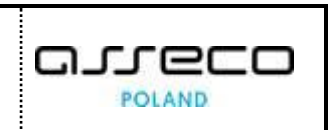

#### 9.1. Raporty okresowe

W celu wyszukania i przeglądania raportów okresowych wykonaj następujące czynności:

- 1. Uruchom aplikację STATYSTYKA.
- 2. Z panelu bocznego menu wybierz opcję *Raporty.*

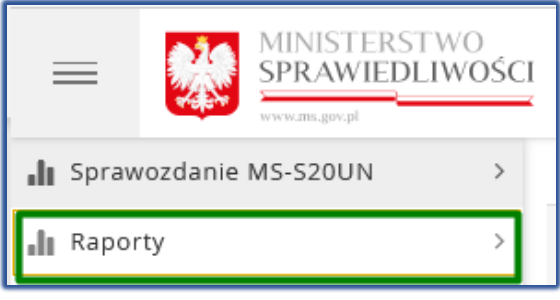

Rysunek 67 - Panel boczny – Raporty

3. Z wyświetlonych przez system kategorii wybierz Raporty okresowe.

| .h | Sprawozdanie MS-S20UN | > |
|----|-----------------------|---|
| .h | Raporty               | ~ |
|    | Raporty okresowe      |   |
|    | Raporty z posiedzeń   |   |

Rysunek 68 - Panel boczny - Raporty okresowe

- 4. System wyświetla wyszukiwarkę raportów w ramach wydziału zalogowanego użytkownika z dostępnymi opcjami filtrowania:
  - a. Data od,
  - b. Data do,
  - c. Rodzaj raportu,
  - d. Sędzia.

|                           | Statystyka<br>KRZ - Krajowy Rejestr Zadłużonych                                                                                                    |                                 |                  | 🗠 මා 🗰 💠 🛛 Imie Nazwisko (U   |  |  |  |  |  |  |
|---------------------------|----------------------------------------------------------------------------------------------------|---------------------------------|------------------|-------------------------------|--|--|--|--|--|--|
| 🔒 Sprawozdanie MS-S20UN > | RAPORTY OKRESOWE                                                                                                    |                                 |                  |                               |  |  |  |  |  |  |
| 📲 Raporty 🗸 🗸             | RAPORTY - V WYDZIAŁ GOSPODARCZY W SA                                                                                                    | DZIE REJONOWYM W JELENIEJ GÓRZE |                  |                               |  |  |  |  |  |  |
| Raporty z posiedzeń       | INFORMACIA<br>Wyzakiwanie danych statystycznych. System wyzakluje dane na podazawie zapisanych wartości dla anybudow statystycznych. W polach wyzakiwania należy wskaszć przetisiał czasowy orac rodzą reportu miesięcznega. W polu Sędzie przemtowane jest lota aktywnych sędziów i referendanty. |                                 |                  |                               |  |  |  |  |  |  |
|                           | Filtrowanie<br>Data od                                                                                                    | Data do                         | Rodzaj raportu v | Sędna<br>V<br>Wycząść Vysawaj |  |  |  |  |  |  |

Rysunek 69 - Wyszukiwarka raportów

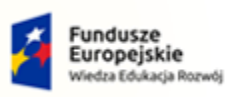

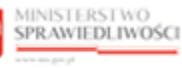

Unia Europejska Europejski Fundusz Społeczny

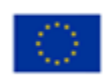

| MINISTERSTWO<br>SPRAWIEDLIWOŚCI | Umowa numer 7 z dnia 25 marca 2020 – Budowa, utrzymanie i<br>rozwój Systemu Krajowy Rejestr Zadłużonych. |  |
|---------------------------------|----------------------------------------------------------------------------------------------------|--|
|                                 |                                                                                                    |  |

|        | Użytkownik ma możliwość tworzenia raportów dotyczących:                |  |  |  |  |  |  |
|--------|------------------------------------------------------------------------|--|--|--|--|--|--|
| (<br>F | 1. Ewidencji spraw ogółem,                                             |  |  |  |  |  |  |
|        | 2. Wykaz spraw załatwionych,                                           |  |  |  |  |  |  |
|        | 3. Wpływ spraw,                                                        |  |  |  |  |  |  |
|        | 4. Pozostałość na następny okres                                       |  |  |  |  |  |  |
|        | W przypadku wyboru raportu 'Ewidencja spraw ogółem' w ramach kryteriów |  |  |  |  |  |  |
|        | filtrowania nie ma opcji 'Sędzia'.                                     |  |  |  |  |  |  |

- 5. Wprowadź kryteria wyszukiwania a następnie wybierz przycisk *Wyszukaj*.
- 6. System wyszukuje dane dotyczące wybranego raportu w zadanym okresie statystycznym.

| Statystyka                                                                                                    | r Zadhrismen                            |                         |                                |                                  |                             |                            |                            |                             |                                 |         | @_ @_ ;; | 🔅 Imie Nazwisko 🖑 |  |
|----------------------------------------------------------------------------------------------------|-----------------------------------------|-------------------------|--------------------------------|----------------------------------|-----------------------------|----------------------------|----------------------------|-----------------------------|---------------------------------|---------|----------|-------------------|--|
| inter response hejesti                                                                                                    |                                         |                         |                                |                                  |                             |                            |                            |                             |                                 |         |          |                   |  |
| RAPORTY OKRESO                                                                                                    | DWE                                     |                         |                                |                                  |                             |                            |                            |                             |                                 |         |          |                   |  |
| INFORMAÇIA                                                                                                    |                                         |                         |                                |                                  |                             |                            |                            |                             |                                 |         |          |                   |  |
| Wycaskiwanie danych statytorycznych. System wycaskiej doter na podstawnie zapistanych wartości da atryboców statytorych. W podach wycaskiwanie nateży wskauć przedskie czasowy erze rodziej reportu mienięzanego. W pola Sędsia przestrowana jest Stat Attywnych sędsów i referenderay.                                                                                                    |                                         |                         |                                |                                  |                             |                            |                            |                             |                                 |         |          |                   |  |
|                                                                                                    |                                         |                         |                                |                                  |                             |                            |                            |                             |                                 |         |          |                   |  |
| Filtrowanie                                                                                                    |                                         |                         |                                |                                  |                             |                            |                            |                             |                                 |         |          |                   |  |
| Data od                                                                                                    |                                         |                         | Data do                        |                                  |                             | Rodza                      | aj raportu                 |                             |                                 |         |          |                   |  |
| 01.07.2022                                                                                                    |                                         |                         | 30.09.2022                     |                                  |                             | Ewid                       | iencja spraw ogółem        |                             |                                 |         |          | × ×               |  |
|                                                                                                    |                                         |                         |                                |                                  |                             |                            |                            |                             |                                 |         |          |                   |  |
|                                                                                                    |                                         |                         |                                |                                  |                             |                            |                            |                             |                                 |         |          | whether           |  |
|                                                                                                    |                                         |                         |                                |                                  |                             |                            |                            |                             |                                 |         |          |                   |  |
| A Uwaga                                                                                                    | siaiaruch nordane kruteria              |                         |                                |                                  |                             |                            |                            |                             |                                 |         |          | ×                 |  |
| and approximately and approximately approximately approxim |                                         |                         |                                |                                  |                             |                            |                            |                             |                                 |         |          |                   |  |
| INFORMACIA                                                                                                    |                                         |                         |                                |                                  |                             |                            |                            |                             |                                 |         |          |                   |  |
| Wikainik sobiotri noste                                                                                                    | ennuania nraz Gredni mietier            | mu writew sa welir sane | telles w setuarii nortania iai | ko ooraatek okresu soraa         | orlawroen dnia 1 dwronia    | dowoloweo roku i isko ko   | mier nieretu torawoodawra  | eon nstatnieon doia dowr    | Ineen miesiara > teen sameer    | a codes |          |                   |  |
| Przy podaniu wartości po                                                                                                    | oczątku i końca okresu sprawo           | uzdawczego innych niż w | ryżej określone, pola przezi   | aczone na wyówietlenie d         | anych dla tych wskaźników i | nie są prezentowane w ra   | imach raportu.             |                             |                                 |         |          |                   |  |
|                                                                                                    |                                         |                         |                                |                                  |                             |                            |                            |                             |                                 |         |          |                   |  |
| Urządzenie<br>ewidencyjne                                                                                                    | Pozostałość z<br>poprzedniego<br>okresu | Wpływ                   | Załatwienie                    | Pozostałość na<br>następny okres | Poniżej 2 miesięcy          | Powyżej 2 do 6<br>miesięcy | Powyżej 3 do 6<br>miesięcy | Powyżej 6 do 12<br>miesięcy | Powyżej 12 miesięcy<br>do 2 lat | Od 2    |          |                   |  |
|                                                                                                    | 1                                       | 2                       | 3                              | 4                                | 5                           | 6                          | 7                          | 8                           | 9                               |         |          |                   |  |
| GU - razem                                                                                                    | 2                                       | 1                       | 3                              | 0                                | 0                           | 0                          | 0                          | 0                           | 0                               | ^       |          |                   |  |
| GU "of"                                                                                                    | 0                                       | 0                       | 0                              | 0                                | 0                           | 0                          | 0                          | 0                           | 0                               |         |          |                   |  |
| GU bez "of"                                                                                                    | 2                                       | 1                       | 3                              | 0                                | 0                           | 0                          | 0                          | 0                           | 0                               |         |          |                   |  |
| GUp - razem                                                                                                    | 2                                       | 2                       | 3                              | 1                                | 0                           | 0                          | 0                          | 0                           | 1                               |         |          |                   |  |
| GUp                                                                                                    | 1                                       | 2                       | 2                              | 1                                | 0                           | 0                          | 0                          | 0                           | 1                               |         |          |                   |  |
| Gup "sk"                                                                                                    | 1                                       | 0                       | 1                              | 0                                | 0                           | 0                          | 0                          | 0                           | 0                               |         |          |                   |  |
| Gzd                                                                                                    | 11                                      | 3                       | 13                             | 1                                | 0                           | 0                          | 0                          | 0                           | 1                               |         |          |                   |  |
| GUo                                                                                                    | 5                                       | 0                       | 5                              | 0                                | 0                           | 0                          | 0                          | 0                           | 0                               |         |          |                   |  |
| GUu - razem                                                                                                    | 12                                      | 0                       | 12                             | 0                                | 0                           | 0                          | 0                          | 0                           | 0                               |         |          |                   |  |
| GUu "of"                                                                                                    | 4                                       | 0                       | 4                              | 0                                | 0                           | 0                          | 0                          | 0                           | 0                               |         |          |                   |  |
| GUu bez "of"                                                                                                    | 8                                       | 0                       | 8                              | 0                                | 0                           | 0                          | 0                          | 0                           | 0                               |         |          |                   |  |
| GUz - razem                                                                                                    | 34                                      | 0                       | 34                             | 0                                | 0                           | 0                          | 0                          | 0                           | 0                               |         |          |                   |  |
| GUz "of"                                                                                                    | 14                                      | 0                       | 14                             | 0                                | 0                           | 0                          | 0                          | 0                           | 0                               |         |          |                   |  |
| GUz bez "of"                                                                                                    | 20                                      | 0                       | 20                             | 0                                | 0                           | 0                          | 0                          | 0                           | 0                               | ~       |          |                   |  |
| GUk - razem                                                                                                    | <                                       |                         |                                |                                  |                             |                            |                            |                             |                                 | >       |          |                   |  |
| Eksport do PDF                                                                                                    | Eksport do Excel                        |                         |                                |                                  |                             |                            |                            |                             |                                 |         |          |                   |  |
|                                                                                                    |                                         |                         |                                |                                  |                             |                            |                            |                             |                                 |         |          |                   |  |

Rysunek 70 – Wyszukany raport okresowy

#### 9.2. Eksport raportów okresowych

W celu wyeksportowania wyszukanych danych w ramach wybranych raportów okresowych do pliku o formacie PDF lub XLSX wykonaj następujące czynności:

- 1. Uruchom aplikację STATYSTYKA.
- 2. Wykonaj kroki 1 6 z podrozdziału 9.1
- 3. Poniżej wyświetlonej formatki wybranego raportu okresowego wybierz *Eksport do PDF* i/lub *Export do Excel.*
- 4. System umożliwia wyeksportowanie wyszukanych danych do pliku w formacie PDF oraz XLSX.

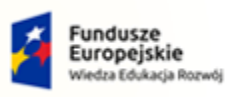

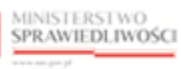

Unia Europejska Europejski Fundusz Społeczny

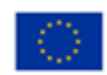

MINISTERSTWO SPRAWIEDLIWOŚCI

# Umowa numer 7 z dnia 25 marca 2020 – Budowa, utrzymanie i rozwój Systemu Krajowy Rejestr Zadłużonych.

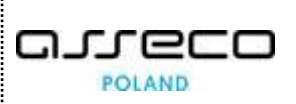

www.ms.gov.pl

| V Wydział Go<br>w Sądzie Rej | V Wydział Gospodarczy<br>w Sądzie Rejonowym w Jeleniej Górze |       |             |                                     |                       |                               |                               |                                |                                       |                           |                           |                           |                  |                                  |
|------------------------------|--------------------------------------------------------------|-------|-------------|-------------------------------------|-----------------------|-------------------------------|-------------------------------|--------------------------------|---------------------------------------|---------------------------|---------------------------|---------------------------|------------------|----------------------------------|
|                              | Ewidencja spraw ogółem                                       |       |             |                                     |                       |                               |                               |                                |                                       |                           |                           |                           |                  |                                  |
|                              | <u>Data od: 2022-07-01 Data do: 2022-09-30</u>               |       |             |                                     |                       |                               |                               |                                |                                       |                           |                           |                           |                  |                                  |
| Urządzenie<br>ewidencyjne    | Pozostałość z<br>poprzedniego<br>okresu                      | Wpływ | Zełatwienie | Pozostałość<br>na następny<br>okres | Poniżej 2<br>miesięcy | Powyżej<br>2 do 6<br>miesięcy | Powyżej<br>3 do 6<br>miesięcy | Powyżej 6<br>do 12<br>miesięcy | Powyżej<br>12<br>miesięcy<br>do 2 lat | Od<br>2<br>do<br>3<br>lat | Od<br>3<br>do<br>5<br>lat | Od<br>5<br>do<br>8<br>lat | Powyżej<br>8 lat | Średni<br>wskaźnik<br>zaległości |
|                              | 1                                                            | 2     | 3           | 4                                   | 5                     | 6                             | 7                             | 8                              | 9                                     | 10                        | 11                        | 12                        | 13               | 14                               |
| GU - razem                   | 2                                                            | 1     | 3           | 0                                   | 0                     | 0                             | 0                             | 0                              | 0                                     | 0                         | 0                         | 0                         | 0                | 0,000                            |
| GU "of"                      | 0                                                            | 0     | 0           | 0                                   | 0                     | 0                             | 0                             | 0                              | 0                                     | 0                         | 0                         | 0                         | 0                |                                  |
| GU bez "of"                  | 2                                                            | 1     | 3           | 0                                   | 0                     | 0                             | 0                             | 0                              | 0                                     | 0                         | 0                         | 0                         | 0                |                                  |
| GUp - razem                  | 2                                                            | 2     | 3           | 1                                   | 0                     | 0                             | 0                             | 0                              | 1                                     | 0                         | 0                         | 0                         | 0                | 0,111                            |
| GUp                          | 1                                                            | 2     | 2           | 1                                   | 0                     | 0                             | 0                             | 0                              | 1                                     | 0                         | 0                         | 0                         | 0                |                                  |
| Gup 'sk'                     | 1                                                            | 0     | 1           | 0                                   | 0                     | 0                             | 0                             | 0                              | 0                                     | 0                         | 0                         | 0                         | 0                |                                  |
| Gzd                          | 11                                                           | 3     | 13          | 1                                   | 0                     | 0                             | 0                             | 0                              | 1                                     | 0                         | 0                         | 0                         | 0                | 0,111                            |
| GUo                          | 5                                                            | 0     | 5           | 0                                   | 0                     | 0                             | 0                             | 0                              | 0                                     | 0                         | 0                         | 0                         | 0                | 0,000                            |
| GUu - razem                  | 12                                                           | 0     | 12          | 0                                   | 0                     | 0                             | 0                             | 0                              | 0                                     | 0                         | 0                         | 0                         | 0                | 0,000                            |
| GUu "of"                     | 4                                                            | 0     | 4           | 0                                   | 0                     | 0                             | 0                             | 0                              | 0                                     | 0                         | 0                         | 0                         | 0                |                                  |
| GUu bez "of"                 | 8                                                            | 0     | 8           | 0                                   | 0                     | 0                             | 0                             | 0                              | 0                                     | 0                         | 0                         | 0                         | 0                |                                  |
| GUz - razem                  | 34                                                           | 0     | 34          | 0                                   | 0                     | 0                             | 0                             | 0                              | 0                                     | 0                         | 0                         | 0                         | 0                | 0,000                            |
| GUz "of"                     | 14                                                           | 0     | 14          | 0                                   | 0                     | 0                             | 0                             | 0                              | 0                                     | 0                         | 0                         | 0                         | 0                |                                  |
| GUz bez "of"                 | 20                                                           | 0     | 20          | 0                                   | 0                     | 0                             | 0                             | 0                              | 0                                     | 0                         | 0                         | 0                         | 0                |                                  |
| GUk - razem                  | 11                                                           | 0     | 11          | 0                                   | 0                     | 0                             | 0                             | 0                              | 0                                     | 0                         | 0                         | 0                         | 0                | 0,000                            |
| GUk "of"                     | 6                                                            | 0     | 6           | 0                                   | 0                     | 0                             | 0                             | 0                              | 0                                     | 0                         | 0                         | 0                         | 0                |                                  |
| GUk bez "of"                 | 5                                                            | 0     | 5           | 0                                   | 0                     | 0                             | 0                             | 0                              | 0                                     | 0                         | 0                         | 0                         | 0                |                                  |
| GR - razem                   | 9                                                            | 0     | 9           | 0                                   | 0                     | 0                             | 0                             | 0                              | 0                                     | 0                         | 0                         | 0                         | 0                | 0,000                            |
| GR "of"                      | 6                                                            | 0     | 6           | 0                                   | 0                     | 0                             | 0                             | 0                              | 0                                     | 0                         | 0                         | 0                         | 0                |                                  |
| GR bez "of"                  | 3                                                            | 0     | 3           | 0                                   | 0                     | 0                             | 0                             | 0                              | 0                                     | 0                         | 0                         | 0                         | 0                |                                  |
| GRz                          | 11                                                           | 3     | 14          | 0                                   | 0                     | 0                             | 0                             | 0                              | 0                                     | 0                         | 0                         | 0                         | 0                | 0,000                            |
| GRp                          | 1                                                            | 0     | 1           | 0                                   | 0                     | 0                             | 0                             | 0                              | 0                                     | 0                         | 0                         | 0                         | 0                | 0,000                            |
| GRp-U                        | 3                                                            | 0     | 3           | 0                                   | 0                     | 0                             | 0                             | 0                              | 0                                     | 0                         | 0                         | 0                         | 0                | 0,000                            |
| GRu                          | 2                                                            | 0     | 2           | 0                                   | 0                     | 0                             | 0                             | 0                              | 0                                     | 0                         | 0                         | 0                         | 0                | 0,000                            |
| GRs                          | 2                                                            | 1     | 3           | 0                                   | 0                     | 0                             | 0                             | 0                              | 0                                     | 0                         | 0                         | 0                         | 0                | 0,000                            |
| GReu                         | 4                                                            | 0     | 4           | 0                                   | 0                     | 0                             | 0                             | 0                              | 0                                     | 0                         | 0                         | 0                         | 0                | 0,000                            |
| GRez                         | 8                                                            | 0     | 8           | 0                                   | 0                     | 0                             | 0                             | 0                              | 0                                     | 0                         | 0                         | 0                         | 0                | 0,000                            |
| GRk                          | 6                                                            | 0     | 6           | 0                                   | 0                     | 0                             | 0                             | 0                              | 0                                     | 0                         | 0                         | 0                         | 0                | 0,000                            |
| GRo                          | 5                                                            | 0     | 5           | 0                                   | 0                     | 0                             | 0                             | 0                              | 0                                     | 0                         | 0                         | 0                         | 0                | 0,000                            |
| WSC                          | 0                                                            | 0     | 0           | 0                                   | 0                     | 0                             | 0                             | 0                              | 0                                     | 0                         | 0                         | 0                         | 0                | 0,000                            |

Rysunek 71 - Eksport do PDF

|                        |                                         |       |             |                                  | V Wydział          | cospositicità m edu        | ne kejonowym w jele        | niej dorže                  |                                 |               |               |               |               |                             |
|------------------------|-----------------------------------------|-------|-------------|----------------------------------|--------------------|----------------------------|----------------------------|-----------------------------|---------------------------------|---------------|---------------|---------------|---------------|-----------------------------|
|                        |                                         |       |             |                                  |                    | Ewidencja s                | praw ogółem                |                             |                                 |               |               |               |               |                             |
|                        |                                         |       |             |                                  |                    | Data od: 2022-07-0         | L Data do: 2022-09-30      |                             |                                 |               |               |               |               |                             |
| Urządzenie ewidencyjne | Pozostałość z<br>poprzedniego<br>okresu | Wpływ | Zalatwienie | Pozostałość na<br>następny okres | Poniżej 2 miesięcy | Powyżej 2 do 6<br>miesięcy | Powyżej 3 do 6<br>miesięcy | Powyżej 6 do 12<br>miesięcy | Powyżej 12<br>miesięcy do 2 lat | Od 2 do 3 lat | Od 3 do 5 lat | Od 5 do 8 lat | Powyżej 8 lat | Średni wskażr<br>zaległości |
|                        | 1                                       | 2     | 3           | 4                                | 5                  | 6                          | 7                          | 8                           | 9                               | 10            | 11            | 12            | 13            | 14                          |
| GU - razem             | 2                                       | 1     | 3           | 0                                | 0                  | 0                          | 0                          | 0                           | 0                               | 0             | 0             | 0             | 0             | 0,000                       |
| GU "of"                | 0                                       | 0     | 0           | 0                                | 0                  | 0                          | 0                          | 0                           | 0                               | 0             | 0             | 0             | 0             |                             |
| GU bez "of"            | 2                                       | 1     | 3           | 0                                | 0                  | 0                          | 0                          | 0                           | 0                               | 0             | 0             | 0             | 0             |                             |
| GUp - razem            | 2                                       | 2     | 3           | 1                                | 0                  | 0                          | 0                          | 0                           | 1                               | 0             | 0             | 0             | 0             | 0,111                       |
| GUp                    | 1                                       | 2     | 2           | 1                                | 0                  | 0                          | 0                          | 0                           | 1                               | 0             | 0             | 0             | 0             |                             |
| Gup "sk"               | 1                                       | 0     | 1           | 0                                | 0                  | 0                          | 0                          | 0                           | 0                               | 0             | 0             | 0             | 0             |                             |
| Gzd                    | 11                                      | 3     | 13          | 1                                | 0                  | 0                          | 0                          | 0                           | 1                               | 0             | 0             | 0             | 0             | 0,111                       |
| GUo                    | 5                                       | 0     | 5           | 0                                | 0                  | 0                          | 0                          | 0                           | 0                               | 0             | 0             | 0             | 0             | 0,000                       |
| GUu - razem            | 12                                      | 0     | 12          | 0                                | 0                  | 0                          | 0                          | 0                           | 0                               | 0             | 0             | 0             | 0             | 0,000                       |
| GUu "of"               | 4                                       | 0     | 4           | 0                                | 0                  | 0                          | 0                          | 0                           | 0                               | 0             | 0             | 0             | 0             |                             |
| GUu bez "of"           | 8                                       | 0     | 8           | 0                                | 0                  | 0                          | 0                          | 0                           | 0                               | 0             | 0             | 0             | 0             |                             |
| GUz - razem            | 34                                      | 0     | 34          | 0                                | 0                  | 0                          | 0                          | 0                           | 0                               | 0             | 0             | 0             | 0             | 0,000                       |
| GUz "of"               | 14                                      | 0     | 14          | 0                                | 0                  | 0                          | 0                          | 0                           | 0                               | 0             | 0             | 0             | 0             |                             |
| GUz bez "of"           | 20                                      | 0     | 20          | 0                                | 0                  | 0                          | 0                          | 0                           | 0                               | 0             | 0             | 0             | 0             |                             |
| SUk - razem            | 11                                      | 0     | 11          | 0                                | 0                  | ° 0                        | 0                          | 0                           | 0                               | 0             | 0             | ° 0           | 0             | 0,000                       |
| GUk "of"               | 6                                       | ° 0   | 6           | 0                                | 0                  | 0                          | f 0                        | 0                           | 0                               | 0             | 0             | ° 0           | 0             |                             |
| GUk bez "of"           | 5                                       | 0     | 5           | 0                                | 0                  | 0                          | 0                          | 0                           | 0                               | 0             | 0             | 0             | 0             |                             |
| GR - razem             | 9                                       | 0     | 9           | 0                                | 0                  | ° 0                        | 0                          | 0                           | 0                               | 0             | 0             | 0             | 0             | 0,000                       |
| GR "of"                | 6                                       | 0     | 6           | 0                                | 0                  | 0                          | 0                          | 0                           | 0                               | 0             | 0             | 0             | 0             |                             |
| GR bez "of"            | 3                                       | 0     | 3           | 0                                | 0                  | 0                          | 0                          | 0                           | 0                               | 0             | 0             | 0             | 0             |                             |
| GRz                    | 11                                      | 3     | 14          | 0                                | 0                  | 0                          | 0                          | 0                           | 0                               | 0             | 0             | 0             | 0             | 0,000                       |
| GRp                    | 1                                       | 0     | 1           | 0                                | 0                  | 0                          | 0                          | 0                           | 0                               | 0             | 0             | 0             | 0             | 0,000                       |
| GRp-U                  | 3                                       | 0     | 3           | 0                                | 0                  | 0                          | 0                          | 0                           | 0                               | 0             | ° 0           | r 0           | 0             | 0,000                       |
| GRu                    | 2                                       | 0     | 2           | 0                                | 0                  | 0                          | 0                          | 0                           | 0                               | 0             | 0             | 0             | 0             | 0,000                       |
| GRs                    | 2                                       | 1     | 3           | 0                                | 0                  | 0                          | 0                          | 0                           | 0                               | 0             | 0             | 0             | 0             | 0,000                       |
| GReu                   | 4                                       | 0     | 4           | · 0                              | 0                  | ° 0                        | · 0                        | 0                           | 0                               | 0             | r 0           | r 0           | 0             | 0,000                       |
| SRez                   | 8                                       | 0     | 8           | 0                                | 0                  | 0                          | 0                          | 0                           | 0                               | 0             | 0             | 0             | 0             | 0.000                       |
| SRk                    | 6                                       | 0     | 6           | 0                                | 0                  | 0                          | 0                          | 0                           | 0                               | 0             | 0             | 0             | 0             | 0.000                       |
| SRo                    | 5                                       | 0     | 5           | 0                                | 0                  | 0                          | 0                          | 0                           | 0                               | 0             | 0             | 0             | 0             | 0,000                       |
| WSC                    | 0                                       | 0     | 0           | 0                                | 0                  | 0                          | 0                          | 0                           | 0                               | 0             | 0             | 0             | 0             | 0.000                       |
| WSNc                   | 0                                       | 0     | 0           | 0                                | 0                  | 0                          | 0                          | 0                           | 0                               | 0             | 0             | 0             | 0             | 0,000                       |
| GRp-Sad-U              | 0                                       | 0     | 0           | 0                                | 0                  | 0                          | 0                          | 0                           | 0                               | 0             | 0             | 0             | 0             | 0.000                       |
| GRp-Sedzia-U           | 0                                       | i i   |             |                                  | 0                  |                            |                            | r 0                         | 7 0                             | 0             | 0             |               | r 0           | 0.000                       |
| GUp-Sad-upr            | 0                                       | 0     | 0           | 0                                | 0                  | 0                          | 0                          | 0                           | 0                               | 0             | 0             | 0             | 0             | 0,000                       |
| GUp-Sedzia-upr         | 0                                       | ° Ó   | 0           | 0                                | 0                  | 0                          | 0                          | 0                           | 0                               | 0             | 0             |               | 0             | 0.000                       |
| GRp-U                  | 3                                       | 0     | 3           | 0                                | 0                  | 0                          | 0                          | 0                           | 7 0                             | 0             | 0             |               | 0             | 0.000                       |
| GUp-K-upr              | 0                                       | 0     |             |                                  | 0                  |                            |                            |                             | 1 0                             | 0             |               | · 0           |               | 0.000                       |
| Ogótem                 | 128                                     | 10    | 136         | 2                                | . 0                |                            | 0                          | 0                           | 2                               | . 0           | . 0           |               |               | 0,000                       |
|                        | 110                                     | 20    |             |                                  |                    |                            |                            |                             |                                 |               |               |               |               |                             |
|                        |                                         |       |             |                                  |                    |                            |                            |                             |                                 |               |               |               |               |                             |
|                        |                                         |       |             |                                  |                    |                            |                            |                             |                                 |               |               |               |               |                             |
|                        |                                         |       |             |                                  |                    |                            |                            |                             |                                 |               |               |               |               |                             |
| Raport (+)             |                                         |       |             |                                  |                    |                            |                            |                             | 4                               |               |               |               |               |                             |

Rysunek 72- Eksport do excel'a

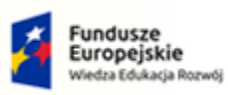

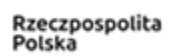

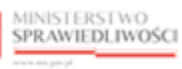

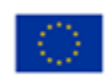

MINISTERSTWO SPRAWIEDLIWOŚCI

Umowa numer 7 z dnia 25 marca 2020 – Budowa, utrzymanie i rozwój Systemu Krajowy Rejestr Zadłużonych.

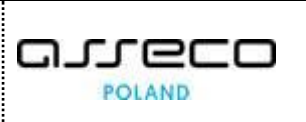

# 10. Spis tabel

| Tabela 1 - Pojęcia i skróty stosowane w dokumencie              | 3 |
|-----------------------------------------------------------------|---|
| Tabela 2 – Style czcionek                                       | 4 |
| Tabela 3 – Symbole                                              | 4 |
| Tabela 4 - Opis ról i uprawnień                                 | 5 |
| Tabela 5 – Opis obszarów roboczych pulpitu aplikacji Statystyka | 7 |

# 11. Spis rysunków

| Rysunek 1 - Portal aplikacyjny – strona główna                         | 6  |
|------------------------------------------------------------------------|----|
| Rysunek 2 – Statystyka – strona główna                                 | 6  |
| Rysunek 3 – Pole słownikowe                                            | 7  |
| Rysunek 4 – Pole dodające nowy blok                                    | 7  |
| Rysunek 5 – Pole kalendarza                                            | 8  |
| Rysunek 6 – Pole dodające nowy blok                                    | 8  |
| Rysunek 7 - Przyciski akcji                                            | 8  |
| Rysunek 8- Filtrowanie                                                 | 8  |
| Rysunek 9- Stronicowanie                                               | 9  |
| Rysunek 10- Sortowanie                                                 | 9  |
| Rysunek 11- Alerty informacyjne                                        | 9  |
| Rysunek 12 – Ikona przejścia do innych aplikacji systemu KRZ           | 10 |
| Rysunek 13 - Wybór aplikacji z dostępnej listy                         | 10 |
| Rysunek 14 - Potwierdzenie wyjścia z aplikacji                         | 10 |
| Rysunek 15 – Przejście do Portalu Sądowego KRZ                         | 10 |
| Rysunek 16 - Wybór widoku atrybutów statystycznych postępowania        | 11 |
| Rysunek 17 - Atrybuty statystyczne postępowania                        | 11 |
| Rysunek 18 - Widok wyszukiwarki postępowań statystycznych w KRZ        | 12 |
| Rysunek 19 - Przejście do widoku atrybutów statystycznych postępowania | 12 |
| Rysunek 20 - Atrybuty postępowania                                     | 13 |
| Rysunek 21- Atrybuty posiedzenia                                       | 13 |
| Rysunek 22 - Biegli i tłumacze                                         | 14 |
| Rysunek 23- Środki zaskarżenia                                         | 14 |
| Rysunek 24 - Grupy atrybutów statystycznych                            | 15 |

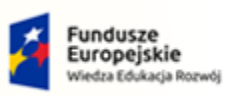

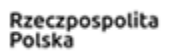

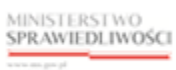

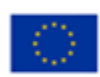

MINISTERSTWO SPRAWIEDLIWOŚCI

Umowa numer 7 z dnia 25 marca 2020 – Budowa, utrzymanie i rozwój Systemu Krajowy Rejestr Zadłużonych.

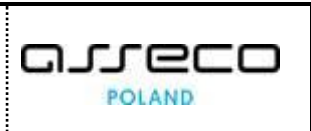

| Rysunek 25 - Atrybuty statystyczne powiązane z urządzeniem ewidencyjnym GU | 15 |
|----------------------------------------------------------------------------|----|
| Rysunek 26 - Panel boczny – Postępowania wydziału                          | 16 |
| Rysunek 27 - Wybór postępowania statystycznego                             | 16 |
| Rysunek 28 - Wybór polecenia Atrybuty statystyczne postępowania            | 16 |
| Rysunek 29 - Edycja atrybutu statystycznego - przycisk                     | 17 |
| Rysunek 30 - Edycja atrybutu statystycznego postępowania                   | 17 |
| Rysunek 31 - Manualny wpis wartości atrybutu statystycznego                | 18 |
| Rysunek 32- Podgląd historii zmian                                         | 19 |
| Rysunek 33- Rejestr zmian atrybutu statystycznego postępowania             | 19 |
| Rysunek 34 - Usunięcie wpisu manualnego - przycisk                         | 20 |
| Rysunek 35 - Edycja atrybutu statystycznego postępowania                   | 20 |
| Rysunek 36 - Usunięcie wpisu manualnego                                    | 21 |
| Rysunek 37 - Widok Atrybutów statystycznych wydziału                       | 21 |
| Rysunek 38 - Atrybuty statystyczne wydziału                                | 22 |
| Rysunek 39 - Panel boczny – Atrybuty statystyczne wydziału                 | 22 |
| Rysunek 40 - Wybór atrybutów statystycznych wydziału w dziale 7.1          | 23 |
| Rysunek 41 - Wybór atrybutu statystycznego wydziału                        | 23 |
| Rysunek 42 - Sekcja - Wartość atrybutu                                     | 24 |
| Rysunek 43 - Ekran dodawania wartości atrybutu                             | 24 |
| Rysunek 44 - Ekran potwierdzenia                                           | 24 |
| Rysunek 45 - Zapisana wartość atrybutu                                     | 25 |
| Rysunek 46 - Ekran zmiany wartości atrybutu                                | 26 |
| Rysunek 47 - Ekran potwierdzenia                                           | 26 |
| Rysunek 48 - Zmiana wartości atrybutu statystycznego wydziału              | 27 |
| Rysunek 49 - Ekran usuwania wartości atrybutu                              | 27 |
| Rysunek 50 - Ekran potwierdzenia                                           | 27 |
| Rysunek 51 – Usunięcie wartości atrybutu statystycznego wydziału           | 28 |
| Rysunek 52- Portal aplikacyjny - moduł Statystyka                          | 28 |
| Rysunek 53 – Panel boczny - Dane sprawozdawcze                             | 29 |
| Rysunek 54- Wyszukiwarka danych statystycznych                             | 29 |
| Rysunek 55 – Wyszukany dział statystyczny sprawozdania MS-S20UN            | 30 |
| Rysunek 56 - Widok szczegółów danych statystycznych                        | 30 |
| Rysunek 57 - Widok wyszukiwarki postępowań statystycznych                  | 31 |

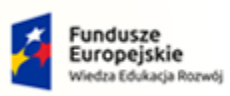

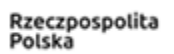

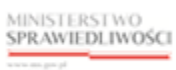

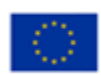

MINISTERSTWO SPRAWIEDLIWOŚCI

Umowa numer 7 z dnia 25 marca 2020 – Budowa, utrzymanie i rozwój Systemu Krajowy Rejestr Zadłużonych.

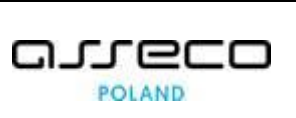

| Rysunek 58 - Eksport do Excel                                   | 32 |
|-----------------------------------------------------------------|----|
| Rysunek 59 – Przyciski eksportu                                 | 32 |
| Rysunek 60- Eksport do PDF                                      | 33 |
| Rysunek 61- Eksport do excel'a                                  | 33 |
| Rysunek 62– Panel boczny – Eksport CSV                          | 34 |
| Rysunek 63 - Widok Generator danych statystycznych              | 35 |
| Rysunek 64 - Eksport do pliku CSV                               | 35 |
| Rysunek 65 - Eksport sprawozdania MS-S20UN w formacie pliku CSV | 36 |
| Rysunek 66 - Portal aplikacyjny - Moduł Statystyka              | 36 |
| Rysunek 67 - Panel boczny – Raporty                             | 37 |
| Rysunek 68 - Panel boczny - Raporty okresowe                    | 37 |
| Rysunek 69 - Wyszukiwarka raportów                              | 37 |
| Rysunek 70 – Wyszukany raport okresowy                          | 38 |
| Rysunek 71 - Eksport do PDF                                     | 39 |
| Rysunek 72- Eksport do excel'a                                  | 39 |